# Oracle® Communications Offline Mediation Controller Offline Mediation Designer Help

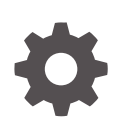

Release 15.1 G27022-01 April 2025

ORACLE

Oracle Communications Offline Mediation Controller Offline Mediation Designer Help, Release 15.1

G27022-01

Copyright © 2025, Oracle and/or its affiliates.

This software and related documentation are provided under a license agreement containing restrictions on use and disclosure and are protected by intellectual property laws. Except as expressly permitted in your license agreement or allowed by law, you may not use, copy, reproduce, translate, broadcast, modify, license, transmit, distribute, exhibit, perform, publish, or display any part, in any form, or by any means. Reverse engineering, disassembly, or decompilation of this software, unless required by law for interoperability, is prohibited.

The information contained herein is subject to change without notice and is not warranted to be error-free. If you find any errors, please report them to us in writing.

If this is software, software documentation, data (as defined in the Federal Acquisition Regulation), or related documentation that is delivered to the U.S. Government or anyone licensing it on behalf of the U.S. Government, then the following notice is applicable:

U.S. GOVERNMENT END USERS: Oracle programs (including any operating system, integrated software, any programs embedded, installed, or activated on delivered hardware, and modifications of such programs) and Oracle computer documentation or other Oracle data delivered to or accessed by U.S. Government end users are "commercial computer software," "commercial computer software documentation," or "limited rights data" pursuant to the applicable Federal Acquisition Regulation and agency-specific supplemental regulations. As such, the use, reproduction, duplication, release, display, disclosure, modification, preparation of derivative works, and/or adaptation of i) Oracle programs (including any operating system, integrated software, any programs embedded, installed, or activated on delivered hardware, and modifications of such programs), ii) Oracle computer documentation and/or iii) other Oracle data, is subject to the rights and limitations specified in the license contained in the applicable contract. The terms governing the U.S. Government's use of Oracle cloud services are defined by the applicable contract for such services. No other rights are granted to the U.S. Government.

This software or hardware is developed for general use in a variety of information management applications. It is not developed or intended for use in any inherently dangerous applications, including applications that may create a risk of personal injury. If you use this software or hardware in dangerous applications, then you shall be responsible to take all appropriate fail-safe, backup, redundancy, and other measures to ensure its safe use. Oracle Corporation and its affiliates disclaim any liability for any damages caused by use of this software or hardware in dangerous applications.

Oracle®, Java, MySQL, and NetSuite are registered trademarks of Oracle and/or its affiliates. Other names may be trademarks of their respective owners.

Intel and Intel Inside are trademarks or registered trademarks of Intel Corporation. All SPARC trademarks are used under license and are trademarks or registered trademarks of SPARC International, Inc. AMD, Epyc, and the AMD logo are trademarks or registered trademarks of Advanced Micro Devices. UNIX is a registered trademark of The Open Group.

This software or hardware and documentation may provide access to or information about content, products, and services from third parties. Oracle Corporation and its affiliates are not responsible for and expressly disclaim all warranties of any kind with respect to third-party content, products, and services unless otherwise set forth in an applicable agreement between you and Oracle. Oracle Corporation and its affiliates will not be responsible for any loss, costs, or damages incurred due to your access to or use of third-party content, products, or services, except as set forth in an applicable agreement between you and Oracle.

# Contents

1

| Preface                                                                                                    |                          |
|----------------------------------------------------------------------------------------------------|--------------------------|
| Audience                                                                                                    | V                        |
| Documentation Accessibility                                                                                                    | V                        |
| Diversity and Inclusion                                                                                                    | V                        |
| Catting Started with Offling Mediation Decigner III                                                                                                    |                          |
| Getting Started with Offline Mediation Designer UI Overview of Offline Mediation Designer UI                                                                                                    | 1-1                      |
| Getting Started with Offline Mediation Designer UI<br>Overview of Offline Mediation Designer UI<br>About the Offline Mediation Designer User Interface                                                             | 1-1<br>1-1               |
| Getting Started with Offline Mediation Designer UI<br>Overview of Offline Mediation Designer UI<br>About the Offline Mediation Designer User Interface<br>About the Node Manager Page                              | 1-1<br>1-1<br>1-1        |
| Getting Started with Offline Mediation Designer UI<br>Overview of Offline Mediation Designer UI<br>About the Offline Mediation Designer User Interface<br>About the Node Manager Page<br>About the Ask Oracle Page | 1-1<br>1-1<br>1-1<br>1-1 |

## 2 Managing Node Managers

| Viewing a Node Manager                                     | 2-1 |
|------------------------------------------------------------|-----|
| Creating Node Managers                                     | 2-2 |
| Renaming Node Managers                                     | 2-2 |
| Removing Node Managers                                     | 2-2 |
| Exporting One Node Manager's Configuration Details         | 2-2 |
| Exporting Configuration Details for Multiple Node Managers | 2-3 |
| Importing Configuration Details for Node Managers          | 2-3 |
| Node Managers Page Reference                               | 2-4 |
| Add Node Manager Dialog Box                                | 2-4 |
| Export Configuration Dialog Box                            | 2-4 |
| Import Configuration Dialog Box                            | 2-4 |

### 3 Managing Nodes

| Adding Your First Node         | 3-1 |
|--------------------------------|-----|
| Adding Additional Nodes        | 3-1 |
| Duplicating Nodes              | 3-2 |
| Editing Nodes                  | 3-2 |
| Configuring Node Type Settings | 3-3 |
|                                |     |

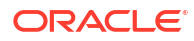

| Configuring RADIUS CC Settings                                | 3-4  |
|---------------------------------------------------------------|------|
| Configuring GTP Data Collection CC Settings                   | 3-5  |
| Configuring GTP Prime Collection CC Settings                  | 3-6  |
| Configuring Diameter CC Settings                              | 3-7  |
| Configuring 3GPP Session Sequencing EP Node                   | 3-8  |
| Configuring Hot Billing Duplicate CDR Removal EP Node         | 3-10 |
| Configuring Nortel Prepaid in SCP CC Settings                 | 3-10 |
| Configuring GTP Prime Collection (SGSN06) CC Settings         | 3-12 |
| Configuring Duplicate Check EP Settings                       | 3-13 |
| Configuring Record Filter EP Settings                         | 3-15 |
| Configuring Flexible Routing Settings                         | 3-16 |
| Configuring Zero Rating EP Settings                           | 3-17 |
| Configuring Content Based Billing Routing Settings            | 3-18 |
| Configuring 3GPP 32.015 Parsing Enhancers EP Settings         | 3-19 |
| Configuring Subscriber State Management EP Settings           | 3-20 |
| Configuring Record Enhancement Charging EP Settings           | 3-21 |
| Configuring Diameter Parser Settings                          | 3-22 |
| Configuring Session Sequencing EP Settings                    | 3-23 |
| Configuring AVP Mapper EP Settings                            | 3-24 |
| Configuring 3GPP 32.298 Parsing Enhancer (SGSN06) EP Settings | 3-25 |
| Configuring Session Aggregation AP Settings                   | 3-26 |
| Configuring Record Grouping AP Settings                       | 3-28 |
| Configuring Partial CDR Completion Cartridge AP Settings      | 3-29 |
| Configuring Session Aggregation for IMS AP Settings           | 3-31 |
| Configuring ASCII Delimited DC Settings                       | 3-32 |
| Configuring XML DC Settings                                   | 3-34 |
| Configuring 3GPP 32.015 ASN.1 DC Settings                     | 3-36 |
| Configuring RADIUS DC Settings                                | 3-38 |
| Configuring 3GPP IMS ASN.1 DC Settings                        | 3-39 |
| Configuring OCECE DC Settings                                 | 3-40 |
| Configuring 3GPP 32.298 ASN.1 DC Settings                     | 3-42 |
| Configuring MCS 5200 CC Settings                              | 3-44 |
| Configuring ASCII CC Settings                                 | 3-45 |
| Configuring IPDR CC Settings                                  | 3-47 |
| Configuring Network Accounting Record DC Node                 | 3-48 |
| Configuring ASN1 File CC Settings                             | 3-50 |
| Configuring AQ Job CC Settings                                | 3-53 |
| Configuring Oracle CDR Format File CC Settings                | 3-54 |
| Configuring Record Processing EP Cartridge Settings           | 3-56 |
| Configuring Record Enhancement (Local File) EP Settings       | 3-57 |
| Configuring Record Enhancement (Remote File) EP Settings      | 3-58 |
| Configuring Record Enhancement (LDAP) EP Settings             | 3-59 |

| Configuring IPDRv2 DC Settings                                                  | 3-61 |
|---------------------------------------------------------------------------------|------|
| Configuring Suspense DC Settings                                                | 3-62 |
| Configuring RADIUS Wireless for DC Settings                                     | 3-63 |
| Configuring JDBC DC Node                                                        | 3-64 |
| Configuring Network Account Record CC Settings                                  | 3-65 |
| Configuring XML Distribution Cartridge Settings                                 | 3-67 |
| Configuring ASCII Distribution Cartridge Settings                               | 3-69 |
| Configuring Multithreaded Programmable Aggregation Processor Cartridge Settings | 3-71 |
| Configuring Recycle EP Cartridge Settings                                       | 3-73 |
| Configuring Sequencing EP Cartridge                                             | 3-74 |

## 4 Managing Node Chains

| 4-1 |
|-----|
| 4-1 |
| 4-2 |
| 4-2 |
| 4-2 |
| 4-3 |
| 4-4 |
| 4-4 |
| 4-5 |
| 4-5 |
| 4-5 |
|     |

# 5 Managing Node Routing

| Connecting Nodes in a Chain       | 5-1 |
|-----------------------------------|-----|
| Connecting to Local Nodes         | 5-1 |
| Connecting to Remote Nodes        | 5-2 |
| Modifying Routes Between Nodes    | 5-2 |
| Deleting Routes Between Nodes     | 5-3 |
| Node Routing Page Reference       | 5-3 |
| Edit Routing Dialog Box           | 5-3 |
| Connect Node Dialog Box           | 5-4 |
| Connect To Remote Node Dialog Box | 5-4 |

# Preface

Oracle Communications Offline Mediation Designer Help is designed to assist you with performing tasks in the Offline Mediation Designer user interface.

### Audience

This guide is intended for all Offline Mediation Designer users and system administrators.

See the documentation for those products for additional installation and configuration instructions.

### **Documentation Accessibility**

For information about Oracle's commitment to accessibility, visit the Oracle Accessibility Program website at http://www.oracle.com/pls/topic/lookup?ctx=acc&id=docacc.

#### Access to Oracle Support

Oracle customer access to and use of Oracle support services will be pursuant to the terms and conditions specified in their Oracle order for the applicable services.

### **Diversity and Inclusion**

Oracle is fully committed to diversity and inclusion. Oracle respects and values having a diverse workforce that increases thought leadership and innovation. As part of our initiative to build a more inclusive culture that positively impacts our employees, customers, and partners, we are working to remove insensitive terms from our products and documentation. We are also mindful of the necessity to maintain compatibility with our customers' existing technologies and the need to ensure continuity of service as Oracle's offerings and industry standards evolve. Because of these technical constraints, our effort to remove insensitive terms is ongoing and will take time and external cooperation.

# 1 Getting Started with Offline Mediation Designer UI

You can use Oracle Communications Offline Mediation Designer UI to create node chains and administer the Offline Mediation Controller system.

Topics in this document:

- Overview of Offline Mediation Designer
- About the Offline Mediation Designer User Interface
- About the Node Manager Page
- About the Ask Oracle Page
- Using Keyboard Shortcuts

## **Overview of Offline Mediation Designer UI**

Offline Mediation Designer UI is a new interface introduced on top of Offline Mediation Controller, designed to facilitate the creation, design, and management of nodes, node chains, and node managers within mediation processes.

### About the Offline Mediation Designer User Interface

The Offline Mediation Designer user interface works in a web browser. When using Offline Mediation Designer:

- Do not open multiple instances of Offline Mediation Designer UI in different browser windows or tabs of the same browser.
- Ensure that cookies are enabled in your browser.

### About the Node Manager Page

The Node Manager page provides a list of all the Node Managers in the mediation system. By opening a Node Manager, you can monitor node chain statuses, manage node properties, and start or stop nodes as needed.

### About the Ask Oracle Page

The Ask Oracle page is the new home experience for Redwood applications. It is the entry point for using Offline Mediation Designer UI features.

The following are the elements on the page:

 Search Bar: Located at the top of the page. You can use this to enter keywords to find features or pages.

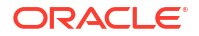

- **User Menu:** Located in the top right corner displaying your initials. Clicking it shows your user name, product version, copyright information, and a Help link that opens this documentation.
- Suggestions: Positioned below the search bar. Shows options based on your search terms. When no search is entered, it displays default suggestions such as Manage Node Managers, Add Node Manager, Import Node Managers, and Export Node Managers.
- **Product Map:** Located in the main content area as an alternative view to the Suggestions panel. It provides a visual layout of all available application features. The Suggestions panel is shown by default.

## **Using Keyboard Shortcuts**

You can use the keyboard shortcuts shown in Table 1-1 for many actions in Offline Mediation Designer.

| Action                                                                                                    | Shortcut                   |
|----------------------------------------------------------------------------------------------------|----------------------------|
| Move focus to the next field or element from top to bottom and left to right.                                                                                                    | Tab                        |
| Move focus to the previous field or element, from bottom to top and right to left.                                                                                                    | Shift + Tab                |
| Invoke the focused menu's action.                                                                                                    | Enter or Spacebar          |
| Exit a window.                                                                                                    | Escape                     |
| Enters Actionable mode. This enables keyboard<br>action on elements inside the item, including<br>navigating between focusable elements inside the<br>item. It can also be used to exit actionable mode if<br>already in actionable mode. | F2                         |
| In a table, move to the next row.                                                                                                    | Down Arrow                 |
| In a drop-down list, move to the next item in the list.                                                                                                    |                            |
| In a node-chain, move to the below node.                                                                                                    |                            |
| In a list, move to the previous row.                                                                                                    | Up Arrow                   |
| In a drop-down list, move to the previous item in the list.                                                                                                    |                            |
| In a node-chain, move to the above node.                                                                                                    |                            |
| In a list, move to the previous row.                                                                                                    | Left Arrow                 |
| In a drop-down list, move to the previous item in the list.                                                                                                    |                            |
| In a node-chain, move to the below node.                                                                                                    |                            |
| In a list, move to the previous row.                                                                                                    | Right Arrow                |
| In a drop-down list, move to the previous item in the list.                                                                                                    |                            |
| In a node-chain, move to the next node.                                                                                                    |                            |
| Pan up or down                                                                                                    | PageUp or PageDown         |
| Pan left or right                                                                                                    | Shift + PageUp or PageDown |
| Select and deselect the current item while maintaining previously selected items.                                                                                                    | Ctrl + Space               |

### Table 1-1 Offline Mediation Designer Keyboard Shortcuts

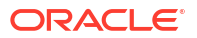

| Action                                                                    | Shortcut                                                               |
|---------------------------------------------------------------------------|------------------------------------------------------------------------|
| Select multiple nodes in a node chain diagram.                            | Ctrl + <mouse click="" node="" select="" to="" want="" you=""></mouse> |
| Launch the context menu of an item.                                       | Shift + F10                                                            |
| In a node-chain diagram, extend the selection.                            | Shift + Arrow                                                          |
| Move focus and multi-select a node or a link.                             | Shift + <node link="" navigation="" or="" shortcut=""></node>          |
| Move focus to a node or a link but do not select.                         | Ctrl + <node link="" navigation="" or="" shortcut=""></node>           |
| Open/Close an active container node.                                      | Ctrl + Shift + Space                                                   |
| Move focus and selection to nearest node down in the container hierarchy. | ſ                                                                      |
| Move focus and selection to nearest node up in the container hierarchy.   | ]                                                                      |
| Zoom in one level.                                                        | +                                                                      |
| Zoom out one level.                                                       | -                                                                      |
| Zoom to fit.                                                              | 0                                                                      |
| Zoom and centers the focused node or link.                                | Ctrl + Alt + 0                                                         |

### Table 1-1 (Cont.) Offline Mediation Designer Keyboard Shortcuts

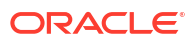

# 2 Managing Node Managers

You can create and edit Node Managers in Oracle Communications Offline Mediation Designer.

To manage node managers, see the following topics:

- Viewing a Node Manager
- Creating Node Managers
- Renaming Node Managers
- Removing Node Managers
- Exporting One Node Manager's Configuration Details
- Exporting Configuration Details for Multiple Node Managers
- Importing Configuration Details for Node Managers
- Node Managers Page Reference

### Viewing a Node Manager

To view a Node Manager:

- 1. To view the list of Node Managers in your system, go to the Node Manager home page and click Manage Node Managers.
- To filter the list of Node Managers, enter all or part of the Node Manager's Name, Host, or Port in the search box at the top of the page.
- 3. Click the Node Manager's name.

The Node Manager page opens.

- 4. You can view all the nodes and node chains in a Node Manager in the following layouts:
  - Grid Layout: Displays nodes in a structured grid format.
  - Compact Layout: Displays a more condensed view of nodes.
  - Cluster Node Layout: Displays nodes by cluster.

The Node Manager page gives you a visual representation of all the nodes and node chains that are present in the Node Manager. You can drag and drop the nodes within the window to rearrange the layout for better visualization. These changes are saved only in your browser. So, if the same diagram is opened in a different browser or system, the changes will not be visible.

### Note:

This drag-and-drop functionality only affects the view of the node chain. It does not change the actual node routing configuration or the underlying connections between nodes.

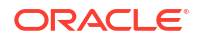

## **Creating Node Managers**

To create a Node Manager:

1. From the Node Managers page, click Add Node Manager.

The **Add Node Manager** dialog box appears. See "Add Node Manager Dialog Box" for details.

- 2. In the Name field, enter a unique name for your Node Manager.
- 3. In the IP Address field, enter the IP address or the hostname for the Node Manager.
- 4. In the Port field, enter the port number the Node Manager should listen on.
- 5. Click Submit.

The Node Manager is created and you can start adding nodes and node chains to it.

### **Renaming Node Managers**

To rename a Node Manager:

- 1. From the Node Managers page, find the Node Manager you want to rename.
- 2. Click the menu icon at the end of the row:

•••

**3.** From the menu, select **Rename**.

The Rename node manager dialog box appears.

- 4. Enter a new name.
- 5. Click Rename.

### **Removing Node Managers**

To remove a Node Manager:

- 1. From the Node Managers page, find the Node Manager you want to remove.
- 2. Click the following menu icon at the end of the row:

•••

**3.** From the menu, select **Remove**.

The Remove node manager dialog box appears.

4. Click **Remove** to confirm that you want to delete the Node Manager.

### Exporting One Node Manager's Configuration Details

To export configuration details for a specific Node Manager:

- 1. From the Node Managers page, find the Node Manager configuration you want to export.
- 2. Click the following menu icon at the end of the row:

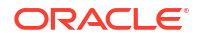

...

3. From the menu, select Export Configuration.

If successful, an **Export Complete** message appears at the top of the page.

4. Click the Download node manager filename.zip link at the bottom of the message.

The file is downloaded to your local system.

The downloaded file includes an XML file containing the Node Manager's configuration details and an NMX file containing the Node Manager's customization details.

# Exporting Configuration Details for Multiple Node Managers

To export configuration details for multiple Node Managers into one Zip file:

- 1. From the Node Managers page, click the More Actions button on the top right.
- 2. From the list, select Export Node Manager.

The **Export configuration** dialog box appears. See "Export Configuration Dialog Box " for details.

3. Select the check box next to each Node Manager you want to export.

Tip:

Select the check box at the top of the table to select all Node Managers.

4. Click Export.

If successful, an **Export Complete** message appears at the top of the page.

5. Click the Download node manager filename.zip link at the bottom of the message.

The file is downloaded to your local system.

The downloaded file includes an XML file containing the Node Manager's configuration details and an NMX file containing the Node Manager's customization details.

### Importing Configuration Details for Node Managers

To import configurations for multiple Node Managers:

- 1. From the Node Managers page, click the More Actions button on the top right.
- 2. From the list, select Import Configuration.

The Import configuration dialog box appears.

 Under "What to Import", select the check box for Import Customization if you are importing .nmx files and/or select the check box for Import Configuration if you are importing .xml files.

If you select either check box, a corresponding drag and drop area appears.

- Drag and drop the appropriate .nmx or .xml configuration files into their respective areas, or click Upload File to select them manually.
- 5. Click **Import** at the bottom right of the dialog box.

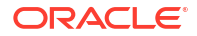

## Node Managers Page Reference

View detailed descriptions about the fields and options in the following dialog boxes:

- Add Node Manager Dialog Box
- Export Configuration Dialog Box
  - Import Configuration Dialog Box

### Add Node Manager Dialog Box

Use the Add Node Manager dialog box to create a Node Manager in your system.

Table 2-1 describes the fields in the Add Node Manager dialog box.

Table 2-1Add Node Manager

| Field      | Description                                                  |
|------------|--------------------------------------------------------------|
| Name       | Enter the name of the Node Manager.                          |
| IP Address | Enter the IP address for the Node Manager.                   |
| Port       | Enter the port number for the Node Manager.                  |
| Submit     | Click to add the Node Manager to Offline Mediation Designer. |

### Export Configuration Dialog Box

Use the Export Configuration dialog box to export the configuration of one or more Node Managers.

Table 2-2 describes the fields in the Export Configuration dialog box.

 Table 2-2
 Export Configuration Dialog Box

| Field                   | Description                                                                     |
|-------------------------|---------------------------------------------------------------------------------|
| Select Node Managers to | A list displaying all Node Managers in the system, including:                   |
| Export                  | • Name: The name of the Node Manager.                                           |
|                         | • IP Address: The IP address assigned to the Node Manager.                      |
|                         | Port: The port number associated with the Node Manager.                         |
| Export                  | Click to export the configuration files of the Node Managers that you selected. |

### Import Configuration Dialog Box

Use the Import Configuration dialog box to import the configuration of one or more Node Managers.

Table 2-3 describes the fields in the Import Configuration dialog box.

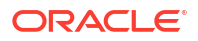

| Fields               | Description                                                                                                    |
|----------------------|----------------------------------------------------------------------------------------------------|
| Import customization | Select to import an NMX file containing Node Manager customization details.                                             |
|                      | After you select the check box, a <b>Drag and Drop</b> area appears.                                                    |
| Import configuration | Select to import an XML file containing Node Manager configuration details.                                             |
|                      | After you select the check box, a <b>Drag and Drop</b> area appears.                                                    |
| Drag and Drop        | Click the area to browse to the file to import. Alternatively, drag and drop the file to the <b>Drag and Drop</b> area. |
| Upload file          | Click to upload the file to Offline Mediation Designer.                                                                 |
| Import               | Click to import the file into your Node Managers.                                                                       |

 Table 2-3
 Import Configuration Dialog Box

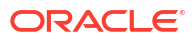

# 3 Managing Nodes

You can use Oracle Communications Offline Mediation Designer to add or update nodes in your Node Manager.

To add and update nodes, see the following topics:

- Adding Your First Node
- Adding Additional Nodes
- Duplicating Nodes
- Editing Nodes
- Configuring Node Type Settings

### Adding Your First Node

After you create a Node Manager, you can add your first node.

To add your first node:

- 1. From the **Node Managers** page, click the name of the Node Manager you want to add a node to.
- 2. Click Add Node.

The Add node dialog box appears.

- 3. Select the Name and Type tab and enter the following details:
  - Node Type: Select the type of node that you want to add.
  - **Node Name**: Enter a unique name for the node.
  - Edit Rules: Click to open a text editor where you can enter your NPL rules. Compile and save your NPL rules.
- 4. Fill out the settings for your node type. See "Configuring Node Type Settings" for more information.
- 5. Click **Add** at the bottom right of the dialog box.

### Adding Additional Nodes

To add a node to an existing node chain:

- From the Node Managers page, click the name of the Node Manager you want to add a node to.
- 2. Find the node that you want to add a new node to and click menu icon at the end of the node:

...

3. From the menu, click Add.

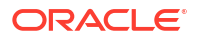

The Add node dialog box appears.

- 4. Select the Name and Type tab and enter the following details:
  - Node Type: Select the type of node that you want to add.
  - **Node Name**: Enter a unique name of the node.
  - Edit Rules: Click to upload a rule file. See "Creating and Editing Rules" for details.
- 5. Fill out the settings for your node type. See "Configuring Node Type Settings" for more information.
- 6. Click Add at the bottom right of the dialog box.

# **Duplicating Nodes**

To duplicate an existing node:

- 1. From the Node Managers page, click the name of the appropriate Node Manager.
- 2. In the node you want to duplicate, click the following icon:

•••

3. From the menu, click **Duplicate**.

The **Duplicate node** dialog box appears.

- 4. Enter a new name for the node.
- 5. Optionally, edit the rules for the node.
- Optionally, edit the settings for your node type. See "Configuring Node Type Settings" for more information.
- 7. Click **Duplicate** at the bottom right of the dialog box.

### **Editing Nodes**

To edit an existing node:

- 1. From the **Node Managers** page, click the name of the appropriate Node Manager.
- 2. In the node you want to edit, click the following icon:

...

3. From the menu, click **Edit**.

The Edit node dialog box appears.

- 4. Optionally, edit the node type, name, or rules.
- Optionally, edit the settings for your node type. See "Configuring Node Type Settings" for more information.
- 6. Click **Update** at the bottom right of the dialog box.

## **Configuring Node Type Settings**

The basic and advanced settings for your node vary based on the node type you select. The following sections specify how to configure the node types that Offline Mediation Designer supports by default:

- Configuring RADIUS CC Settings
- Configuring GTP Data Collection CC Settings
- Configuring GTP Prime Collection CC Settings
- Configuring Diameter CC Settings
- Configuring 3GPP Session Sequencing EP Node
- Configuring Hot Billing Duplicate CDR Removal EP Node
- Configuring Nortel Prepaid in SCP CC Settings
- Configuring GTP Prime Collection (SGSN06) CC Settings
- Configuring Duplicate Check EP Settings
- Configuring Record Filter EP Settings
- Configuring Flexible Routing Settings
- Configuring Zero Rating EP Settings
- Configuring Content Based Billing Routing Settings
- Configuring 3GPP 32.015 Parsing Enhancers EP Settings
- Configuring Subscriber State Management EP Settings
- Configuring Record Enhancement Charging EP Settings
- Configuring Diameter Parser Settings
- Configuring Session Sequencing EP Settings
- Configuring AVP Mapper EP Settings
- Configuring 3GPP 32.298 Parsing Enhancer (SGSN06) EP Settings
- Configuring Session Aggregation AP Settings
- Configuring Record Grouping AP Settings
- Configuring Partial CDR Completion Cartridge AP Settings
- Configuring Session Aggregation for IMS AP Settings
- Configuring ASCII Delimited DC Settings
- Configuring XML DC Settings
- Configuring 3GPP 32.015 ASN.1 DC Settings
- Configuring RADIUS DC Settings
- Configuring 3GPP IMS ASN.1 DC Settings
- Configuring OCECE DC Settings
- Configuring 3GPP 32.298 ASN.1 DC Settings
- Configuring MCS 5200 CC Settings
- Configuring ASCII CC Settings

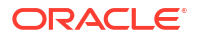

- Configuring IPDR CC Settings
- Configuring Network Accounting Record DC Node
- Configuring ASN1 File CC Settings
- Configuring AQ Job CC Settings
- Configuring Oracle CDR Format File CC Settings
- Configuring Record Processing EP Cartridge Settings
- Configuring Record Enhancement (Local File) EP Settings
- Configuring Record Enhancement (Remote File) EP Settings
- Configuring Record Enhancement (LDAP) EP Settings
- Configuring IPDRv2 DC Settings
- Configuring Suspense DC Settings
- Configuring RADIUS Wireless for DC Settings
- Configuring JDBC DC Node
- Configuring Network Account Record CC Settings
- Configuring XML Distribution Cartridge Settings
- Configuring ASCII Distribution Cartridge Settings
- Configuring Multithreaded Programmable Aggregation Processor Cartridge Settings
- Configuring Recycle EP Cartridge Settings
- Configuring Sequencing EP Cartridge

### Configuring RADIUS CC Settings

Table 3-1 describes the basic settings for a RADIUS CC node.

| Table 3-1 | Basic Settings | Tab |
|-----------|----------------|-----|
|-----------|----------------|-----|

| Field                  | Description                                                                                       |
|------------------------|---------------------------------------------------------------------------------------------------|
| RADIUS Request Port    | Enter the port number on which RADIUS server is listening for requests.                           |
| Idle Record Write Time | Enter the duration, in seconds, the CC node waits before writing an idle record.                  |
| Add Client             | Click to add a RADIUS client. Afterward, the RADIUS client drawer opens.                          |
| IP Address             | Enter the IPv4 address for the client.                                                            |
| Secret                 | Enter the shared secret key used to encrypt communication between the RADIUS client and the node. |
| Submit                 | Click to add the RADIUS client configuration to the node.                                         |
| P                      | Click to edit the RADIUS client's configuration.                                                  |

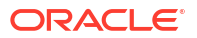

#### Table 3-1 (Cont.) Basic Settings Tab

| Field | Description                                       |
|-------|---------------------------------------------------|
| 创     | Client to delete the RADIUS client from the node. |

Table 3-2 describes the advanced settings for a RADIUS CC node.

Table 3-2 Advanced Settings Tab

| Field                                    | Description                                                                                                    |
|------------------------------------------|----------------------------------------------------------------------------------------------------|
| Max NARs per Output File                 | Enter the maximum number of records to add to an output file. After the limit is reached, a new file is created.                                                                    |
| Write Output After Idle<br>Period        | Enter the duration, in seconds, the node waits before writing an idle record. The minimum value is 1 and the maximum value is 3600.                                                 |
| Enable Statistics                        | Select to collect processing statistics for the RADIUS CC node. This is useful for monitoring performance and troubleshooting.                                                      |
| Logging Level                            | Select whether to create a log file. The possible values are <b>On</b> or <b>Off</b> .                                                                                              |
| Max Log File Size                        | Enter the maximum size (in bytes) for the log file. When the log file reaches this limit, the node closes the current log file and opens a new one to prevent excessive disk usage. |
| Optimize Reading and<br>Writing of Files | Select to enable multithreading.                                                                                                    |

### Configuring GTP Data Collection CC Settings

Table 3-3 describes the basic settings for a GTP Data Collection CC node.

Table 3-3Basic Settings Tab

| Field          | Description                                                                                                    |
|----------------|----------------------------------------------------------------------------------------------------|
| Receive Port   | Enter the UDP port number on which the GTP Data Collection node<br>listens for incoming GTP messages from the network element, such as<br>SGSN or GGSN. This port must be configured to match the port used<br>by the sending network element. |
| Send Port      | Enter the port number the CC node uses to send GTP request to the GSNs.                                                                                                    |
| Request Timer  | Enter the duration, in seconds, the node waits for a response to a GTP request message before retransmitting the request or considering the connection failed.                                                                                 |
| Response Timer | Enter the duration, in seconds, the node waits to receive a response to a GTP request. If a response is not received within this time, an error may be logged.                                                                                 |

 Table 3-4 describes the basic settings for a GTP Data Collection CC node.

| Table 3-4 | Advanced | Settings | Tab |
|-----------|----------|----------|-----|
|-----------|----------|----------|-----|

| Field                                    | Description                                                                                                    |
|------------------------------------------|----------------------------------------------------------------------------------------------------|
| Max NARs per Output File                 | Enter the maximum number of records to add to an output file. After the limit is reached, a new file is created.                                                                    |
| Write Output After Idle<br>Period        | Enter the duration, in seconds, the node waits before writing an idle record. The minimum value is 1 and the maximum value is 3600.                                                 |
| Enable Statistics                        | Select to collect processing statistics for the RADIUS CC node. This is useful for monitoring performance and troubleshooting.                                                      |
| Logging Level                            | Select whether to create a log file. The possible values are <b>On</b> or <b>Off</b> .                                                                                              |
| Max Log File Size                        | Enter the maximum size (in bytes) for the log file. When the log file reaches this limit, the node closes the current log file and opens a new one to prevent excessive disk usage. |
| Optimize Reading and<br>Writing of Files | Select to enable multithreading.                                                                                                    |

## Configuring GTP Prime Collection CC Settings

Table 3-5 describes the basic settings for a GTP Prime Collection CC node.

| Field                  | Description                                                                                                    |
|------------------------|----------------------------------------------------------------------------------------------------|
| Port                   | Enter the port number used to communicate with a database or device.<br>The number must be a positive integer.              |
| Max Packet Size        | Enter the maximum size for the UDP packet that the CC node accepts.                                                         |
| Pending Buffer Size    | Enter the maximum size of the buffer used to store pending or incomplete data packets.                                      |
| Enable GSN Monitoring  | Select to enable GSN monitoring for this node.                                                                              |
| Send Port              | (Only appears when Enable GSN Monitoring is selected)                                                                       |
|                        | Enter the port number the CC node uses to send GTP requests to the GSNs.                                                    |
| Add                    | (Only appears when Enable GSN Monitoring is selected)                                                                       |
|                        | Click to add a GSN device.                                                                                                  |
| Delete                 | (Only appears when Enable GSN Monitoring is selected)                                                                       |
|                        | Click to delete an existing GSN device.                                                                                     |
| IP Address             | (Only appears when Enable GSN Monitoring is selected)                                                                       |
|                        | Enter the IP address of the GSN device.                                                                                     |
| Port                   | (Only appears when Enable GSN Monitoring is selected)                                                                       |
|                        | Enter the GSN port number that sends data to the CC node.                                                                   |
| Request Interval (sec) | (Only appears when Enable GSN Monitoring is selected)                                                                       |
|                        | Enter the duration, in seconds, between GTP requests.                                                                       |
| Response Timer         | (Only appears when Enable GSN Monitoring is selected)                                                                       |
|                        | Enter the duration, in seconds, that the CC node waits for a response from the GSN, before re-sending the original request. |

Table 3-5 Basic Settings Tab

| Field                  | Description                                                                                                    |
|------------------------|----------------------------------------------------------------------------------------------------|
| Use Node Alive Request | (Only appears when Enable GSN Monitoring is selected)                                                                                                    |
|                        | Select to enable the GTP Prime CC node to send a node alive request<br>to the GSN if it has not received any CDRs in a specific interval. You<br>configure this interval in the <b>Request Interval</b> field.                                           |
|                        | If the CC node receives a response from the GSN before the interval expires, it does not generate a warning alarm. (This means that the GSN is functioning correctly and has no CDRs for this specific interval).                                        |
|                        | If the CC node does not receive a response from the GSN before the<br>interval expires, it generates a warning alarm. The CC node clears this<br>warning alarm when it receives CDRs from the GSN or when the GSN<br>responds to the node alive request. |
| Submit                 | (Only appears when <b>Enable GSN Monitoring</b> is selected)<br>Click to add the GSN monitor to the node.                                                                                                    |
| CGF IP Address         | Enter the Charging Gateway Function (CGF) IP address for sending a GTP request.                                                                                                    |

 Table 3-5
 (Cont.) Basic Settings Tab

Table 3-6 describes the advanced settings for a GTP Prime Collection CC node.

Table 3-6 Advanced Settings Tab

| Field                                    | Description                                                                                                    |
|------------------------------------------|----------------------------------------------------------------------------------------------------|
| Max NARs per Output File                 | Enter the maximum number of records to add to an output file. After the limit is reached, a new file is created.                                                                    |
| Write Output After Idle<br>Period        | Enter the duration, in seconds, the node waits before writing an idle record. The minimum value is 1 and the maximum value is 3600.                                                 |
| Enable Statistics                        | Select to collect processing statistics for the GTP Prime Collection node.<br>The statistics are useful for monitoring performance and<br>troubleshooting.                          |
| Logging Level                            | Select whether to create a log file. The possible values are <b>On</b> or <b>Off</b> .                                                                                              |
| Max Log File Size                        | Enter the maximum size, in bytes, for the log file. When the log file reaches this limit, the node closes the current log file and opens a new one to prevent excessive disk usage. |
| Optimize Reading and<br>Writing of Files | Select to enable multithreading.                                                                                                    |

# Configuring Diameter CC Settings

Table 3-7 describes the basic settings for a Diameter CC node.

| Table 3-7 | Basic Setting | ys Tab |
|-----------|---------------|--------|
|-----------|---------------|--------|

| Field        | Description                                                                     |
|--------------|---------------------------------------------------------------------------------|
| Receive Port | Enter the port number that the node monitors for incoming Diameter connections. |

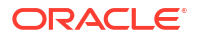

| Field                 | Description                                                                                                    |
|-----------------------|----------------------------------------------------------------------------------------------------|
| Request Timer         | Enter the duration, in seconds, the node waits for Diameter records to<br>be transferred during an established connection before disconnecting<br>from the remote device. |
| Origin host           | Enter the AVP Code 282 to identify the endpoint where the Diameter message originated.                                                                                    |
| Origin Realm          | Enter the AVP Code 296 to identify the realm of the endpoint where the Diameter message originated.                                                                       |
| Host IP Address       | Enter the AVP Code 257 to specify the IP address of the Diameter node generating the message.                                                                             |
| Vendor ID             | Enter the AVP Code 266 to specify the IANA-assigned SMI Network<br>Management Private Enterprise Code Vendor ID of the Diameter node<br>generating the message.           |
| Product Name          | Enter the vendor assigned name for the product.                                                                                                    |
| Acct Interim Interval | Enter the interval time, in seconds, the client uses when generating accounting records.                                                                                  |

Table 3-7 (Cont.) Basic Settings Tab

Table 3-8 describes the advanced settings for a Diameter CC node.

Table 3-8 Advanced Settings Tab

| Field                                    | Description                                                                                                    |
|------------------------------------------|----------------------------------------------------------------------------------------------------|
| Max NARs per Output File                 | Enter the maximum number of records to add to an output file. After the limit is reached, a new file is created.                                                                    |
| Write Output After Idle<br>Period        | Enter the duration, in seconds, the node waits before writing an idle record. The minimum value is 1 and the maximum value is 3600.                                                 |
| Enable Statistics                        | Select to collect processing statistics for the RADIUS CC node. This is useful for monitoring performance and troubleshooting.                                                      |
| Logging Level                            | Select whether to create a log file. The possible values are <b>On</b> or <b>Off</b> .                                                                                              |
| Max Log File Size                        | Enter the maximum size (in bytes) for the log file. When the log file reaches this limit, the node closes the current log file and opens a new one to prevent excessive disk usage. |
| Optimize Reading and<br>Writing of Files | Select to enable multithreading.                                                                                                    |

## Configuring 3GPP Session Sequencing EP Node

Table 3-9 describes the basic settings for a 3GPP Session Sequencing EP node.

| Table 3-9 | <b>Basic Settings Tab</b> |
|-----------|---------------------------|
|-----------|---------------------------|

| Field                     | Description                                                                                             |
|---------------------------|----------------------------------------------------------------------------------------------------|
| Expiry Interval (minutes) | Enter the time the node waits before the sequence records output is sent to the next node in the chain. |
| Session Storage Limiting  | Select to enable session storage limiting.                                                              |

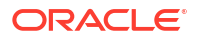

| Table 3-9 | (Cont.) | <b>Basic</b> | Settings | Tab |
|-----------|---------|--------------|----------|-----|
|-----------|---------|--------------|----------|-----|

| Field                                   | Description                                                                                                    |
|-----------------------------------------|----------------------------------------------------------------------------------------------------|
| Limit                                   | (Only appears when <b>Session Storable Limiting</b> is selected)<br>Enter the maximum number of out-of-sequence partial records in a<br>session to store before flushing the session.             |
| Log Duplicate Entries                   | Select to create a log entry for each duplicate record.                                                                                                    |
| Missing Record Monitoring               | Select to enable the node to generate alarms or logs for any missing records it detects.                                                                                                    |
| Missing Record Alarm or<br>Log Severity | (Only appears when <b>Missing Record Monitoring</b> is selected)<br>Select the log level to record: <b>Informational</b> , <b>Warning</b> , <b>Minor</b> , <b>Major</b> , or<br><b>Critical</b> . |
| Retain Recent Records                   | Select to retain recent records.                                                                                                    |
| Buffer Size                             | (Only appears when <b>Retain Recent Records</b> is selected)<br>Enter the buffer size required to retain recent records.                                                                          |

Table 3-10 describes the advanced settings for a 3GPP Session Sequencing EP node.

| Field                                    | Description                                                                                                    |
|------------------------------------------|----------------------------------------------------------------------------------------------------|
| Backup NAR Files                         | Select to back up all NAR files.                                                                                                    |
| File Retention Period                    | (Only appears when <b>Backup NAR Files</b> is selected)                                                                                                    |
|                                          | Enter the length of time, in days, to retain processed NAR files and backup NAR files. Files older than this period are automatically deleted.                                      |
| Max NARs per Output File                 | Enter the maximum number of records to add to an output file. After the maximum is reached, the node creates a new output file.                                                     |
| Write Output After Idle<br>Period        | Enter the duration, in seconds, the node waits before writing an idle record. The minimum value is 1 and the maximum value is 3600.                                                 |
| Enable Statistics                        | Select to collect processing statistics for this node. The statistics are useful for monitoring performance and troubleshooting.                                                    |
| Logging Level                            | Select whether to create a log file. The possible values are <b>On</b> or <b>Off</b> .                                                                                              |
| Max Log File Size                        | Enter the maximum size, in bytes, for the log file. When the log file reaches this limit, the node closes the current log file and opens a new one to prevent excessive disk usage. |
| Input Stream Monitoring                  | Select to monitor the input stream for potential issues such as a stalled data flow.                                                                                                |
| Interval                                 | (Only appears when Input Stream Monitoring is selected)                                                                                                    |
|                                          | Enter the interval at which the input stream is checked for activity.                                                                                                    |
| Interval Unit                            | (Only appears when Input Stream Monitoring is selected)                                                                                                    |
|                                          | Select the duration in days, hours, or minutes.                                                                                                    |
| Optimize Reading and<br>Writing of Files | Select to enable multithreading.                                                                                                    |
| Read Timer                               | Enter the duration, in seconds, between checking for incoming data.                                                                                                    |

### Configuring Hot Billing Duplicate CDR Removal EP Node

Table 3-11 describes the basic settings for a Hot Billing Duplicate CDR Removal EP node.

Table 3-11 Basic Settings Tab

| Field                 | Description                                                                                                    |
|-----------------------|----------------------------------------------------------------------------------------------------|
| Flush Time            | Enter the seconds before an aggregated NAR is flushed.                                                                                         |
| Compression Threshold | Enter the number of state keys to allow before compressing the duplicate key table.                                                            |
| Set Flush Time From   | Select when to set or reset the flush time for a given duplicate key table entry. Options include <b>first record</b> and <b>last record</b> . |
| Log Duplicate Entries | Select to create a log entry for each duplicate record.                                                                                        |

Table 3-12 describes the advanced settings for a Hot Billing Duplicate CDR Removal EP node.

Table 3-12 Advanced Settings Tab

| Field                                    | Description                                                                                                    |
|------------------------------------------|----------------------------------------------------------------------------------------------------|
| Backup NAR Files                         | Select to back up all NAR files.                                                                                                    |
| File Retention Period                    | (Only appears when Backup NAR Files is selected)                                                                                                    |
|                                          | Enter the length of time, in days, to retain processed NAR files and backup NAR files. Files older than this period are automatically deleted.                                      |
| Max NARs per Output File                 | Enter the maximum number of records to add to an output file. After the maximum is reached, the node creates a new output file.                                                     |
| Write Output After Idle<br>Period        | Enter the duration, in seconds, the node waits before writing an idle record. The minimum value is 1 and the maximum value is 3600.                                                 |
| Enable Statistics                        | Select to collect processing statistics for this node. The statistics are useful for monitoring performance and troubleshooting.                                                    |
| Logging Level                            | Select whether to create a log file. The possible values are <b>On</b> or <b>Off</b> .                                                                                              |
| Max Log File Size                        | Enter the maximum size, in bytes, for the log file. When the log file reaches this limit, the node closes the current log file and opens a new one to prevent excessive disk usage. |
| Input Stream Monitoring                  | Select to monitor the input stream for potential issues such as a stalled data flow.                                                                                                |
| Interval                                 | (Only appears when Input Stream Monitoring is selected)                                                                                                    |
|                                          | Enter the interval at which the input stream is checked for activity.                                                                                                    |
| Interval Unit                            | (Only appears when Input Stream Monitoring is selected)                                                                                                    |
|                                          | Select the duration in days, hours, or Minutes.                                                                                                    |
| Optimize Reading and<br>Writing of Files | Select to enable multithreading.                                                                                                    |
| Read Timer                               | Enter the duration, in seconds, between checking for incoming data.                                                                                                    |

### Configuring Nortel Prepaid in SCP CC Settings

Table 3-13 describes the basic settings for a Nortel Prepaid in SCP CC node.

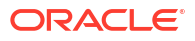

| Field                   | Description                                                                                                    |
|-------------------------|----------------------------------------------------------------------------------------------------|
| Directory Path          | Enter the directory path where the CDRs are located.                                                              |
| Local Filesystem        | Select this option to access input files stored directly on the local machine using the specified directory path. |
| File Parse Delay        | (Only appears when Local Filesystem is selected)                                                                  |
|                         | Enter the duration to wait before processing a new file.                                                          |
| Time Unit               | (Only appears when Local Filesystem is selected)                                                                  |
|                         | Select the unit of measurement, in seconds, minutes, or hours, for the File Parse Delay.                          |
| Local File Suffix       | (Only appears when Local Filesystem is selected)                                                                  |
|                         | Enter the file extension that allows the node to identify and process data files in the directory.                |
| Remote Filesystem (FTP) | Select to access input files stored on a remote FTP server using the specified directory path.                    |
| Add Host                | (Only appears when Remote Filesystem (FTP) is selected)                                                           |
|                         | Click to add a remote FTP host server.                                                                            |
| Remote Host Access      | (Only appears when <b>Remote Filesystem (FTP)</b> is selected)                                                    |
|                         | Select the FTP connection type: Secure (SFTP), Regular, or Passive.                                               |
| Username                | (Only appears when <b>Remote Filesystem (FTP)</b> is selected)                                                    |
| <b>_</b>                | Enter the user name for the FTP server.                                                                           |
| Password                | (Only appears when <b>Remote Filesystem (FTP)</b> is selected)                                                    |
|                         | Enter the password for the FTP server.                                                                            |
| HOST                    | (Only appears when <b>Remote Filesystem (FIP)</b> is selected)                                                    |
|                         | <b>Note:</b> Enter a valid IPv4 address in the 255.255.255 notation.                                              |
| File(s) to Transfer     | (Only appears when <b>Remote Filesystem (FTP)</b> is selected)                                                    |
|                         | Enter the absolute path of the directory from where files should be                                               |
|                         | retrieved. Use an asterisk (*) for a wild card character.                                                         |
| Submit                  | (Only appears when <b>Remote Filesystem (FTP)</b> is selected)                                                    |
|                         | Click to add the remote FTP host.                                                                                 |
| FTP Interval            | (Only appears when <b>Remote Filesystem (FTP)</b> is selected)                                                    |
|                         | Enter now frequently to check for new files.                                                                      |
| FTP Interval Unit       | (Only appears when <b>Remote Filesystem (FTP)</b> is selected)                                                    |
| Delete Demeto 5"        | Conference of the Printerval. Winutes of Hours.                                                                   |
| Delete Remote Files     | (Only appears when <b>Remote Filesystem (FTP)</b> is selected)                                                    |
|                         | Select to remove files from the FIP server after transfer.                                                        |

Table 3-14 describes the advanced settings for a Nortel Prepaid in SCP CC node.

Table 3-14Advanced Settings Tab

| Field                    | Description                                                                                                    |
|--------------------------|----------------------------------------------------------------------------------------------------|
| Max NARs per Output File | Enter the maximum number of records to add to an output file. Once the limit is reached, a new file is created. |

| Table 3-14 | (Cont.) Advanced | Settings Ta | b |
|------------|------------------|-------------|---|
|            | (00111) / 101000 | ooungo na   |   |

| Field                                    | Description                                                                                                    |
|------------------------------------------|----------------------------------------------------------------------------------------------------|
| Write Output After Idle<br>Period        | Enter the duration, in seconds, the cartridge waits before writing an idle record. The minimum value is 1 and the maximum value is 3600.                                            |
| Enable Statistics                        | Enable this option to collect processing statistics for the Nortel collection cartridge. This is useful for monitoring performance and troubleshooting.                             |
| Logging Level                            | Select whether to create a log file. The possible values are <b>On</b> or <b>Off</b> .                                                                                              |
| Max Log File Size                        | Enter the maximum size (in bytes) for the log file. When the log file reaches this limit, the node closes the current log file and opens a new one to prevent excessive disk usage. |
| Optimize Reading and<br>Writing of Files | Select to enable multithreading.                                                                                                    |

# Configuring GTP Prime Collection (SGSN06) CC Settings

Table 3-15 describes the advanced settings for a GTP Prime Collection (SGSN06) CC node.

| Field                  | Description                                                                                                    |
|------------------------|----------------------------------------------------------------------------------------------------|
| Port                   | Enter the port number used to communicate with a database or device.                                                       |
| Max Packet Size        | Enter the maximum size for the UDP packet that the CC node accepts.                                                        |
| Pending Buffer Size    | Enter the maximum size of the buffer used to store pending or incomplete data packets.                                     |
| Enable GSN Monitoring  | Select to enable GSN monitoring for this node.                                                                             |
| Send Port              | (Only appears when Enable GSN Monitoring is selected)                                                                      |
|                        | Enter the port number the CC node uses to send GTP request to the GSNs.                                                    |
| Add                    | (Only appears when Enable GSN Monitoring is selected)                                                                      |
|                        | Click to add a new GSN device.                                                                                             |
| Delete                 | (Only appears when Enable GSN Monitoring is selected)                                                                      |
|                        | Click to delete an existing GSN device.                                                                                    |
| IP Address             | (Only appears when you click <b>Add</b> )                                                                                  |
|                        | Enter the IP address of the GSN device.                                                                                    |
| Port                   | (Only appears when you click <b>Add</b> )                                                                                  |
|                        | Enter the GSN Port number that sends data to the CC node.                                                                  |
| Request Interval (sec) | (Only appears when you click <b>Add</b> )                                                                                  |
|                        | Enter the duration, in seconds, between GTP requests.                                                                      |
| Response Timer         | (Only appears when you click <b>Add</b> )                                                                                  |
|                        | Enter the duration, in seconds, that the CC node waits for a response from the GSN before re-sending the original request. |

| Table 3-15 | Basic Settings | Tab |
|------------|----------------|-----|
|            | •              |     |

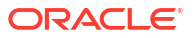

| Table 3-15 | (Cont.) Basic Settings Tab |  |
|------------|----------------------------|--|
|------------|----------------------------|--|

| Field                  | Description                                                                                                    |
|------------------------|----------------------------------------------------------------------------------------------------|
| Use Node Alive Request | (Only appears when you click <b>Add</b> )                                                                                                    |
|                        | Select to enable the GTP Prime CC node to send a node alive request<br>to the GSN if it has not received any Call Detail Records (CDRs) in a<br>specific interval. You configure this interval in the Request Interval field.                           |
|                        | If the CC node receives a response from the GSN before the interval<br>expires, it will not generate a warning alarm. (This means that the GSN<br>is functioning correctly and does not have any CDRs for this specific<br>interval).                   |
|                        | If the CC node does not receive a response from the GSN before the interval expires, it will generate a warning alarm. The CC node will clear this warning alarm when it receives CDRs from the GSN or when the GSN responds to the node alive request. |
| Submit                 | Click to add the GSN monitor to the node.                                                                                                    |
| CGF IP Address         | Enter the Charging Gateway Function (CGF) IP Address for sending GTP requests.                                                                                                    |

Table 3-16 describes the advanced settings for a GTP Prime Collection (SGSN06) CC node.

Table 3-16 Advanced Settings Tab

| Field                                    | Description                                                                                                    |
|------------------------------------------|----------------------------------------------------------------------------------------------------|
| Max NARs per Output File                 | Enter the maximum number of records to add to an output file. Once the limit is reached, a new file is created.                                                                     |
| Write Output After Idle<br>Period        | Enter the duration, in seconds, the node waits before writing an idle record. The minimum value is 1 and the maximum value is 3600.                                                 |
| Enable Statistics                        | Select to collect processing statistics for this node. This is useful for monitoring performance and troubleshooting.                                                               |
| Logging Level                            | Select whether to create a log file. The possible values are <b>On</b> or <b>Off</b> .                                                                                              |
| Max Log File Size                        | Enter the maximum size, in bytes, for the log file. When the log file reaches this limit, the node closes the current log file and opens a new one to prevent excessive disk usage. |
| Optimize Reading and<br>Writing of Files | Select to enable multithreading.                                                                                                    |

### Configuring Duplicate Check EP Settings

Table 3-17 describes the basic settings for a Duplicate Check EP node.

| Table 3-17 | Basic Setting | js Tab |
|------------|---------------|--------|
|------------|---------------|--------|

| Field                                   | Description                                                                                                    |
|-----------------------------------------|----------------------------------------------------------------------------------------------------|
| Number of Duplicate<br>Records Per File | Enter the number of record processing threads. The minimum value is 1 and the maximum value is 2147483647.                |
| Use Scratch Directory                   | Select to use the node's scratch directory as the storage location.                                                       |
| Storage Directory                       | (Only appears when <b>Use Scratch Directory</b> is not selected)<br>Enter the directory in which to store duplicate CDRs. |

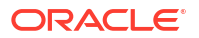

| Field                                   | Description                                                                                                    |
|-----------------------------------------|----------------------------------------------------------------------------------------------------|
| Partition Size                          | Select the time interval, <b>HOURLY</b> or <b>DAILY</b> , for creating a partition based on the CDR time stamp. These partitions store duplicate check keys used to identify duplicate records.                                     |
| Retention Limit                         | Enter how long partitions and duplicate check files are retained before being deleted.                                                                                                    |
| Number of Partitions in<br>Memory       | Enter the maximum number of latest partitions to be stored in memory.<br>When the limit is reached, the oldest partition is removed from memory.                                                                                    |
| Duplicate Records Storage<br>Directory  | The directory where rejected duplicate records are written.                                                                                                    |
| Duplicate Records Push<br>Time Unit     | Select the time unit, <b>Day, Hour, Min, Sec</b> , or <b>NONE</b> , for pushing/<br>archiving duplicate records from the storage directory.                                                                                         |
| Duplicate Records Push<br>Time Period   | Enter the time period for pushing the duplicate records to the storage directory. For example, if the time unit is <b>Day</b> and the time period is <b>7</b> , duplicate records are pushed to the storage directory every 7 days. |
| Number of Duplicate<br>Records Per File | Enter the maximum number of records stored per duplicate file (set to 2000 by default). The minimum value is 1 and the maximum value is 10000.                                                                                      |

| Tuble 0 11 (Conti) Busie Octungs Tub |
|--------------------------------------|
|--------------------------------------|

Table 3-18 describes the advanced settings for a Duplicate Check EP node.

| Field                                    | Description                                                                                                    |  |  |
|------------------------------------------|----------------------------------------------------------------------------------------------------|--|--|
| Backup NAR Files                         | Select to back up all NAR files.                                                                                                    |  |  |
| File Retention Period                    | (Only appears when Backup NAR Files is selected)                                                                                                    |  |  |
|                                          | Enter the length of time, in days, to retain processed NAR files and backup NAR files. Files older than this period are automatically deleted.                                      |  |  |
| Max NARs per Output File                 | Enter the maximum number of records to add to an output file. After the maximum is reached, the node creates a new output file.                                                     |  |  |
| Write Output After Idle<br>Period        | Enter the duration, in seconds, the node waits before writing an idle record. The minimum value is 1 and the maximum value is 3600.                                                 |  |  |
| Enable Statistics                        | Select to collect processing statistics for this node. The statistics are useful for monitoring performance and troubleshooting.                                                    |  |  |
| Logging Level                            | Select whether to create a log file. The possible values are <b>On</b> or <b>Off</b> .                                                                                              |  |  |
| Max Log File Size                        | Enter the maximum size, in bytes, for the log file. When the log file reaches this limit, the node closes the current log file and opens a new one to prevent excessive disk usage. |  |  |
| Input Stream Monitoring                  | Select to monitor the input stream for potential issues such as a stalled data flow.                                                                                                |  |  |
| Interval                                 | (Only appears when Input Stream Monitoring is selected)                                                                                                    |  |  |
|                                          | Enter the interval at which the input stream is checked for activity.                                                                                                    |  |  |
| Interval Unit                            | (Only appears when Input Stream Monitoring is selected)                                                                                                    |  |  |
|                                          | Select the interval unit: <b>Days</b> , <b>Hours</b> , or <b>Minutes</b> .                                                                                                    |  |  |
| Optimize Reading and<br>Writing of Files | Select to enable multithreading.                                                                                                    |  |  |

Table 3-18 Advanced Settings Tab

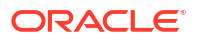

### Table 3-18 (Cont.) Advanced Settings Tab

| Field      | Description                                                         |
|------------|---------------------------------------------------------------------|
| Read Timer | Enter the duration, in seconds, between checking for incoming data. |

# Configuring Record Filter EP Settings

Table 3-19 describes the basic settings for a Record Filter EP node.

| Table 3-19 | <b>Basic Settings</b> | Tab |
|------------|-----------------------|-----|
|            | Baolo oottiingo       |     |

| Field                       | Description                                                                                                    |  |  |  |  |
|-----------------------------|----------------------------------------------------------------------------------------------------|--|--|--|--|
| API NI Filter Value         | Enter the Access Point Name (APN) Network Identifier (NI) to filter records, allowing processing of records associated with a specific network. Click the plus icon after entering the value:                                                                                                    |  |  |  |  |
| APN OI Filter Value         | Enter the Access Point Name (APN) Operator Identifier (OI) to filter records, selecting records related to a specific operator's network. Click the plus icon after entering the value:                                                                                                    |  |  |  |  |
| Service Center Filter Value | Enter the Service Center (SC) address to filter records, processing records only if they went through a specific service center. Click the plus icon after entering the value:                                                                                                    |  |  |  |  |
| Record Type                 | Select the checkboxes in this section to filter records based on the<br>following options:<br>G_CDR<br>S_CDR<br>M_CDR<br>SMO_CDR<br>SMT_CDR                                                                                                    |  |  |  |  |
| Optional Fields             | Select the checkboxes in this section to filter records based on the<br>following options: <ul> <li>Node ID</li> <li>Served MSISDN</li> <li>MS Network Capability</li> <li>Routing Area</li> <li>Location Area Code</li> <li>Cell Identity</li> <li>APN Selection Mode</li> <li>Record Extension</li> <li>Local Sequence Number</li> <li>Change Of location</li> <li>Destination Number</li> <li>Diagnostics</li> </ul> |  |  |  |  |

Table 3-20 describes the advanced settings for a Record Filter EP node.

| Table 3-20 | Advanced Settings Tab |
|------------|-----------------------|
|------------|-----------------------|

| Field                                                                  | Description                                                                                                    |  |  |  |  |
|------------------------------------------------------------------------|----------------------------------------------------------------------------------------------------|--|--|--|--|
| File-level Transactions -<br>Input Records Succeed or<br>Fail Together | Select to treat the entire input file as a single transaction. If any record within the file fails processing, the entire file is rejected.                                         |  |  |  |  |
| Backup NAR Files                                                       | Select to enable back up of all NAR files.                                                                                                    |  |  |  |  |
| File Retention Period                                                  | (Only appears when Backup NAR Files is selected)                                                                                                    |  |  |  |  |
|                                                                        | Enter the length of time, in days, to retain processed NAR files or<br>backup NAR files. Files older than this period are automatically deleted.                                    |  |  |  |  |
| Max NARs per Output File                                               | Enter the maximum number of records to add to an output file. After the maximum is reached, Offline Mediation Designer creates a new output file.                                   |  |  |  |  |
| Write Output After Idle<br>Period                                      | Enter the duration, in seconds, the cartridge waits before writing an idle record. The minimum value is 1 and the maximum value is 3600.                                            |  |  |  |  |
| Enable Statistics                                                      | Select to collect processing statistics for this node. This is useful for monitoring performance and troubleshooting.                                                               |  |  |  |  |
| Logging Level                                                          | Select whether to create a log file. The possible values are <b>On</b> or <b>Off</b> .                                                                                              |  |  |  |  |
| Max Log File Size                                                      | Enter the maximum size, in bytes, for the log file. When the log file reaches this limit, the node closes the current log file and opens a new one to prevent excessive disk usage. |  |  |  |  |
| Input Stream Monitoring                                                | Select to monitor the input stream for potential issues such a as stalled data flow.                                                                                                |  |  |  |  |
| Interval                                                               | (Only appears when Input Stream Monitoring is selected)                                                                                                    |  |  |  |  |
|                                                                        | Enter the interval at which the input stream is checked for activity.                                                                                                    |  |  |  |  |
| Interval Unit                                                          | (Only appears when Input Stream Monitoring is selected)                                                                                                    |  |  |  |  |
|                                                                        | Select the interval unit: <b>Days</b> , <b>Hours</b> , or <b>Minutes</b> .                                                                                                    |  |  |  |  |
| Use Multiple Threads                                                   | Select to process records using multiple threads.                                                                                                    |  |  |  |  |
| Number of Threads                                                      | (Only appears when Use Multiple Threads is selected)                                                                                                    |  |  |  |  |
|                                                                        | Enter the number of threads to use for processing. The minimum value is 1 and the maximum value is 2147483647.                                                                      |  |  |  |  |
| Produce Output Files in the                                            | (Only appears when Use Multiple Threads is selected)                                                                                                    |  |  |  |  |
| Processed                                                              | Select to ensure that the output files are produced in the same order as the input files are read and processed.                                                                    |  |  |  |  |
| Optimize Reading and<br>Writing of Files                               | Select to enable multithreading.                                                                                                    |  |  |  |  |
| Read Timer                                                             | Enter the duration, in seconds, between checking for incoming data.                                                                                                    |  |  |  |  |

### Configuring Flexible Routing Settings

Table 3-21 describes the advanced settings for a Flexible Routing EP node.

| Table 3-21 Auvanceu Sellings Tab | Table 3-21 | Advanced Settings Tab |
|----------------------------------|------------|-----------------------|
|----------------------------------|------------|-----------------------|

| Field                                                                  | Description                                                                                                    |  |  |  |
|------------------------------------------------------------------------|----------------------------------------------------------------------------------------------------|--|--|--|
| File-level Transactions -<br>Input Records Succeed or<br>Fail Together | Select to process the entire input file in a single transaction. If any record within the file fails processing, the entire file is rejected.                                       |  |  |  |
| Backup NAR Files                                                       | Select to enable a back up of all NAR files.                                                                                                    |  |  |  |
| File Retention Period                                                  | (Only appears when <b>Backup NAR Files</b> is selected)                                                                                                    |  |  |  |
|                                                                        | Enter the number of days to retain processed or backup NAR files. Files older than this period are automatically deleted.                                                           |  |  |  |
| Max NARs per Output File                                               | Enter the maximum number of records to add to an output file. After the maximum is reached, the node creates a new output file.                                                     |  |  |  |
| Write Output After Idle<br>Period                                      | Enter the duration, in seconds, the node waits before writing an idle record. The minimum value is 1 and the maximum value is 3600.                                                 |  |  |  |
| Enable Statistics                                                      | Select to collect processing statistics for this node. This is useful for monitoring performance and troubleshooting.                                                               |  |  |  |
| Logging Level                                                          | Select whether to create a log file. The possible values are <b>On</b> or <b>Off</b> .                                                                                              |  |  |  |
| Max Log File Size                                                      | Enter the maximum size, in bytes, for the log file. When the log file reaches this limit, the node closes the current log file and opens a new one to prevent excessive disk usage. |  |  |  |
| Input Stream Monitoring                                                | Select to monitor the input stream for potential issues such as a stalled data flow.                                                                                                |  |  |  |
| Interval                                                               | (Only appears when Input Stream Monitoring is selected)                                                                                                    |  |  |  |
|                                                                        | Enter the interval at which the input stream is checked for activity.                                                                                                    |  |  |  |
| Interval Unit                                                          | (Only appears when Input Stream Monitoring is selected)                                                                                                    |  |  |  |
|                                                                        | Select the interval unit: <b>Days</b> , <b>Hours</b> , or <b>Minutes</b> .                                                                                                    |  |  |  |
| Use Multiple Threads                                                   | Select to process records using multiple threads.                                                                                                    |  |  |  |
| Number of Threads                                                      | (Only appears when Use Multiple Threads is selected)                                                                                                    |  |  |  |
|                                                                        | Enter the number of threads to use for processing. The minimum value is 1 and the maximum value is 2147483647.                                                                      |  |  |  |
| Produce Output Files in the                                            | (Only appears when Use Multiple Threads is selected)                                                                                                    |  |  |  |
| Processed                                                              | Select to ensure that the output files are produced in the same order as the input files are read and processed.                                                                    |  |  |  |
| Optimize Reading and<br>Writing of Files                               | Select to enable multithreading.                                                                                                    |  |  |  |
| Read Timer                                                             | Enter the duration, in seconds, between checking for incoming data.                                                                                                    |  |  |  |

# Configuring Zero Rating EP Settings

Table 3-22 describes the advanced settings for a Zero Rating EP node.

| Table 3-22 | Advanced | Settings | Tab |
|------------|----------|----------|-----|
| Table 3-22 | Auvanceu | Settings | iau |

| Field                                                                  | Description                                                                                                    |
|------------------------------------------------------------------------|----------------------------------------------------------------------------------------------------|
| File-level Transactions -<br>Input Records Succeed or<br>Fail Together | Select to process the entire input file in a single transaction. If any record within the file fails processing, the entire file is rejected. |

| Field                                    | Description                                                                                                    |  |  |  |
|------------------------------------------|----------------------------------------------------------------------------------------------------|--|--|--|
| Backup NAR Files                         | Select to enable a back up of all NAR files.                                                                                                    |  |  |  |
| File Retention Period                    | (Only appears when <b>Backup NAR Files</b> is selected)                                                                                                    |  |  |  |
|                                          | Enter the number of days to retain processed or backup NAR files. Files older than this period are automatically deleted.                                                           |  |  |  |
| Max NARs per Output File                 | Enter the maximum number of records to add to an output file. After the maximum is reached, the node creates a new output file.                                                     |  |  |  |
| Write Output After Idle<br>Period        | Enter the duration, in seconds, the node waits before writing an idle record. The minimum value is 1 and the maximum value is 3600.                                                 |  |  |  |
| Enable Statistics                        | Select to collect processing statistics for this node. This is useful for monitoring performance and troubleshooting.                                                               |  |  |  |
| Logging Level                            | Select whether to create a log file. The possible values are <b>On</b> or <b>Off</b> .                                                                                              |  |  |  |
| Max Log File Size                        | Enter the maximum size, in bytes, for the log file. When the log file reaches this limit, the node closes the current log file and opens a new one to prevent excessive disk usage. |  |  |  |
| Input Stream Monitoring                  | Select to monitor the input stream for potential issues such as a stalled data flow.                                                                                                |  |  |  |
| Interval                                 | (Only appears when Input Stream Monitoring is selected)                                                                                                    |  |  |  |
|                                          | Enter the interval at which the input stream is checked for activity.                                                                                                    |  |  |  |
| Interval Unit                            | (Only appears when Input Stream Monitoring is selected)                                                                                                    |  |  |  |
|                                          | Select the interval unit: Days, Hours, or Minutes.                                                                                                    |  |  |  |
| Use Multiple Threads                     | Select to process records using multiple threads.                                                                                                    |  |  |  |
| Number of Threads                        | (Only appears when Use Multiple Threads is selected)                                                                                                    |  |  |  |
|                                          | Enter the number of threads to use for processing. The minimum value is 1 and the maximum value is 2147483647.                                                                      |  |  |  |
| Produce Output Files in the              | (Only appears when Use Multiple Threads is selected)                                                                                                    |  |  |  |
| Order they are Read and Processed        | Select to ensure that the output files are produced in the same order as the input files are read and processed.                                                                    |  |  |  |
| Optimize Reading and<br>Writing of Files | Select to enable multithreading.                                                                                                    |  |  |  |
| Read Timer                               | Enter the duration, in seconds, between checking for incoming data.                                                                                                    |  |  |  |

| Table 3-22 | (Cont.) | Advanced | Settings | Tab |
|------------|---------|----------|----------|-----|
|------------|---------|----------|----------|-----|

### Configuring Content Based Billing Routing Settings

Table 3-23 describes the advanced settings for a Content Based Billing Routing EP node.

| Field                                                                  | Description                                                                                                    |
|------------------------------------------------------------------------|----------------------------------------------------------------------------------------------------|
| File-level Transactions -<br>Input Records Succeed or<br>Fail Together | Select to process the entire input file in a single transaction. If any record within the file fails processing, the entire file is rejected. |
| Backup NAR Files                                                       | Select to enable a back up of all NAR files.                                                                                                  |

Table 3-23 Advanced Settings Tab

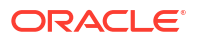

| Field                                    | Description                                                                                                    |
|------------------------------------------|----------------------------------------------------------------------------------------------------|
| File Retention Period                    | (Only appears when <b>Backup NAR Files</b> is selected)<br>Enter the number of days to retain processed or backup NAR files. Files<br>older than this period are automatically deleted. |
| Max NARs per Output File                 | Enter the maximum number of records to add to an output file. After the maximum is reached, the node creates a new output file.                                                         |
| Write Output After Idle<br>Period        | Enter the duration, in seconds, the node waits before writing an idle record. The minimum value is 1 and the maximum value is 3600.                                                     |
| Enable Statistics                        | Select to collect processing statistics for this node. This is useful for monitoring performance and troubleshooting.                                                                   |
| Logging Level                            | Select whether to create a log file. The possible values are <b>On</b> or <b>Off</b> .                                                                                                  |
| Max Log File Size                        | Enter the maximum size, in bytes, for the log file. When the log file reaches this limit, the node closes the current log file and opens a new one to prevent excessive disk usage.     |
| Input Stream Monitoring                  | Select to monitor the input stream for potential issues such as a stalled data flow.                                                                                                    |
| Interval                                 | (Only appears when <b>Input Stream Monitoring</b> is selected)<br>Enter the interval at which the input stream is checked for activity.                                                 |
| Interval Unit                            | (Only appears when <b>Input Stream Monitoring</b> is selected)<br>Select the interval unit: <b>Days</b> , <b>Hours</b> , or <b>Minutes</b> .                                            |
| Use Multiple Threads                     | Select to process records using multiple threads.                                                                                                    |
| Number of Threads                        | (Only appears when <b>Use Multiple Threads</b> is selected)<br>Enter the number of threads to use for processing. The minimum value<br>is 1 and the maximum value is 2147483647.        |
| Produce Output Files in the              | (Only appears when Use Multiple Threads is selected)                                                                                                    |
| Order they are Read and<br>Processed     | Select to ensure that the output files are produced in the same order as the input files are read and processed.                                                                        |
| Optimize Reading and<br>Writing of Files | Select to enable multithreading.                                                                                                    |
| Read Timer                               | Enter the duration, in seconds, between checking for incoming data.                                                                                                    |

#### Table 3-23 (Cont.) Advanced Settings Tab

## Configuring 3GPP 32.015 Parsing Enhancers EP Settings

Table 3-24 describes the advanced settings for a 3GPP 32.015 Parsing Enhancers EP node.

| Field                                                                  | Description                                                                                                    |  |
|------------------------------------------------------------------------|----------------------------------------------------------------------------------------------------|--|
| File-level Transactions -<br>Input Records Succeed or<br>Fail Together | Select to process the entire input file in a single transaction. If any record within the file fails processing, the entire file is rejected.                                           |  |
| Backup NAR Files                                                       | Select to enable a back up of all NAR files.                                                                                                    |  |
| File Retention Period                                                  | (Only appears when <b>Backup NAR Files</b> is selected)<br>Enter the number of days to retain processed or backup NAR files. Files<br>older than this period are automatically deleted. |  |

Table 3-24 Advanced Settings Tab

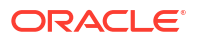

| Field                                    | Description                                                                                                    |  |  |
|------------------------------------------|----------------------------------------------------------------------------------------------------|--|--|
| Max NARs per Output File                 | Enter the maximum number of records to add to an output file. After the maximum is reached, the node creates a new output file.                                                     |  |  |
| Write Output After Idle<br>Period        | Enter the duration, in seconds, the node waits before writing an idle record. The minimum value is 1 and the maximum value is 3600.                                                 |  |  |
| Enable Statistics                        | Select to collect processing statistics for this node. This is useful for monitoring performance and troubleshooting.                                                               |  |  |
| Logging Level                            | Select whether to create a log file. The possible values are <b>On</b> or <b>Off</b> .                                                                                              |  |  |
| Max Log File Size                        | Enter the maximum size, in bytes, for the log file. When the log file reaches this limit, the node closes the current log file and opens a new one to prevent excessive disk usage. |  |  |
| Input Stream Monitoring                  | Select to monitor the input stream for potential issues such as a stalled data flow.                                                                                                |  |  |
| Interval                                 | (Only appears when <b>Input Stream Monitoring</b> is selected)<br>Enter the interval at which the input stream is checked for activity.                                             |  |  |
| Interval Unit                            | (Only appears when <b>Input Stream Monitoring</b> is selected)<br>Select the interval unit: <b>Days</b> , <b>Hours</b> , or <b>Minutes</b> .                                        |  |  |
| Use Multiple Threads                     | Select to process records using multiple threads.                                                                                                    |  |  |
| Number of Threads                        | (Only appears when Use Multiple Threads is selected)                                                                                                    |  |  |
|                                          | Enter the number of threads to use for processing. The minimum value is 1 and the maximum value is 2147483647.                                                                      |  |  |
| Produce Output Files in the              | (Only appears when Use Multiple Threads is selected)                                                                                                    |  |  |
| Order they are Read and<br>Processed     | Select to ensure that the output files are produced in the same order as the input files are read and processed.                                                                    |  |  |
| Optimize Reading and<br>Writing of Files | Select to enable multithreading.                                                                                                    |  |  |
| Read Timer                               | Enter the duration, in seconds, between checking for incoming data.                                                                                                    |  |  |

| Table 3-24 (Cont.) Advanced Settings Ta | Table 3-24 | (Cont.) | Advanced | Settings | Tab |
|-----------------------------------------|------------|---------|----------|----------|-----|
|-----------------------------------------|------------|---------|----------|----------|-----|

## Configuring Subscriber State Management EP Settings

Table 3-25 describes the basic settings for a Subscriber State Management EP node.

Table 3-25 Basic Settings Tab

| Field                           | Description                                                                                                    |
|---------------------------------|----------------------------------------------------------------------------------------------------|
| Lookup File                     | Enter the path to the lookup file. This file contains data used to enrich or transform subscriber state information.                                                                       |
| Lookup Table Name               | Enter the name of the specific table or data structure within the lookup file to use for the lookup operation. This allows you to select a particular dataset within a larger lookup file. |
| Continue on invalid file format | Select to continue processing even if the lookup file has an invalid format. If this option is not selected, processing will halt if an invalid file format is encountered.                |

Table 3-26 describes the advanced settings for a Subscriber State Management EP node.

| Field                                                                  | Description                                                                                                    |  |
|------------------------------------------------------------------------|----------------------------------------------------------------------------------------------------|--|
| File-level Transactions -<br>Input Records Succeed or<br>Fail Together | Select to process the entire input file in a single transaction. If any record within the file fails processing, the entire file is rejected.                                       |  |
| Backup NAR Files                                                       | Select to enable a back up of all NAR files.                                                                                                    |  |
| File Retention Period                                                  | (Only appears when Backup NAR Files is selected)                                                                                                    |  |
|                                                                        | Enter the number of days to retain processed or backup NAR files. Files older than this period are automatically deleted.                                                           |  |
| Max NARs per Output File                                               | Enter the maximum number of records to add to an output file. After the maximum is reached, the node creates a new output file.                                                     |  |
| Write Output After Idle<br>Period                                      | Enter the duration, in seconds, the node waits before writing an idle record. The minimum value is 1 and the maximum value is 3600.                                                 |  |
| Enable Statistics                                                      | Select to collect processing statistics for this node. This is useful for monitoring performance and troubleshooting.                                                               |  |
| Logging Level                                                          | Select whether to create a log file. The possible values are <b>On</b> or <b>Off</b> .                                                                                              |  |
| Max Log File Size                                                      | Enter the maximum size, in bytes, for the log file. When the log file reaches this limit, the node closes the current log file and opens a new one to prevent excessive disk usage. |  |
| Input Stream Monitoring                                                | Select to monitor the input stream for potential issues such as a stalled data flow.                                                                                                |  |
| Interval                                                               | (Only appears when Input Stream Monitoring is selected)                                                                                                    |  |
|                                                                        | Enter the interval at which the input stream is checked for activity.                                                                                                    |  |
| Interval Unit                                                          | (Only appears when Input Stream Monitoring is selected)                                                                                                    |  |
|                                                                        | Select the interval unit: <b>Days</b> , <b>Hours</b> , or <b>Minutes</b> .                                                                                                    |  |
| Use Multiple Threads                                                   | Select to process records using multiple threads.                                                                                                    |  |
| Number of Threads                                                      | (Only appears when Use Multiple Threads is selected)                                                                                                    |  |
|                                                                        | Enter the number of threads to use for processing. The minimum value is 1 and the maximum value is 2147483647.                                                                      |  |
| Produce Output Files in the                                            | (Only appears when Use Multiple Threads is selected)                                                                                                    |  |
| Processed                                                              | Select to ensure that the output files are produced in the same order as the input files are read and processed.                                                                    |  |
| Optimize Reading and<br>Writing of Files                               | Select to enable multithreading.                                                                                                    |  |
| Read Timer                                                             | Enter the duration, in seconds, between checking for incoming data.                                                                                                    |  |

## Configuring Record Enhancement Charging EP Settings

Table 3-27 describes the advanced settings for a Record Enhancement Charging EP node.

| Table 3-27 | Advanced | Settings | Tab |
|------------|----------|----------|-----|
|------------|----------|----------|-----|

| Field                                                                  | Description                                                                                                    |
|------------------------------------------------------------------------|----------------------------------------------------------------------------------------------------|
| File-level Transactions -<br>Input Records Succeed or<br>Fail Together | Select to process the entire input file in a single transaction. If any record within the file fails processing, the entire file is rejected. |

| Field                                    | Description                                                                                                    |  |
|------------------------------------------|----------------------------------------------------------------------------------------------------|--|
| Backup NAR Files                         | Select to enable a back up of all NAR files.                                                                                                    |  |
| File Retention Period                    | (Only appears when Backup NAR Files is selected)                                                                                                    |  |
|                                          | Enter the number of days to retain processed or backup NAR files. Files older than this period are automatically deleted.                                                           |  |
| Max NARs per Output File                 | Enter the maximum number of records to add to an output file. After the maximum is reached, the node creates a new output file.                                                     |  |
| Write Output After Idle<br>Period        | Enter the duration, in seconds, the node waits before writing an idle record. The minimum value is 1 and the maximum value is 3600.                                                 |  |
| Enable Statistics                        | Select to collect processing statistics for this node. This is useful for monitoring performance and troubleshooting.                                                               |  |
| Logging Level                            | Select whether to create a log file. The possible values are <b>On</b> or <b>Off</b> .                                                                                              |  |
| Max Log File Size                        | Enter the maximum size, in bytes, for the log file. When the log file reaches this limit, the node closes the current log file and opens a new one to prevent excessive disk usage. |  |
| Input Stream Monitoring                  | Select to monitor the input stream for potential issues such as a stalled data flow.                                                                                                |  |
| Interval                                 | (Only appears when Input Stream Monitoring is selected)                                                                                                    |  |
|                                          | Enter the interval at which the input stream is checked for activity.                                                                                                    |  |
| Interval Unit                            | (Only appears when Input Stream Monitoring is selected)                                                                                                    |  |
|                                          | Select the interval unit: <b>Days</b> , <b>Hours</b> , or <b>Minutes</b> .                                                                                                    |  |
| Use Multiple Threads                     | Select to process records using multiple threads.                                                                                                    |  |
| Number of Threads                        | (Only appears when Use Multiple Threads is selected)                                                                                                    |  |
|                                          | Enter the number of threads to use for processing. The minimum value is 1 and the maximum value is 2147483647.                                                                      |  |
| Produce Output Files in the              | (Only appears when Use Multiple Threads is selected)                                                                                                    |  |
| Order they are Read and Processed        | Select to ensure that the output files are produced in the same order as the input files are read and processed.                                                                    |  |
| Optimize Reading and<br>Writing of Files | Select to enable multithreading.                                                                                                    |  |
| Read Timer                               | Enter the duration, in seconds, between checking for incoming data.                                                                                                    |  |

### Table 3-27 (Cont.) Advanced Settings Tab

### **Configuring Diameter Parser Settings**

Table 3-28 describes the advanced settings for a Diameter Parser EP node.

| Table 3-28 | Advanced | Settings | Tab |
|------------|----------|----------|-----|
|------------|----------|----------|-----|

| Field                                                                  | Description                                                                                                    |
|------------------------------------------------------------------------|----------------------------------------------------------------------------------------------------|
| File-level Transactions -<br>Input Records Succeed or<br>Fail Together | Select to process the entire input file in a single transaction. If any record within the file fails processing, the entire file is rejected. |
| Backup NAR Files                                                       | Select to enable a back up of all NAR files.                                                                                                  |

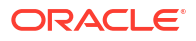
| Field                                    | Description                                                                                                    |
|------------------------------------------|----------------------------------------------------------------------------------------------------|
| File Retention Period                    | (Only appears when <b>Backup NAR Files</b> is selected)<br>Enter the number of days to retain processed or backup NAR files. Files<br>older than this period are automatically deleted. |
| Max NARs per Output File                 | Enter the maximum number of records to add to an output file. After the maximum is reached, the node creates a new output file.                                                         |
| Write Output After Idle<br>Period        | Enter the duration, in seconds, the node waits before writing an idle record. The minimum value is 1 and the maximum value is 3600.                                                     |
| Enable Statistics                        | Select to collect processing statistics for this node. This is useful for monitoring performance and troubleshooting.                                                                   |
| Logging Level                            | Select whether to create a log file. The possible values are <b>On</b> or <b>Off</b> .                                                                                                  |
| Max Log File Size                        | Enter the maximum size, in bytes, for the log file. When the log file reaches this limit, the node closes the current log file and opens a new one to prevent excessive disk usage.     |
| Input Stream Monitoring                  | Select to monitor the input stream for potential issues such as a stalled data flow.                                                                                                    |
| Interval                                 | (Only appears when Input Stream Monitoring is selected)                                                                                                    |
|                                          | Enter the interval at which the input stream is checked for activity.                                                                                                    |
| Interval Unit                            | (Only appears when Input Stream Monitoring is selected)                                                                                                    |
|                                          | Select the interval unit: Days, Hours, or Minutes.                                                                                                    |
| Use Multiple Threads                     | Select to process records using multiple threads.                                                                                                    |
| Number of Threads                        | (Only appears when Use Multiple Threads is selected)                                                                                                    |
|                                          | Enter the number of threads to use for processing. The minimum value is 1 and the maximum value is 2147483647.                                                                          |
| Produce Output Files in the              | (Only appears when Use Multiple Threads is selected)                                                                                                    |
| Order they are Read and<br>Processed     | Select to ensure that the output files are produced in the same order as the input files are read and processed.                                                                        |
| Optimize Reading and<br>Writing of Files | Select to enable multithreading.                                                                                                    |
| Read Timer                               | Enter the duration, in seconds, between checking for incoming data.                                                                                                    |

| Table 3-28 | (Cont.) | Advanced | Settings | Tab |
|------------|---------|----------|----------|-----|
|            |         |          |          |     |

# Configuring Session Sequencing EP Settings

Table 3-29 describes the basic settings for a Session Sequencing EP node.

| Field                                   | Description                                                                                                    |
|-----------------------------------------|----------------------------------------------------------------------------------------------------|
| Expiry Interval (minutes)               | Enter the duration, in minutes, that the node will hold on to out-of-<br>sequence records before either sequencing them or flushing them.                                                       |
| Log Duplicate Entries                   | Select to log duplicate record entries.                                                                                                    |
| Missing Record Monitoring               | Select to monitor for missing records.                                                                                                    |
| Missing Record Alarm or<br>Log Severity | (Only appears when <b>Missing Record Monitoring</b> is selected)<br>Select the severity level to assign to missing record events:<br>Informational (Log only), Warning, Minor, Major, Critical. |

Table 3-29 Basic Settings Tab

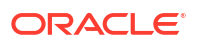

Table 3-30 describes the advanced settings for a Session Sequencing EP node.

| Field                                    | Description                                                                                                    |
|------------------------------------------|----------------------------------------------------------------------------------------------------|
| Backup NAR Files                         | Select to back up all NAR files.                                                                                                    |
| File Retention Period                    | (Only appears when Backup NAR Files is selected)                                                                                                    |
|                                          | Enter the length of time, in days, to retain processed NAR files and backup NAR files. Files older than this period are automatically deleted.                                      |
| Max NARs per Output File                 | Enter the maximum number of records to add to an output file. After the maximum is reached, the node creates a new output file.                                                     |
| Write Output After Idle<br>Period        | Enter the duration, in seconds, the node waits before writing an idle record. The minimum value is 1 and the maximum value is 3600.                                                 |
| Enable Statistics                        | Select to collect processing statistics for this node. The statistics are useful for monitoring performance and troubleshooting.                                                    |
| Logging Level                            | Select whether to create a log file. The possible values are <b>On</b> or <b>Off</b> .                                                                                              |
| Max Log File Size                        | Enter the maximum size, in bytes, for the log file. When the log file reaches this limit, the node closes the current log file and opens a new one to prevent excessive disk usage. |
| Input Stream Monitoring                  | Select to monitor the input stream for potential issues such as a stalled data flow.                                                                                                |
| Interval                                 | (Only appears when Input Stream Monitoring is selected)                                                                                                    |
|                                          | Enter the interval at which the input stream is checked for activity.                                                                                                    |
| Interval Unit                            | (Only appears when Input Stream Monitoring is selected)                                                                                                    |
|                                          | Select the interval unit: Days, Hours, or Minutes.                                                                                                    |
| Optimize Reading and<br>Writing of Files | Select to enable multithreading.                                                                                                    |
| Read Timer                               | Enter the duration, in seconds, between checking for incoming data.                                                                                                    |

# Configuring AVP Mapper EP Settings

Table 3-31 describes the advanced settings for a AVP Mapper EP node.

Table 3-31 Advanced Settings Tab

| Field                                                                  | Description                                                                                                    |
|------------------------------------------------------------------------|----------------------------------------------------------------------------------------------------|
| File-level Transactions -<br>Input Records Succeed or<br>Fail Together | Select to process the entire input file in a single transaction. If any record within the file fails processing, the entire file is rejected. |
| Backup NAR Files                                                       | Select to enable a back up of all NAR files.                                                                                                  |
| File Retention Period                                                  | (Only appears when Backup NAR Files is selected)                                                                                              |
|                                                                        | Enter the number of days to retain processed or backup NAR files. Files older than this period are automatically deleted.                     |
| Max NARs per Output File                                               | Enter the maximum number of records to add to an output file. After the maximum is reached, the node creates a new output file.               |
| Write Output After Idle<br>Period                                      | Enter the duration, in seconds, the node waits before writing an idle record. The minimum value is 1 and the maximum value is 3600.           |
| Enable Statistics                                                      | Select to collect processing statistics for this node. This is useful for monitoring performance and troubleshooting.                         |

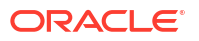

| Field                                    | Description                                                                                                    |
|------------------------------------------|----------------------------------------------------------------------------------------------------|
| Logging Level                            | Select whether to create a log file. The possible values are <b>On</b> or <b>Off</b> .                                                                                              |
| Max Log File Size                        | Enter the maximum size, in bytes, for the log file. When the log file reaches this limit, the node closes the current log file and opens a new one to prevent excessive disk usage. |
| Input Stream Monitoring                  | Select to monitor the input stream for potential issues such as a stalled data flow.                                                                                                |
| Interval                                 | (Only appears when Input Stream Monitoring is selected)                                                                                                    |
|                                          | Enter the interval at which the input stream is checked for activity.                                                                                                    |
| Interval Unit                            | (Only appears when Input Stream Monitoring is selected)                                                                                                    |
|                                          | Select the interval unit: Days, Hours, or Minutes.                                                                                                    |
| Use Multiple Threads                     | Select to process records using multiple threads.                                                                                                    |
| Number of Threads                        | (Only appears when Use Multiple Threads is selected)                                                                                                    |
|                                          | Enter the number of threads to use for processing. The minimum value is 1 and the maximum value is 2147483647.                                                                      |
| Produce Output Files in the              | (Only appears when Use Multiple Threads is selected)                                                                                                    |
| Order they are Read and<br>Processed     | Select to ensure that the output files are produced in the same order as the input files are read and processed.                                                                    |
| Optimize Reading and<br>Writing of Files | Select to enable multithreading.                                                                                                    |
| Read Timer                               | Enter the duration, in seconds, between checking for incoming data.                                                                                                    |

#### Table 3-31 (Cont.) Advanced Settings Tab

### Configuring 3GPP 32.298 Parsing Enhancer (SGSN06) EP Settings

Table 3-32 describes the advanced settings for a 3GPP 32.298 Parsing Enhancer (SGSN06) EP node.

| Field                                                                  | Description                                                                                                    |
|------------------------------------------------------------------------|----------------------------------------------------------------------------------------------------|
| File-level Transactions -<br>Input Records Succeed or<br>Fail Together | Select to process the entire input file in a single transaction. If any record within the file fails processing, the entire file is rejected.                                           |
| Backup NAR Files                                                       | Select to enable a back up of all NAR files.                                                                                                    |
| File Retention Period                                                  | (Only appears when <b>Backup NAR Files</b> is selected)<br>Enter the number of days to retain processed or backup NAR files. Files<br>older than this period are automatically deleted. |
| Max NARs per Output File                                               | Enter the maximum number of records to add to an output file. After the maximum is reached, the node creates a new output file.                                                         |
| Write Output After Idle<br>Period                                      | Enter the duration, in seconds, the node waits before writing an idle record. The minimum value is 1 and the maximum value is 3600.                                                     |
| Enable Statistics                                                      | Select to collect processing statistics for this node. This is useful for monitoring performance and troubleshooting.                                                                   |
| Logging Level                                                          | Select whether to create a log file. The possible values are <b>On</b> or <b>Off</b> .                                                                                                  |

Table 3-32 Advanced Settings Tab

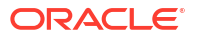

| Field                                    | Description                                                                                                    |
|------------------------------------------|----------------------------------------------------------------------------------------------------|
| Max Log File Size                        | Enter the maximum size, in bytes, for the log file. When the log file reaches this limit, the node closes the current log file and opens a new one to prevent excessive disk usage. |
| Input Stream Monitoring                  | Select to monitor the input stream for potential issues such as a stalled data flow.                                                                                                |
| Interval                                 | (Only appears when Input Stream Monitoring is selected)                                                                                                    |
|                                          | Enter the interval at which the input stream is checked for activity.                                                                                                    |
| Interval Unit                            | (Only appears when Input Stream Monitoring is selected)                                                                                                    |
|                                          | Select the duration, Days, Hours or Minutes, for the "Interval" field.                                                                                                    |
| Use Multiple Threads                     | Select to process records using multiple threads.                                                                                                    |
| Number of Threads                        | (Only appears when Use Multiple Threads is selected)                                                                                                    |
|                                          | Enter the number of threads to use for processing. The minimum value is 1 and the maximum value is 2147483647.                                                                      |
| Produce Output Files in the              | (Only appears when Use Multiple Threads is selected)                                                                                                    |
| Order they are Read and<br>Processed     | Select to ensure that the output files are produced in the same order as the input files are read and processed.                                                                    |
| Optimize Reading and<br>Writing of Files | Select to enable multithreading.                                                                                                    |
| Read Timer                               | Enter the duration, in seconds, between checking for incoming data.                                                                                                    |

| Table 3-32 (Cont.) | Advanced S | Settings Tab |
|--------------------|------------|--------------|
|--------------------|------------|--------------|

# Configuring Session Aggregation AP Settings

Table 3-33 describes the basic settings for a Session Aggregation AP node.

| Field                                | Description                                                                                                    |
|--------------------------------------|----------------------------------------------------------------------------------------------------|
| Time Based Session<br>Segmentation   | Select to enable time-based segmentation. Sessions are segmented or aggregated based on the length of time they last.                                                                                                  |
| Segmentation by 1st CDR arrival time | (Only appears when <b>Time Based Session Segmentation</b> is selected) Select to segment CDRs by first arrival time.                                                                                                   |
| Flush Time                           | (Only appears when <b>Time Based Session Segmentation</b> is selected)<br>Enter the seconds before an aggregated NAR is flushed.                                                                                       |
| Compression Threshold                | (Only appears when <b>Time Based Session Segmentation</b> is selected)<br>Enter the minimum size that an aggregated segment must reach before<br>compression is applied. This value must be between 1 and 300,000,000. |
| Volume Based<br>Segmentation         | Select to enable volume-based segmentation. Sessions are segmented or aggregated based on the amount of data transmitted.                                                                                              |
| Volume Field                         | (Only appears when <b>Volume Based Session Segmentation</b> is selected)<br>Enter the CDR field name to aggregate based on volume.                                                                                     |

Table 3-33 Basic Settings Tab

| Field                                                        | Description                                                                                                    |
|--------------------------------------------------------------|----------------------------------------------------------------------------------------------------|
| Max Volume                                                   | (Only appears when <b>Volume Based Session Segmentation</b> is selected)                                                                                                    |
|                                                              | Enter the maximum volume that a segment can reach before it is flushed.                                                                                                    |
| Max volume unit                                              | (Only appears when <b>Volume Based Session Segmentation</b> is selected)                                                                                                    |
|                                                              | Select the units for the maximum volume: <b>KB</b> , <b>MB</b> , <b>GB</b> , or <b>TB</b> .                                                                                                   |
| Compression Threshold                                        | (Only appears when <b>Volume Based Session Segmentation</b> is selected)                                                                                                    |
|                                                              | Enter the minimum size that an aggregated segment must reach before compression is applied. This value must be between 1 and 300,000,000.                                                     |
| Both (Time Based on<br>Volume Based Session<br>Segmentation) | Select to enable both time-based and volume-based segmentation.<br>Sessions are segmented based on both the length of time they last, and<br>the amount of data transmitted.                  |
| Segmentation by 1st CDR arrival time                         | (Only appears when <b>Both (Time Based on Volume Based Session</b><br><b>Segmentation)</b> is selected)                                                                                       |
|                                                              | Select to segment CDRs by first arrival time.                                                                                                    |
| Flush Time                                                   | (Only appears when <b>Both (Time Based on Volume Based Session Segmentation)</b> is selected)                                                                                                 |
|                                                              | Enter the seconds before an aggregated NAR is flushed.                                                                                                    |
| Volume Field                                                 | (Only appears when <b>Both (Time Based on Volume Based Session</b><br><b>Segmentation)</b> is selected)                                                                                       |
|                                                              | Enter the CDR field name to aggregate based on volume.                                                                                                    |
| Max Volume                                                   | (Only appears when <b>Both (Time Based on Volume Based Session</b><br><b>Segmentation)</b> is selected)                                                                                       |
|                                                              | Enter the maximum volume.                                                                                                    |
| Max volume unit                                              | (Only appears when <b>Both (Time Based on Volume Based Session Segmentation)</b> is selected)                                                                                                 |
|                                                              | Select the units for the maximum volume: KB, MB, GB, or TB.                                                                                                    |
| Compression Threshold                                        | (Only appears when <b>Both (Time Based on Volume Based Session</b><br><b>Segmentation)</b> is selected)                                                                                       |
|                                                              | Enter the minimum size (in the unit specified in "Max volume limit") that<br>an aggregated segment must reach before compression is applied. This<br>value must be between 1 and 300,000,000. |
| Schedule Daily CDR Flush                                     | Select to flush CDRs daily.                                                                                                    |
| Daily Flush at Time                                          | (Only appears when Schedule Daily CDR Flush is selected)                                                                                                    |
|                                                              | Enter the time of day when the daily CDR flush should occur in the format <i>HH</i> : <i>MM</i> .                                                                                             |

| Table 3-33 | (Cont.) Basic Settings Tab |
|------------|----------------------------|
|            |                            |

Table 3-34 describes the advanced settings for a Session Aggregation AP node.

| Field                                                                  | Description                                                                                                    |
|------------------------------------------------------------------------|----------------------------------------------------------------------------------------------------|
| File-level Transactions -<br>Input Records Succeed or<br>Fail Together | Select to process the entire input file in a single transaction. If any record within the file fails processing, the entire file is rejected.                                       |
| Backup NAR Files                                                       | Select to enable a back up of all NAR files.                                                                                                    |
| File Retention Period                                                  | (Only appears when Backup NAR Files is selected)                                                                                                    |
|                                                                        | Enter the number of days to retain processed or backup NAR files. Files older than this period are automatically deleted.                                                           |
| Max NARs per Output File                                               | Enter the maximum number of records to add to an output file. After the maximum is reached, the node creates a new output file.                                                     |
| Write Output After Idle<br>Period                                      | Enter the duration, in seconds, the node waits before writing an idle record. The minimum value is 1 and the maximum value is 3600.                                                 |
| Enable Statistics                                                      | Select to collect processing statistics for this node. This is useful for monitoring performance and troubleshooting.                                                               |
| Logging Level                                                          | Select whether to create a log file. The possible values are <b>On</b> or <b>Off</b> .                                                                                              |
| Max Log File Size                                                      | Enter the maximum size, in bytes, for the log file. When the log file reaches this limit, the node closes the current log file and opens a new one to prevent excessive disk usage. |
| Input Stream Monitoring                                                | Select to monitor the input stream for potential issues such as a stalled data flow.                                                                                                |
| Interval                                                               | (Only appears when Input Stream Monitoring is selected)                                                                                                    |
|                                                                        | Enter the interval at which the input stream is checked for activity.                                                                                                    |
| Interval Unit                                                          | (Only appears when Input Stream Monitoring is selected)                                                                                                    |
|                                                                        | Select the interval unit: Days, Hours, or Minutes.                                                                                                    |
| Use Multiple Threads                                                   | Select to process records using multiple threads.                                                                                                    |
| Number of Threads                                                      | (Only appears when Use Multiple Threads is selected)                                                                                                    |
|                                                                        | Enter the number of threads to use for processing. The minimum value is 1 and the maximum value is 2147483647.                                                                      |
| Produce Output Files in the                                            | (Only appears when Use Multiple Threads is selected)                                                                                                    |
| Order they are Read and<br>Processed                                   | Select to ensure that the output files are produced in the same order as the input files are read and processed.                                                                    |
| Optimize Reading and<br>Writing of Files                               | Select to enable multithreading.                                                                                                    |
| Read Timer                                                             | Enter the duration, in seconds, between checking for incoming data.                                                                                                    |

### Table 3-34Advanced Settings Tab

# Configuring Record Grouping AP Settings

Table 3-35 describes the basic settings for a Record Grouping AP node.

| Field                 | Description                                                                                                    |
|-----------------------|----------------------------------------------------------------------------------------------------|
| Flush Time            | Enter the duration, in seconds, before an aggregated NAR is flushed.                                                                                |
| Compression Threshold | Enter the number of state keys to allow before compressing the duplicate key table.                                                                 |
| Set Flush Time From   | Select when to set or reset the flush time for a given duplicate key table entry. Possible options are <b>First Record</b> and <b>Last Record</b> . |

### Table 3-35 (Cont.) Basic Settings Tab

| Field              | Description                                                                                                    |
|--------------------|----------------------------------------------------------------------------------------------------|
| MCC and MNC (IMSI) | Enter the Mobile Country Code (MCC) and Mobile Network Code (MNC) digits of the International Mobile Subscriber Identity (IMSI) (5 or 6 digits). |

Table 3-36 describes the advanced settings for a Record Grouping AP node.

### Table 3-36 Advanced Settings Tab

| Field                                    | Description                                                                                                    |
|------------------------------------------|----------------------------------------------------------------------------------------------------|
| Backup NAR Files                         | Select to back up all NAR files.                                                                                                    |
| File Retention Period                    | (Only appears when Backup NAR Files is selected)                                                                                                    |
|                                          | Enter the length of time, in days, to retain processed NAR files and backup NAR files. Files older than this period are automatically deleted.                                      |
| Max NARs per Output File                 | Enter the maximum number of records to add to an output file. After the maximum is reached, the node creates a new output file.                                                     |
| Write Output After Idle<br>Period        | Enter the duration, in seconds, the node waits before writing an idle record. The minimum value is 1 and the maximum value is 3600.                                                 |
| Enable Statistics                        | Select to collect processing statistics for this node. The statistics are useful for monitoring performance and troubleshooting.                                                    |
| Logging Level                            | Select whether to create a log file. The possible values are <b>On</b> or <b>Off</b> .                                                                                              |
| Max Log File Size                        | Enter the maximum size, in bytes, for the log file. When the log file reaches this limit, the node closes the current log file and opens a new one to prevent excessive disk usage. |
| Input Stream Monitoring                  | Select to monitor the input stream for potential issues such as a stalled data flow.                                                                                                |
| Interval                                 | (Only appears when Input Stream Monitoring is selected)                                                                                                    |
|                                          | Enter the interval at which the input stream is checked for activity.                                                                                                    |
| Interval Unit                            | (Only appears when Input Stream Monitoring is selected)                                                                                                    |
|                                          | Select the interval unit: Days, Hours, or Minutes.                                                                                                    |
| Optimize Reading and<br>Writing of Files | Select to enable multithreading.                                                                                                    |
| Read Timer                               | Enter the duration, in seconds, between checking for incoming data.                                                                                                    |

### Configuring Partial CDR Completion Cartridge AP Settings

Table 3-37 describes the basic settings for a Partial CDR Completion Cartridge node.

| Field                                | Description                                                                                                    |
|--------------------------------------|----------------------------------------------------------------------------------------------------|
| Time Based Session<br>Segmentation   | Select to enable time-based segmentation. Sessions are segmented or aggregated based on the length of time they last.   |
| Segmentation by 1st CDR arrival time | (Only appears when <b>Time Based Session Segmentation</b> is selected)<br>Select to segment CDRs by first arrival time. |

Table 3-37 Basic Settings Tab

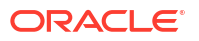

| Table 3-37 | (Cont.) Basic Settings Tab |
|------------|----------------------------|
|------------|----------------------------|

| Field                                                        | Description                                                                                                    |  |
|--------------------------------------------------------------|----------------------------------------------------------------------------------------------------|--|
| Flush Time                                                   | (Only appears when <b>Time Based Session Segmentation</b> is selected)                                                                                                    |  |
|                                                              | Enter the seconds before an aggregated NAR is flushed.                                                                                                    |  |
| Compression Threshold                                        | (Only appears when Time Based Session Segmentation is selected)                                                                                                    |  |
|                                                              | Enter the number of state keys to allow before compressing the duplicate key table. Must be specified in the range of 1 to 30000000.                                         |  |
| Volume Based<br>Segmentation                                 | Select to enable volume-based segmentation. Sessions are segmented or aggregated based on the amount of data transmitted.                                                    |  |
| Volume Field                                                 | (Only appears when <b>Volume Based Session Segmentation</b> is selected)                                                                                                    |  |
|                                                              | Enter the CDR field name to aggregate based on volume.                                                                                                    |  |
| Max Volume                                                   | (Only appears when Volume Based Session Segmentation is selected)                                                                                                    |  |
|                                                              | Enter the maximum volume that a segment can reach before it is flushed.                                                                                                    |  |
| Max volume unit                                              | (Only appears when <b>Volume Based Session Segmentation</b> is selected)                                                                                                    |  |
|                                                              | Select the units for the maximum volume: KB, MB, GB, or TB.                                                                                                    |  |
| Compression Threshold                                        | (Only appears when <b>Volume Based Session Segmentation</b> is selected) Fixed at 1000.                                                                                      |  |
| Both (Time Based on<br>Volume Based Session<br>Segmentation) | Select to enable both time-based and volume-based segmentation.<br>Sessions are segmented based on both the length of time they last, and<br>the amount of data transmitted. |  |
| Segmentation by 1st CDR arrival time                         | (Only appears when <b>Both (Time Based on Volume Based Session</b><br><b>Segmentation)</b> is selected)                                                                      |  |
|                                                              | Select to segment CDRs by first arrival time.                                                                                                    |  |
| Flush Time                                                   | (Only appears when <b>Both (Time Based on Volume Based Session</b><br><b>Segmentation)</b> is selected)                                                                      |  |
|                                                              | Enter the seconds before an aggregated NAR is flushed.                                                                                                    |  |
| Volume Field                                                 | (Only appears when <b>Both (Time Based on Volume Based Session Segmentation)</b> is selected)                                                                                |  |
|                                                              | Enter the CDR field name to aggregate based on volume.                                                                                                    |  |
| Max Volume                                                   | (Only appears when <b>Both (Time Based on Volume Based Session Segmentation)</b> is selected)                                                                                |  |
|                                                              | Enter the maximum volume that a segment can reach before it is flushed.                                                                                                    |  |
| Max volume unit                                              | (Only appears when <b>Both (Time Based on Volume Based Session Segmentation)</b> is selected)                                                                                |  |
|                                                              | Select the units for the maximum volume: KB, MB, GB, or TB.                                                                                                    |  |
| Compression Threshold                                        | (Only appears when <b>Both (Time Based on Volume Based Session</b><br><b>Segmentation)</b> is selected)                                                                      |  |
|                                                              | Enter the minimum size that an aggregated segment must reach before compression is applied. This value must be between 1 and 300,000,000.                                    |  |
|                                                              | Must be specified in the range of 1 to 30000000.                                                                                                    |  |
| Schedule Daily CDR Flush                                     | Select to flush CDRs daily.                                                                                                    |  |

### Table 3-37 (Cont.) Basic Settings Tab

| Field               | Description                                                                                                    |
|---------------------|----------------------------------------------------------------------------------------------------|
| Daily Flush at Time | (Only appears when <b>Schedule Daily CDR Flush</b> is selected)<br>Enter the time of day when the daily CDR flush should occur in the<br>format <i>HH:MM</i> . |

Table 3-38 describes the advanced settings for a Partial CDR Completion Cartridge node.

| Table 3-38 | Advanced | Settings | Tab |
|------------|----------|----------|-----|
|------------|----------|----------|-----|

| Field                                    | Description                                                                                                    |
|------------------------------------------|----------------------------------------------------------------------------------------------------|
| Backup NAR Files                         | Select to back up all NAR files.                                                                                                    |
| File Retention Period                    | (Only appears when Backup NAR Files is selected)                                                                                                    |
|                                          | Enter the length of time, in days, to retain processed NAR files and backup NAR files. Files older than this period are automatically deleted.                                      |
| Max NARs per Output File                 | Enter the maximum number of records to add to an output file. After the maximum is reached, the node creates a new output file.                                                     |
| Write Output After Idle<br>Period        | Enter the duration, in seconds, the node waits before writing an idle record. The minimum value is 1 and the maximum value is 3600.                                                 |
| Enable Statistics                        | Select to collect processing statistics for this node. The statistics are useful for monitoring performance and troubleshooting.                                                    |
| Logging Level                            | Select whether to create a log file. The possible values are <b>On</b> or <b>Off</b> .                                                                                              |
| Max Log File Size                        | Enter the maximum size, in bytes, for the log file. When the log file reaches this limit, the node closes the current log file and opens a new one to prevent excessive disk usage. |
| Input Stream Monitoring                  | Select to monitor the input stream for potential issues such as a stalled data flow.                                                                                                |
| Interval                                 | (Only appears when Input Stream Monitoring is selected)                                                                                                    |
|                                          | Enter the interval at which the input stream is checked for activity.                                                                                                    |
| Interval Unit                            | (Only appears when Input Stream Monitoring is selected)                                                                                                    |
|                                          | Select the interval unit: Days, Hours, or Minutes.                                                                                                    |
| Optimize Reading and<br>Writing of Files | Select to enable multithreading.                                                                                                    |
| Read Timer                               | Enter the duration, in seconds, between checking for incoming data.                                                                                                    |

# Configuring Session Aggregation for IMS AP Settings

Table 3-39 describes the basic settings for a Session Aggregation for IMS EP node.

| Field      | Description                                                                                                    |
|------------|----------------------------------------------------------------------------------------------------|
| Flush Time | Enter the interval, in seconds, at which the node sends aggregated NARs to the next node in the chain.                                                                                                    |
|            | <b>Note</b> : The recommended configuration for the Flush Time is twice the configured Expiry Interval on the Session Sequencing EP. In addition, the Flush Time value should be higher than the configured Interim Accounting value on the CSCF to avoid premature generation of CDRs. |

### Table 3-39 Basic Settings Tab

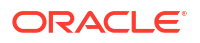

### Table 3-39 (Cont.) Basic Settings Tab

| Field                 | Description                                                                                 |
|-----------------------|---------------------------------------------------------------------------------------------|
| Compression Threshold | Enter the number of stale records the node allows before compressing the aggregation table. |
| Flush Time            | Enter the time, in minutes, the node waits before generating a partial CDR.                 |

Table 3-40 described the basic setting for a Session Aggregation for IMS EP node.

### Table 3-40 Advanced Settings Tab

| Field                                    | Description                                                                                                    |
|------------------------------------------|----------------------------------------------------------------------------------------------------|
| Backup NAR Files                         | Select to back up all NAR files.                                                                                                    |
| File Retention Period                    | (Only appears when Backup NAR Files is selected)                                                                                                    |
|                                          | Enter the length of time, in days, to retain processed NAR files and backup NAR files. Files older than this period are automatically deleted.                                      |
| Max NARs per Output File                 | Enter the maximum number of records to add to an output file. After the maximum is reached, the node creates a new output file.                                                     |
| Write Output After Idle<br>Period        | Enter the duration, in seconds, the node waits before writing an idle record. The minimum value is 1 and the maximum value is 3600.                                                 |
| Enable Statistics                        | Select to collect processing statistics for this node. The statistics are useful for monitoring performance and troubleshooting.                                                    |
| Logging Level                            | Select whether to create a log file. The possible values are <b>On</b> or <b>Off</b> .                                                                                              |
| Max Log File Size                        | Enter the maximum size, in bytes, for the log file. When the log file reaches this limit, the node closes the current log file and opens a new one to prevent excessive disk usage. |
| Input Stream Monitoring                  | Select to monitor the input stream for potential issues such as a stalled data flow.                                                                                                |
| Interval                                 | (Only appears when Input Stream Monitoring is selected)                                                                                                    |
|                                          | Enter the interval at which the input stream is checked for activity.                                                                                                    |
| Interval Unit                            | (Only appears when Input Stream Monitoring is selected)                                                                                                    |
|                                          | Select the interval unit: Days, Hours, or Minutes.                                                                                                    |
| Optimize Reading and<br>Writing of Files | Select to enable multithreading.                                                                                                    |
| Read Timer                               | Enter the duration, in seconds, between checking for incoming data.                                                                                                    |

### Configuring ASCII Delimited DC Settings

Table 3-41 describes the basic settings for an ASCII Delimited DC node.

| Table 3-41 | <b>Basic Settings Tab</b> |
|------------|---------------------------|
|            | East Country of the       |

| Field                 | Description                                                                             |
|-----------------------|-----------------------------------------------------------------------------------------|
| Send Output Using FTP | Select to send the output to a remote system using FTP.                                 |
| Remote Host Access    | (Only appears when Send Output Using FTP is selected)                                   |
|                       | Select your remote host access. The two options available are Secure (SFTP) or Regular. |

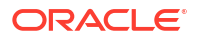

| Field                      | Description                                                             |
|----------------------------|-------------------------------------------------------------------------|
| Remote Directory Path      | (Only appears when <b>Send Output Using FTP</b> is selected)            |
|                            | Enter your remote FTP directory path.                                   |
| User ID                    | (Only appears when Send Output Using FTP is selected)                   |
|                            | Enter your remote FTP login name.                                       |
| Password                   | (Only appears when Send Output Using FTP is selected)                   |
|                            | Enter your remote FTP password.                                         |
| Host                       | (Only appears when Send Output Using FTP is selected)                   |
|                            | Enter the host name of your remote FTP host.                            |
| Port                       | (Only appears when Send Output Using FTP is selected)                   |
|                            | Enter the remote FTP port number. The standard port is <b>21</b> .      |
| FTP Interval               | (Only appears when Send Output Using FTP is selected)                   |
|                            | Enter how frequently to check for new files.                            |
| Interval Unit              | (Only appears when Send Output Using FTP is selected)                   |
|                            | Select the units for the FTP interval: <b>Minutes</b> or <b>Hours</b> . |
| Transferred File Extension | (Only appears when Send Output Using FTP is selected)                   |
|                            | Enter the extension to append to the transfer file.                     |

| Table 3-41 | (Cont.) | Basic Settings Tab |
|------------|---------|--------------------|
|            |         | Dasic Sculligs lab |

Table 3-42 describes the advanced settings for an ASCII Delimited DC node.

| Table 3-42 | Advanced | Settings | Tab |
|------------|----------|----------|-----|
|------------|----------|----------|-----|

| Field                                                                  | Description                                                                                                    |  |
|------------------------------------------------------------------------|----------------------------------------------------------------------------------------------------|--|
| File-level Transactions –<br>Input Records Succeed or<br>Fail Together | Select to treat the entire input file as a single transaction. If any record within the file fails processing, the entire file is rejected. |  |
| Backup NAR Files                                                       | Select to back up all NAR files.                                                                                                    |  |
| File Retention Period                                                  | (Only appears when Backup NAR Files is selected)                                                                                            |  |
|                                                                        | Enter the maximum number of days to retain backup NAR files.                                                                                |  |
| Enable Output File Archive/<br>Delete                                  | Select to archive or delete the output files.                                                                                               |  |
| Archive File                                                           | (Only appears when <b>Enable Output File Archive/Delete</b> is selected) Select to archive the output files.                                |  |
| Archive Directory path                                                 | (Only appears when Archive File is selected)                                                                                                |  |
|                                                                        | Enter the directory to which the output files should be moved after the retention period.                                                   |  |
| Retention Period (in Days)                                             | (Only appears when Archive File is selected)                                                                                                |  |
|                                                                        | Enter the number of days to retain output files before moving them to archive directory.                                                    |  |
| Delete Files                                                           | (Only appears when Enable Output File Archive/Delete is selected)                                                                           |  |
|                                                                        | Select to delete the output files.                                                                                                    |  |
| Retention Period (in Days)                                             | (Only appears when <b>Delete Files</b> is selected)                                                                                         |  |
|                                                                        | Enter the number of days to retain output files before deleting them.                                                                       |  |
| Output Directory Path                                                  | Enter the directory in which to store output files.                                                                                         |  |

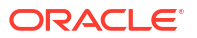

| Field                                    | Description                                                                                                    |  |  |
|------------------------------------------|----------------------------------------------------------------------------------------------------|--|--|
| File Name                                | Enter the name to prepend to the output file.                                                                                              |  |  |
| <b>Current File Extension</b>            | Enter the file name extension for files that have not been processed yet.                                                                  |  |  |
| Processed File Extension                 | Enter the file name extension for processed files.                                                                                         |  |  |
| Time Period to Push Output               | Enter how long to wait before pushing output files.                                                                                        |  |  |
| Time Unit                                | Select the push output time unit: <b>Days</b> , <b>Hours</b> , <b>Minutes</b> , <b>Seconds</b> , or <b>None</b> .                          |  |  |
| Max Records per Output<br>File           | Enter the maximum number of records in each output file. The minimum value is 1 and the maximum value is 200000.                           |  |  |
| Field Delimiter                          | Enter the characters for delimiting field names.                                                                                           |  |  |
| Field Container                          | Enter the characters for wrapping each field. (Empty for none).                                                                            |  |  |
| Include Header in Output                 | Select to include the header in the output file.                                                                                           |  |  |
| Enable Statistics                        | Select to add statistics to the log file.                                                                                                  |  |  |
| Logging Level                            | Select whether to create a log file. The possible values are <b>On</b> or <b>Off</b> .                                                     |  |  |
| Max Log File Size                        | Enter the maximum number of entries to add to a log file. After the maximum is reached, Offline Mediation Designer creates a new log file. |  |  |
| Input Stream Monitoring                  | Select to monitor the input stream.                                                                                                    |  |  |
| Interval                                 | (Only appears when Input Stream Monitoring is selected)                                                                                    |  |  |
|                                          | Enter the minimum silent input time interval to wait before raising an alarm.                                                              |  |  |
| Interval Unit                            | (Only appears when Input Stream Monitoring is selected)                                                                                    |  |  |
|                                          | Select the units for the input stream interval.                                                                                            |  |  |
| Use Multiple Threads                     | Select to process records using multiple threads.                                                                                          |  |  |
| Number of Threads                        | (Only appears when Use Multiple Threads is selected)                                                                                       |  |  |
|                                          | Enter the number of threads to spawn for processing records.                                                                               |  |  |
| Produce Output Files in the              | (Only appears when Use Multiple Threads is selected)                                                                                       |  |  |
| Order they are Read and<br>Processed     | Select to ensure that the output files are produced in the same order as the input files are read and processed.                           |  |  |
| Optimize Reading and<br>Writing of Files | Select to optimize the reading and writing of files.                                                                                       |  |  |
| Read Timer                               | Enter the number of seconds between checking for incoming data. (Min=1, Max=3600)                                                          |  |  |

| Table 3-42 | (Cont.) | Advanced | Settings | Tab |
|------------|---------|----------|----------|-----|
|            |         |          | <u> </u> |     |

# Configuring XML DC Settings

Table 3-43 describes the basic settings for an XML DC node.

| Table 3-43 | <b>Basic Settings</b> | Tab |
|------------|-----------------------|-----|
|------------|-----------------------|-----|

| Field                 | Description                                                                                    |
|-----------------------|------------------------------------------------------------------------------------------------|
| Send Output Using FTP | Select to send the output to a remote system using FTP.                                        |
| Remote Host Access    | (Only appears when Send Output Using FTP is selected)                                          |
|                       | Select your remote host access. The two options available are <b>Secure</b> (SFTP) or Regular. |

| Field                      | Description                                                |
|----------------------------|------------------------------------------------------------|
| Remote Directory Path      | (Only appears when Send Output Using FTP is selected)      |
|                            | Enter your remote FTP directory path.                      |
| User ID                    | (Only appears when Send Output Using FTP is selected)      |
|                            | Enter your remote FTP login name.                          |
| Password                   | (Only appears when Send Output Using FTP is selected)      |
|                            | Enter your remote FTP password.                            |
| Host                       | (Only appears when Send Output Using FTP is selected)      |
|                            | Enter the host name of your remote FTP host.               |
| Port                       | (Only appears when Send Output Using FTP is selected)      |
|                            | Enter the remote FTP port number. The standard port is 21. |
| FTP Interval               | (Only appears when Send Output Using FTP is selected)      |
|                            | Enter how frequently to check for new files.               |
| Interval Unit              | (Only appears when Send Output Using FTP is selected)      |
|                            | Select the units for the FTP interval. (Minutes, Hours).   |
| Transferred File Extension | (Only appears when Send Output Using FTP is selected)      |
|                            | Enter the extension to append to the transfer file.        |

| Table 3-43 | (Cont.) Basic Settings Tab | ) |
|------------|----------------------------|---|
|            |                            |   |

Table 3-44 describes the advanced settings for an XML DC node.

| Table 3-44 | Advanced | Settings | Tab |
|------------|----------|----------|-----|
|------------|----------|----------|-----|

| Field                                                                  | Description                                                                                                    |
|------------------------------------------------------------------------|----------------------------------------------------------------------------------------------------|
| File-level Transactions –<br>Input Records Succeed or<br>Fail Together | Select to process the entire input file in a single transaction. If any record within the file fails processing, the entire file is rejected. |
| Backup NAR Files                                                       | Select to back up all NAR files.                                                                                                    |
| File Retention Period                                                  | (Only appears when Backup NAR Files is selected)                                                                                              |
|                                                                        | Enter the maximum number of days to retain backup NAR files.                                                                                  |
| Enable Output File Archive/<br>Delete                                  | Select to archive or delete the output files.                                                                                                 |
| Archive File                                                           | (Only appears when Enable Output File Archive/Delete is selected)                                                                             |
|                                                                        | Select to archive the output files.                                                                                                    |
| Archive Directory path                                                 | (Only appears when <b>Archive File</b> is selected)                                                                                           |
|                                                                        | Enter the directory to which the output files should be moved after the retention period.                                                     |
| Retention Period (in Days)                                             | (Only appears when Archive File is selected)                                                                                                  |
|                                                                        | Enter the number of days to retain output files before moving them to archive directory.                                                      |
| Delete Files                                                           | (Only appears when Enable Output File Archive/Delete is selected)                                                                             |
|                                                                        | Select to delete the output files.                                                                                                    |
| Retention Period (in Days)                                             | (Only appears when <b>Delete Files</b> is selected)                                                                                           |
|                                                                        | Enter the number of days to retain output files before deleting them.                                                                         |
| Output Directory Path                                                  | Enter the directory in which to store output files.                                                                                           |

| Field                                    | Description                                                                                                    |
|------------------------------------------|----------------------------------------------------------------------------------------------------|
| File Name                                | Enter the name to prepend to the output file.                                                                                              |
| Current File Extension                   | Enter the file name extension for files that have not been processed yet.                                                                  |
| Processed File Extension                 | Enter the file name extension for processed files.                                                                                         |
| Time Period to Push Output               | Enter the time period before pushing output files.                                                                                         |
| Time Unit                                | Select the unit of time in days, hours, minutes, or seconds.                                                                               |
| Max Records per Output<br>File           | Enter the maximum number of records in each output file. The minimum value is 1 and the maximum value is 200000.                           |
| Field Delimiter                          | Enter the characters for delimiting field names.                                                                                           |
| Field Container                          | Enter the characters for wrapping each field. (Empty for none).                                                                            |
| Include Header in Output                 | Select to include the header in the output file.                                                                                           |
| Enable Statistics                        | Select to add statistics to the log file.                                                                                                  |
| Logging Level                            | Select whether to create a log file. The possible values are <b>On</b> or <b>Off</b> .                                                     |
| Max Log File Size                        | Enter the maximum number of entries to add to a log file. After the maximum is reached, Offline Mediation Designer creates a new log file. |
| Input Stream Monitoring                  | Select to monitor the input stream.                                                                                                    |
| Interval                                 | (Only appears when Input Stream Monitoring is selected)                                                                                    |
|                                          | Enter the minimum silent input time interval to wait before raising an alarm.                                                              |
| Interval Unit                            | (Only appears when Input Stream Monitoring is selected)                                                                                    |
|                                          | Select the units for the input stream interval.                                                                                            |
| Use Multiple Threads                     | Select to process records using multiple threads.                                                                                          |
| Number of Threads                        | (Only appears when Use Multiple Threads is selected)                                                                                       |
|                                          | Enter the number of threads to spawn for processing records.                                                                               |
| Produce Output Files in the              | (Only appears when Use Multiple Threads is selected)                                                                                       |
| Order they are Read and<br>Processed     | Select to ensure that the output files are produced in the same order as the input files are read and processed.                           |
| Optimize Reading and<br>Writing of Files | Select to optimize the reading and writing of files.                                                                                       |
| Read Timer                               | Enter the number of seconds between checking for incoming data. (Min=1, Max=3600)                                                          |

|  | Table 3-44 | (Cont.) | Advanced | Settings | Tab |
|--|------------|---------|----------|----------|-----|
|--|------------|---------|----------|----------|-----|

# Configuring 3GPP 32.015 ASN.1 DC Settings

Table 3-45 describes the basic settings for a 3GPP 32.015 Parsing Enhancers EP node.

| Field                    | Description                                                                                                   |
|--------------------------|----------------------------------------------------------------------------------------------------|
| Output Directory Path    | Enter the directory in which to store output files.                                                           |
| File Name                | Enter the base name for the output files. The node appends a sequence number and file extension to this name. |
| Current File Extension   | Enter the file name extension to use while the output file is still being written.                            |
| Processed File Extension | Enter the file extension for completed output files.                                                          |

Table 3-45 Basic Settings Tab

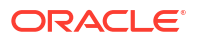

| Field                      | Description                                                                                                    |
|----------------------------|----------------------------------------------------------------------------------------------------|
| Time Period to Push Output | Enter the time period after which the output file should be closed and finalized, even if the "Max Records per Output File" limit has not been reached. |
| Time Unit                  | Select the push output unit: Minutes, Hours, or Days.                                                                                                   |
| Encoding Option            | Select an encoding method for the ASN.1 data. Options are <b>Definite</b> and <b>Indefinite</b> .                                                       |
| Send Output Using FTP      | Select to send the output from this node to a remote system using FTP.                                                                                  |
| Remote Host Access         | (Only appears when Send Output Using FTP is selected)                                                                                                   |
|                            | Select the remote host type: Secure (SFTP) or Regular.                                                                                                  |
| Remote Directory Path      | (Only appears when Send Output Using FTP is selected)                                                                                                   |
|                            | Enter the path to the directory on the remote FTP server where the output files should be stored.                                                       |
| User ID                    | (Only appears when Send Output Using FTP is selected)                                                                                                   |
|                            | Enter the user name to use for authenticating with the remote FTP server.                                                                               |
| Password                   | (Only appears when <b>Send Output Using FTP</b> is selected)<br>Enter the password for the FTP server.                                                  |
| Host                       | (Only appears when Send Output Using FTP is selected)                                                                                                   |
|                            | Enter the host name or IP address of the remote FTP server.                                                                                             |
| Port                       | (Only appears when Send Output Using FTP is selected)                                                                                                   |
|                            | Enter the port number to use for connecting to the remote FTP server.<br>The default FTP port is <b>21</b> .                                            |
| FTP Interval               | (Only appears when Send Output Using FTP is selected)                                                                                                   |
|                            | Enter how frequently to check for new files.                                                                                                    |
| Interval Unit              | (Only appears when Send Output Using FTP is selected)                                                                                                   |
|                            | Select the unit for the FTP interval: <b>Minutes</b> or <b>Hours</b> .                                                                                  |
| Transferred File Extension | (Only appears when Send Output Using FTP is selected)                                                                                                   |
|                            | Enter the file extension that should be given to the transferred output files on the remote FTP server.                                                 |

| Table 3-45 | (Cont.) | Basic | Settings | Tab |
|------------|---------|-------|----------|-----|
|            |         |       |          |     |

Table 3-46 describes the advanced settings for a 3GPP 32.015 Parsing Enhancers EP node.

| Table 3-46 | Advanced | Settings | Tab |
|------------|----------|----------|-----|
|            |          |          |     |

| Field                             | Description                                                                                                    |
|-----------------------------------|----------------------------------------------------------------------------------------------------|
| Backup NAR Files                  | Select to back up all NAR files.                                                                                                    |
| File Retention Period             | (Only appears when Backup NAR Files is selected)                                                                                               |
|                                   | Enter the length of time, in days, to retain processed NAR files and backup NAR files. Files older than this period are automatically deleted. |
| Max NARs per Output File          | Enter the maximum number of records to add to an output file. After the maximum is reached, the node creates a new output file.                |
| Write Output After Idle<br>Period | Enter the duration, in seconds, the node waits before writing an idle record. The minimum value is 1 and the maximum value is 3600.            |

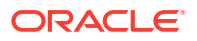

| Field                                    | Description                                                                                                    |  |
|------------------------------------------|----------------------------------------------------------------------------------------------------|--|
| Enable Statistics                        | Select to collect processing statistics for this node. The statistics are useful for monitoring performance and troubleshooting.                                                    |  |
| Logging Level                            | Select whether to create a log file. The possible values are <b>On</b> or <b>Off</b> .                                                                                              |  |
| Max Log File Size                        | Enter the maximum size, in bytes, for the log file. When the log file reaches this limit, the node closes the current log file and opens a new one to prevent excessive disk usage. |  |
| Input Stream Monitoring                  | Select to monitor the input stream for potential issues such as a stalled data flow.                                                                                                |  |
| Interval                                 | (Only appears when <b>Input Stream Monitoring</b> is selected)<br>Enter the interval at which the input stream is checked for activity.                                             |  |
| Interval Unit                            | (Only appears when <b>Input Stream Monitoring</b> is selected)<br>Select the interval unit: <b>Days</b> , <b>Hours</b> , or <b>Minutes</b> .                                        |  |
| Optimize Reading and<br>Writing of Files | Select to enable multithreading.                                                                                                    |  |
| Read Timer                               | Enter the duration, in seconds, between checking for incoming data.                                                                                                    |  |

Table 3-46 (Cont.) Advanced Settings Tab

### Configuring RADIUS DC Settings

Table 3-47 describes the basic settings for a RADIUS DC node.

| Table 3-47 | Basic Settings Tab | 1 |
|------------|--------------------|---|
|            | Dusie Octaings rus |   |

| Field                | Description                                                                                                    |
|----------------------|----------------------------------------------------------------------------------------------------|
| RADIUS Response Port | Enter the UDP port number on which the RADIUS DC node listens for responses from the RADIUS server. The default port is 1814. Note that the default port for RADIUS accounting is 1813.                                                                     |
| Shared Secret        | Enter the secret key that is shared between the RADIUS client and the RADIUS server. This secret is used to encrypt passwords and ensure secure communication between the client and server. This key should be known by both the RADIUS client and server. |
| Retransmit Interval  | Enter the time interval (in seconds) after which the RADIUS client retransmits a request if it does not receive a response from the server. The default value is 5 seconds.                                                                                 |
| Expiration Time      | Enter the duration (in seconds) after which a RADIUS request is considered to have timed out if no response is received. The default value is 60 seconds.                                                                                                   |
| RADIUS Server        | Enter the IP address or host name of the RADIUS server.                                                                                                    |
| RADIUS Request Port  | Enter the UDP port number on which the RADIUS server is listening for authentication requests. The default port is 1813.                                                                                                    |

Table 3-48 describes the advanced settings for a RADIUS DC node.

| Table 3-48 | Advanced | <b>Settings Tab</b> |
|------------|----------|---------------------|
|------------|----------|---------------------|

| Field                    | Description                                                                                                    |
|--------------------------|----------------------------------------------------------------------------------------------------|
| Max NARs per Output File | Enter the maximum number of records to add to an output file. After the limit is reached, a new file is created. |

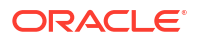

| Table 3-48 | (Cont.) | Advanced | Settings | Tab |
|------------|---------|----------|----------|-----|
|------------|---------|----------|----------|-----|

| Field                                    | Description                                                                                                    |
|------------------------------------------|----------------------------------------------------------------------------------------------------|
| Write Output After Idle<br>Period        | Enter the duration, in seconds, the node waits before writing an idle record. The minimum value is 1 and the maximum value is 3600.                                                 |
| Enable Statistics                        | Select to collect processing statistics for the RADIUS CC node. This is useful for monitoring performance and troubleshooting.                                                      |
| Logging Level                            | Select whether to create a log file. The possible values are <b>On</b> or <b>Off</b> .                                                                                              |
| Max Log File Size                        | Enter the maximum size (in bytes) for the log file. When the log file reaches this limit, the node closes the current log file and opens a new one to prevent excessive disk usage. |
| Optimize Reading and<br>Writing of Files | Select to enable multithreading.                                                                                                    |

# Configuring 3GPP IMS ASN.1 DC Settings

Table 3-49 describes the basic settings for a 3GPP IMS ASN.1 DC node.

| Field                      | Description                                                                                    |
|----------------------------|------------------------------------------------------------------------------------------------|
| Send Output Using FTP      | Select to send the output to a remote system using FTP.                                        |
| Remote Host Access         | (Only appears when Send Output Using FTP is selected)                                          |
|                            | Select your remote host access. The two options available are <b>Secure</b> (SFTP) or Regular. |
| Remote Directory Path      | (Only appears when Send Output Using FTP is selected)                                          |
|                            | Enter your remote FTP directory path.                                                          |
| User ID                    | (Only appears when Send Output Using FTP is selected)                                          |
|                            | Enter your remote FTP login name.                                                              |
| Password                   | (Only appears when Send Output Using FTP is selected)                                          |
|                            | Enter your remote FTP password.                                                                |
| Host                       | (Only appears when Send Output Using FTP is selected)                                          |
|                            | Enter the host name of your remote FTP host.                                                   |
| Port                       | (Only appears when Send Output Using FTP is selected)                                          |
|                            | Enter the remote FTP port number. The standard port is <b>21</b> .                             |
| FTP Interval               | (Only appears when Send Output Using FTP is selected)                                          |
|                            | Enter how frequently to check for new files.                                                   |
| Interval Unit              | (Only appears when Send Output Using FTP is selected)                                          |
|                            | Select the units for the FTP interval: <b>Minutes</b> or <b>Hours</b> .                        |
| Transferred File Extension | (Only appears when Send Output Using FTP is selected)                                          |
|                            | Enter the extension to append to the transfer file.                                            |

Table 3-49 Basic Settings Tab

Table 3-50 describes the advanced settings for a 3GPP IMS ASN.1 DC node.

| Field                                    | Description                                                                                                    |  |
|------------------------------------------|----------------------------------------------------------------------------------------------------|--|
| Backup NAR Files                         | Select to back up all NAR files.                                                                                                    |  |
| File Retention Period                    | (Only appears when Backup NAR Files is selected)                                                                                                    |  |
|                                          | Enter the length of time, in days, to retain processed NAR files and backup NAR files. Files older than this period are automatically deleted.                                      |  |
| Max NARs per Output File                 | Enter the maximum number of records to add to an output file. After the maximum is reached, the node creates a new output file.                                                     |  |
| Write Output After Idle<br>Period        | Enter the duration, in seconds, the node waits before writing an idle record. The minimum value is 1 and the maximum value is 3600.                                                 |  |
| Enable Statistics                        | Select to collect processing statistics for this node. The statistics are useful for monitoring performance and troubleshooting.                                                    |  |
| Logging Level                            | Select whether to create a log file. The possible values are <b>On</b> or <b>Off</b> .                                                                                              |  |
| Max Log File Size                        | Enter the maximum size, in bytes, for the log file. When the log file reaches this limit, the node closes the current log file and opens a new one to prevent excessive disk usage. |  |
| Input Stream Monitoring                  | Select to monitor the input stream for potential issues such as a stalled data flow.                                                                                                |  |
| Interval                                 | (Only appears when Input Stream Monitoring is selected)                                                                                                    |  |
|                                          | Enter the interval at which the input stream is checked for activity.                                                                                                    |  |
| Interval Unit                            | (Only appears when Input Stream Monitoring is selected)                                                                                                    |  |
|                                          | Select the interval unit: Days, Hours, or Minutes.                                                                                                    |  |
| Optimize Reading and<br>Writing of Files | Select to enable multithreading.                                                                                                    |  |
| Read Timer                               | Enter the duration, in seconds, between checking for incoming data.                                                                                                    |  |

#### Table 3-50Advanced Settings Tab

# Configuring OCECE DC Settings

Table 3-51 describes the basic settings for an OCECE DC node.

| Field                        | Description                                      |
|------------------------------|--------------------------------------------------|
| Duplicate request directory  | Enter a valid duplicate request file directory.  |
| Success response directory   | Enter a valid success response file directory.   |
| Suspense directory           | Enter a valid suspense file directory.           |
| No-response directory        | Enter a valid no-response file directory         |
| Delayed response directory   | Enter a valid delayed response file directory.   |
| Duplicate response directory | Enter a valid duplicate response file directory. |

Table 3-52 describes the advanced settings for an OCECE DC node.

| Table 3-52 | Advanced | Settings | Tab |
|------------|----------|----------|-----|
|------------|----------|----------|-----|

| Field                                     | Description                                                                                                    |
|-------------------------------------------|----------------------------------------------------------------------------------------------------|
| Batch Size                                | Enter the number of records that will be submitted by Offline Mediation<br>Controller to ECE before waiting for responses. Larger batch sizes may<br>help improve throughput. and may require the <b>Waiting time per batch</b><br>to be increased to permit all responses to be received from ECE before<br>submitting the next batch.                                                                                                    |
| Max records per suspense/<br>success file | Enter the maximum number of records per file that should be written in the <i>OMC_home</i> /ocomc/suspense or the <i>OMC_home</i> /ocomc/success directory. The minimum value is 1 and the maximum value is 50000.                                                                                                    |
| Waiting time per batch                    | Enter the duration, in milliseconds, the node waits for the batch to be processed. The minimum value is 1 and the maximum value is 1800000.                                                                                                    |
| Timeout for Archiving NAR<br>files        | Enter the frequency at which partially filled no-response, duplicate, and bad NAR records should be closed and moved to their corresponding destination locations. This permits partially filled files of failed NARs to be closed and moved (the max file size is controlled by the <b>OCECESuspenseBatchSize</b> configuration or, by default, will be 10000 records).                                                                                                    |
| Response Timeout                          | Enter the frequency with which the node should check for requests that<br>have not received a response from ECE. The records are stored in<br>memory until there is a response. Any record that has been waiting for a<br>response for more than the "Response Timeout" will be written to the<br>no-response NAR file. Note that as this parameter controls both the<br>timeout and the frequency with which this check is executed, a no-<br>response would be detected at latest two times the value of this timeout.                                                                                                    |
| Request Throttling                        | Select in cases where the ECE server may not be responding as quickly<br>as normal; it can be helpful to pause submission of more work for a<br>short time. When enabled, the number of outstanding requests will be<br>checked after each batch. If the number of outstanding requests is<br>larger than the 'High-Water Mark', processing of the record stream will<br>be halted until the number of outstanding requests drops below the<br>'Low-Water Mark'.                                                                                                    |
| Output bad records as NAR                 | Select to generate a NAR for the bad records.                                                                                                    |
| Log success records                       | Select to enable writing the records successfully processed by the ECE to a file in the OMC_home/ocomc/success directory. When enabled, the OCECE DC node logs successfully processed ECE records to the success file. This feature is particularly useful when the advice of charge notification in ECE is configured to include events such as in-session notifications on the usage response message (PIGGYBACK). For more details on configuring advice of charge notifications, consult the ECE documentation.                                                                                                    |
| Submission-throttling<br>milliseconds     | Enter the amount of time (in milliseconds) that the OCECE DC Node will<br>pause before submitting new requests to ECE. Whilst <b>Request</b><br><b>Throttling</b> controls submission at a batch level, the micro-throttling<br>feature permits throttling of submission within a batch of records as a<br>flow-control mechanism. If, at any time, the number of outstanding<br>requests (those sent to the ECE server but for which responses have<br>not been received) exceeds the <b>Max outstanding requests before</b><br><b>throttling</b> configuration, the ECE DC Node will add this pause before<br>submitting new requests to ECE. |

| Field                                      | Description                                                                                                    |
|--------------------------------------------|----------------------------------------------------------------------------------------------------|
| Max outstanding requests before throttling | Enter the maximum number of outstanding requests that will be<br>permitted before the ECE DC Node begins pausing the submission of<br>requests to ECE. See "Submission-throttling milliseconds," which<br>defines how long each pause will be. Once the number of outstanding<br>requests drops below this threshold, records will be submitted normally.                                                                                                    |
| Max MSCC batch size                        | Enter the number of input records in each batch that are for the same<br>user identity. In cases where there are multiple input records in each<br>batch that are for the same user identity, grouping those records into a<br>single request for the ECE server permits them to be processed<br>together. This can optimize throughput when a large proportion of<br>records are for a small number of distinct user identities. Typical values<br>would be in the range of 1 to 10. There is generally little additional<br>benefit from using larger batch sizes (and none when all user identities<br>are distinct). |
| Backup NAR Files                           | Select to back up all NAR files.                                                                                                    |
| File Retention Period                      | (Only appears when <b>Backup NAR Files</b> is selected)<br>Enter the length of time, in days, to retain processed NAR files and<br>backup NAR files. Files older than this period are automatically deleted.                                                                                                    |
| Enable Statistics                          | Select to collect processing statistics for this node. The statistics are useful for monitoring performance and troubleshooting.                                                                                                    |
| Logging Level                              | Select whether to create a log file. The possible values are <b>On</b> or <b>Off.</b>                                                                                                    |
| Max Log File Size                          | Enter the maximum size, in bytes, for the log file. When the log file reaches this limit, the node closes the current log file and opens a new one to prevent excessive disk usage.                                                                                                    |
| Input Stream Monitoring                    | Select to monitor the input stream for potential issues such as a stalled data flow.                                                                                                    |
| Interval                                   | (Only appears when Input Stream Monitoring is selected)                                                                                                    |
|                                            | Enter the interval at which the input stream is checked for activity.                                                                                                    |
| Interval Unit                              | (Only appears when Input Stream Monitoring is selected)                                                                                                    |
|                                            | Select the interval unit: Days, Hours, or Minutes.                                                                                                    |
| Optimize Reading and<br>Writing of Files   | Select to enable multithreading.                                                                                                    |
| Read Timer                                 | Enter the duration, in seconds, between checking for incoming data.                                                                                                    |

### Table 3-52 (Cont.) Advanced Settings Tab

### Configuring 3GPP 32.298 ASN.1 DC Settings

Table 3-53 describes the basic settings for a 3GPP 32.298 ASN.1 DC node.

| Table 3-53 | <b>Basic Settings</b> | Tab |
|------------|-----------------------|-----|
|------------|-----------------------|-----|

| Field                    | Description                                                                                                   |
|--------------------------|----------------------------------------------------------------------------------------------------|
| Output Directory Path    | Enter the directory in which to store output files.                                                           |
| File Name                | Enter the base name for the output files. The node appends a sequence number and file extension to this name. |
| Current File Extension   | Enter the file name extension for output files that are still being written.                                  |
| Processed File Extension | Enter the file extension for completed output files.                                                          |

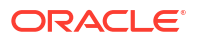

| Field                      | Description                                                                                                    |
|----------------------------|----------------------------------------------------------------------------------------------------|
| Time Period to Push Output | Enter the time period after which the output file should be closed and finalized, even if the "Max Records per Output File" limit has not been reached. |
| Time Unit                  | Select the push output unit: Minutes, Hours, Days.                                                                                                    |
| Encoding Option            | Select an encoding method for the ASN.1 data. Options are <b>Definite</b> and <b>Indefinite</b> .                                                       |
| Send Output Using FTP      | Select to specify whether the output from this node should be sent to a remote system using FTP.                                                        |
|                            | After you select this checkbox, additional configuration options for the FTP opens.                                                                     |
| Remote Host Access         | (Only appears when Send Output Using FTP is selected)                                                                                                   |
|                            | Select to access input files stored on a remote FTP server.                                                                                             |
| Remote Directory Path      | (Only appears when Send Output Using FTP is selected)                                                                                                   |
|                            | Enter the path to the directory on the remote FTP server where the output files should be stored.                                                       |
| User ID                    | (Only appears when Send Output Using FTP is selected)                                                                                                   |
|                            | Enter the user name for authentication with the remote FTP server.                                                                                      |
| Password                   | (Only appears when Send Output Using FTP is selected)                                                                                                   |
|                            | Enter the password for the FTP server.                                                                                                    |
| Host                       | (Only appears when Send Output Using FTP is selected)                                                                                                   |
|                            | Enter the host name or IP address for the remote FTP server.                                                                                            |
| Port                       | (Only appears when Send Output Using FTP is selected)                                                                                                   |
|                            | Enter the port number to use for connecting to the remote FTP server.<br>The default FTP port is 21.                                                    |
| FTP Interval               | (Only appears when Send Output Using FTP is selected)                                                                                                   |
|                            | Enter how frequently to check for new files.                                                                                                    |
| Interval Unit              | (Only appears when Send Output Using FTP is selected)                                                                                                   |
|                            | Select the FTP interval unit: <b>Minutes</b> or <b>Hours</b> .                                                                                          |
| Transferred File Extension | (Only appears when Send Output Using FTP is selected)                                                                                                   |
|                            | Enter the extension to append to the transfer file.                                                                                                    |

| Table 3-53         (Cont.) Basic Settings Tage | ιb |
|------------------------------------------------|----|
|------------------------------------------------|----|

Table 3-54 describes the advanced settings for a 3GPP 32.298 ASN.1 DC node.

| Table 3-54 | Advanced         | Settinas | Tab |
|------------|------------------|----------|-----|
|            | / (a / a / o / a | ooungo   |     |

| Field                                 | Description                                                        |
|---------------------------------------|--------------------------------------------------------------------|
| Backup NAR Files                      | Select to back up all NAR output files.                            |
| File Retention Period                 | (Only appears when Backup NAR Files is selected)                   |
|                                       | Enter the maximum number of days to retain backup NAR files.       |
| Enable Output File Archive/<br>Delete | Select to archive or delete the output files.                      |
| Archive Files                         | (Appears only when Enable Output File Archive/Delete is selected)  |
|                                       | Select to archive all NAR output files after the retention period. |

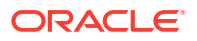

| Field                                    | Description                                                                                                    |
|------------------------------------------|----------------------------------------------------------------------------------------------------|
| Archive Directory Path                   | (Appears only when Archive Files is selected)                                                                                                    |
|                                          | Enter the directory in which to archive files.                                                                                                    |
| Retention Period (in Days)               | (Appears only when Archive Files is selected)                                                                                                    |
|                                          | Enter the number of days to retain output files until they are archived.                                                                                                    |
| Delete Files                             | (Appears only when Enable Output File Archive/Delete is selected)                                                                                                    |
|                                          | Select to delete output files after the retention period.                                                                                                    |
| Retention Period (in Days)               | (Appears only when <b>Delete Files</b> is selected)                                                                                                    |
|                                          | Enter the number of days to retain output files until they are deleted.                                                                                                    |
| Enable Statistics                        | Select to collect processing statistics for this node. This is useful for monitoring performance and troubleshooting.                                                               |
| Logging Level                            | Select whether to create a log file. The possible values are <b>On</b> or <b>Off</b> .                                                                                              |
| Max Log File Size                        | Enter the maximum size, in bytes, for the log file. When the log file reaches this limit, the node closes the current log file and opens a new one to prevent excessive disk usage. |
| Input Stream Monitoring                  | Select to enable monitoring of the input stream to detect potential issues such as stalled data flow.                                                                               |
| Interval                                 | (Only appears when Input Stream Monitoring is selected)                                                                                                    |
|                                          | Enter the interval at which the input stream is checked for activity.                                                                                                    |
| Interval Unit                            | (Only appears when Input Stream Monitoring is selected)                                                                                                    |
|                                          | Select the interval duration: Days, Hours or Minutes.                                                                                                    |
| Optimize Reading and<br>Writing of Files | Select to enable multithreading.                                                                                                    |
| Read Timer                               | Enter the duration, in seconds, between checking for incoming data.                                                                                                    |

| Table 3-54 ( | (Cont.) | Advanced | Settings | Tab |
|--------------|---------|----------|----------|-----|
|              |         |          |          |     |

# Configuring MCS 5200 CC Settings

Table 3-55 describes the basic settings for an MCS 5200 CC node.

| Table 3-55 | Basic Settings | s Tab |
|------------|----------------|-------|
|------------|----------------|-------|

| Field                  | Description                                                                                                    |
|------------------------|----------------------------------------------------------------------------------------------------|
| Directory Path         | Enter the path to the directory where the input files are located. This should be the directory that the MCS 5200 CC node monitors for new files. |
| Local Filesystem       | Select to specify that the input files are located on the local file system of the machine running the MCS 5200 CC node.                          |
| Frequency to Check for | (Only appears when Local Filesystem is selected)                                                                                                  |
| New Files              | Enter the frequency at which this node checks the specified directory for new files to process.                                                   |
| Time Unit              | (Only appears when Local Filesystem is selected)                                                                                                  |
|                        | Select the frequency unit: Seconds or Minutes.                                                                                                    |
| Data Suffix            | (Only appears when Local Filesystem is selected)                                                                                                  |
|                        | Enter the file extension that helps the node recognize which files in the directory are data files that it should process.                        |

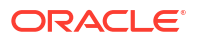

| Field                   | Description                                                                                                    |
|-------------------------|----------------------------------------------------------------------------------------------------|
| Remote Filesystem (FTP) | Select this option to indicate that the input files are located on a remote file system and are accessed using FTP. If selected, the following additional configuration options are required. |
| Add Host                | (Only appears when <b>Remote Filesystem (FTP)</b> is selected)                                                                                                    |
|                         | Click to add a host to the remote filesystem.                                                                                                    |
| Remote Host Access      | (Only appears when Remote Filesystem (FTP) is selected)                                                                                                    |
|                         | Select the FTP connection type: Secure SFTP, Regular, or Passive.                                                                                                    |
| Username                | Enter the user name for authentication with the remote FTP server.                                                                                                    |
| Password                | Enter the password for the FTP server.                                                                                                    |
| Host                    | Enter the host name or IP address of the remote FTP server.                                                                                                    |
| File(s) to Transfer     | Enter the absolute path of the directory from where the files should be retrieved by the node.                                                                                                |
| Submit                  | Click to add a host to the remote file system.                                                                                                    |
| Delete Remote Files     | Select to delete remote files after they have been successfully transferred and processed.                                                                                                    |
| Rename Remote Files     | Select to rename remote files after they have been successfully transferred and processed.                                                                                                    |
| FTP Interval            | Enter how frequently to check for new files.                                                                                                    |
| FTP Interval Unit       | Select the FTP interval unit: Minutes or Hours.                                                                                                    |

| Table 3-55 | (Cont.) | Basic | Settings | Tab |
|------------|---------|-------|----------|-----|
|------------|---------|-------|----------|-----|

Table 3-56 describes the advanced settings for an MCS 5200 CC node.

| Table 3-56 | Advanced | Settings | Tab |
|------------|----------|----------|-----|
|------------|----------|----------|-----|

| Field                                    | Description                                                                                                    |
|------------------------------------------|----------------------------------------------------------------------------------------------------|
| Max NARs per Output File                 | Enter the maximum number of records to add to an output file. Once the limit is reached, a new file is created.                                                                     |
| Write Output After Idle<br>Period        | Enter the duration, in seconds, the node waits before writing an idle record. The minimum value is 1 and the maximum value is 3600.                                                 |
| Enable Statistics                        | Select to collect processing statistics for this node. This is useful for monitoring performance and troubleshooting.                                                               |
| Logging Level                            | Select whether to create a log file. The possible values are <b>On</b> or <b>Off</b> .                                                                                              |
| Max Log File Size                        | Enter the maximum size, in bytes, for the log file. When the log file reaches this limit, the node closes the current log file and opens a new one to prevent excessive disk usage. |
| Optimize Reading and<br>Writing of Files | Select to enable multithreading.                                                                                                    |

# Configuring ASCII CC Settings

Table 3-57 describes the basic settings for an ASCII CC node.

| Table 3-57 | Basic Settings | Tab |
|------------|----------------|-----|
|------------|----------------|-----|

| Field                   | Description                                                                                                    |
|-------------------------|----------------------------------------------------------------------------------------------------|
| Directory Path          | Enter the path to the directory where the input files are located. This should be the directory that the MCS 5200 CC node monitors for new files.                                             |
| Local Filesystem        | Select to specify that the input files are located on the local file system of the machine running the MCS 5200 CC node.                                                                      |
| Frequency to Check for  | (Only appears when Local Filesystem is selected)                                                                                                    |
| New Files               | Enter the frequency at which this node checks the specified directory for new files to process.                                                                                               |
| Time Unit               | (Only appears when Local Filesystem is selected)                                                                                                    |
|                         | Select the frequency unit: Seconds or Minutes.                                                                                                    |
| Data Suffix             | (Only appears when Local Filesystem is selected)                                                                                                    |
|                         | Enter the file extension that helps the node recognize which files in the directory are data files that it should process.                                                                    |
| Remote Filesystem (FTP) | Select this option to indicate that the input files are located on a remote file system and are accessed using FTP. If selected, the following additional configuration options are required. |
| Add Host                | (Only appears when Remote Filesystem (FTP) is selected)                                                                                                    |
|                         | Click to add a host to the remote filesystem.                                                                                                    |
| Remote Host Access      | (Only appears when Remote Filesystem (FTP) is selected)                                                                                                    |
|                         | Select the FTP connection type: Secure SFTP, Regular, or Passive.                                                                                                    |
| Username                | Enter the user name for authentication with the remote FTP server.                                                                                                    |
| Password                | Enter the password for the FTP server.                                                                                                    |
| Host                    | Enter the host name or IP address of the remote FTP server.                                                                                                    |
| File(s) to Transfer     | Enter the absolute path of the directory from where the files should be retrieved by the node.                                                                                                |
| Submit                  | Click to add a host to the remote file system.                                                                                                    |
| Delete Remote Files     | Select to delete remote files after they have been successfully transferred and processed.                                                                                                    |
| Rename Remote Files     | Select to rename remote files after they have been successfully transferred and processed.                                                                                                    |
| FTP Interval            | Enter how frequently to check for new files.                                                                                                    |
| FTP Interval Unit       | Select the FTP interval unit: Minutes or Hours.                                                                                                    |

Table 3-58 describes the advanced settings for an ASCII CC node.

### Table 3-58 Advanced Settings Tab

| Field                                                                  | Description                                                                                                    |
|------------------------------------------------------------------------|----------------------------------------------------------------------------------------------------|
| Reject Duplicate File Names                                            | Select to reject duplicate files from the node.                                                                                               |
| Expiry Time to Reject<br>Duplicate File Names                          | (Only appears when <b>Reject Duplicate File Names</b> is selected)<br>Enter the duration, in minutes, to reject duplicate file names.         |
| File-level Transactions -<br>Input Records Succeed or<br>Fail Together | Select to process the entire input file in a single transaction. If any record within the file fails processing, the entire file is rejected. |
| Max NARs per Output File                                               | Enter the maximum number of records to add to an output file. After the maximum is reached, the node creates a new output file.               |

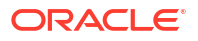

| Field                                    | Description                                                                                                    |
|------------------------------------------|----------------------------------------------------------------------------------------------------|
| Write Output After Idle<br>Period        | Enter the duration, in seconds, the node waits before writing an idle record. The minimum value is 1 and the maximum value is 3600.                                                 |
| Enable Statistics                        | Select to collect processing statistics for this node. This is useful for monitoring performance and troubleshooting.                                                               |
| Logging Level                            | Select whether to create a log file. The possible values are <b>On</b> or <b>Off</b> .                                                                                              |
| Max Log File Size                        | Enter the maximum size, in bytes, for the log file. When the log file reaches this limit, the node closes the current log file and opens a new one to prevent excessive disk usage. |
| Process Files Sequentially by Name       | Select to process the files sequentially.                                                                                                    |
| Use Multiple Threads                     | (Only appears when <b>Process Files Sequentially by Name</b> is not selected)                                                                                                    |
|                                          | Select to process records using multiple threads.                                                                                                    |
| Number of Threads                        | (Only appears when Use Multiple Threads is selected)                                                                                                    |
|                                          | Enter the number of threads to use for processing. The minimum value is 1 and the maximum value is 2147483647.                                                                      |
| Produce Output Files in the              | (Only appears when Use Multiple Threads is selected)                                                                                                    |
| Order they are Read and<br>Processed     | Select to ensure that the output files are produced in the same order as the input files are read and processed.                                                                    |
| Optimize Reading and<br>Writing of Files | Select to enable multithreading.                                                                                                    |

#### Table 3-58 (Cont.) Advanced Settings Tab

# Configuring IPDR CC Settings

Table 3-59 describes the basic settings for an IPDR CC node.

| iable 3-33 Dasic Settings Iac | <b>Table</b> | 3-59 | Basic | Settings | Tab |
|-------------------------------|--------------|------|-------|----------|-----|
|-------------------------------|--------------|------|-------|----------|-----|

| Field                               | Description                                                                                                    |
|-------------------------------------|----------------------------------------------------------------------------------------------------|
| Directory Path                      | Enter the path to the directory where the input files are located. This should be the directory that the MCS 5200 CC node monitors for new files.                                             |
| Local Filesystem                    | Select to specify that the input files are located on the local file system of the machine running the MCS 5200 CC node.                                                                      |
| Frequency to Check for<br>New Files | (Only appears when <b>Local Filesystem</b> is selected)<br>Enter the frequency at which this node checks the specified directory for<br>new files to process.                                 |
| Time Unit                           | (Only appears when <b>Local Filesystem</b> is selected)<br>Select the frequency unit: <b>Seconds</b> or <b>Minutes</b> .                                                                      |
| Data Suffix                         | (Only appears when <b>Local Filesystem</b> is selected)<br>Enter the file extension that helps the node recognize which files in the<br>directory are data files that it should process.      |
| Remote Filesystem (FTP)             | Select this option to indicate that the input files are located on a remote file system and are accessed using FTP. If selected, the following additional configuration options are required. |

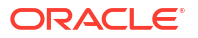

| Field               | Description                                                                                    |
|---------------------|------------------------------------------------------------------------------------------------|
| Add Host            | (Only appears when <b>Remote Filesystem (FTP)</b> is selected)                                 |
|                     | Click to add a host to the remote filesystem.                                                  |
| Remote Host Access  | (Only appears when Remote Filesystem (FTP) is selected)                                        |
|                     | Select the FTP connection type: Secure SFTP, Regular, or Passive.                              |
| Username            | Enter the user name for authentication with the remote FTP server.                             |
| Password            | Enter the password for the FTP server.                                                         |
| Host                | Enter the host name or IP address of the remote FTP server.                                    |
| File(s) to Transfer | Enter the absolute path of the directory from where the files should be retrieved by the node. |
| Submit              | Click to add a host to the remote file system.                                                 |
| Delete Remote Files | Select to delete remote files after they have been successfully transferred and processed.     |
| Rename Remote Files | Select to rename remote files after they have been successfully transferred and processed.     |
| FTP Interval        | Enter how frequently to check for new files.                                                   |
| FTP Interval Unit   | Select the FTP interval unit: <b>Minutes</b> or <b>Hours</b> .                                 |

#### Table 3-59 (Cont.) Basic Settings Tab

Table 3-60 describes the advanced settings for an IPDR CC node.

Table 3-60 Advanced Settings Tab

| Field                                    | Description                                                                                                    |
|------------------------------------------|----------------------------------------------------------------------------------------------------|
| Max NARs per Output File                 | Enter the maximum number of records to add to an output file. Once the limit is reached, a new file is created.                                                                     |
| Write Output After Idle<br>Period        | Enter the duration, in seconds, the node waits before writing an idle record. The minimum value is 1 and the maximum value is 3600.                                                 |
| Enable Statistics                        | Select to collect processing statistics for this node. This is useful for monitoring performance and troubleshooting.                                                               |
| Logging Level                            | Select whether to create a log file. The possible values are <b>On</b> or <b>Off</b> .                                                                                              |
| Max Log File Size                        | Enter the maximum size (in bytes) for the log file. When the log file reaches this limit, the node closes the current log file and opens a new one to prevent excessive disk usage. |
| Optimize Reading and<br>Writing of Files | Select to enable multithreading.                                                                                                    |

### Configuring Network Accounting Record DC Node

Table 3-61 describes the basic settings for a Network Accounting Record DC node.

| Table 3-61 | Basic Se | ettings | Tab |
|------------|----------|---------|-----|
|------------|----------|---------|-----|

| Field                 | Description                                             |
|-----------------------|---------------------------------------------------------|
| Send Output Using FTP | Select to send the output to a remote system using FTP. |

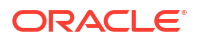

| Table 3-61 (Cont.) Basic Settings Tab |                                                                                                    |
|---------------------------------------|----------------------------------------------------------------------------------------------------|
| Field                                 | Description                                                                                            |
| Remote Host Access                    | (Only appears when Send Output Using FTP is selected)                                                  |
|                                       | Select your remote host access. The two options available are <b>Secure</b> (SFTP) or <b>Regular</b> . |
| Remote Directory Path                 | (Only appears when Send Output Using FTP is selected)                                                  |
|                                       | Enter your remote FTP directory path.                                                                  |
| User ID                               | (Only appears when Send Output Using FTP is selected)                                                  |
|                                       | Enter your remote FTP login name.                                                                      |
| Password                              | (Only appears when Send Output Using FTP is selected)                                                  |
|                                       | Enter your remote FTP password.                                                                        |
| Host                                  | (Only appears when Send Output Using FTP is selected)                                                  |
|                                       | Enter the host name of your remote FTP host.                                                           |
| Port                                  | (Only appears when Send Output Using FTP is selected)                                                  |
|                                       | Enter the remote FTP port number. The standard port is 21.                                             |
| FTP Interval                          | (Only appears when Send Output Using FTP is selected)                                                  |
|                                       | Enter how frequently to check for new files.                                                           |
| Interval Unit                         | (Only appears when Send Output Using FTP is selected)                                                  |
|                                       | Select the units for the FTP interval: <b>Minutes</b> or <b>Hours</b> .                                |
| Transferred File Extension            | (Only appears when Send Output Using FTP is selected)                                                  |
|                                       | Enter the extension to append to the transfer file.                                                    |

| Table 3-61 | (Cont.) Basic Settings Tab |
|------------|----------------------------|
|            |                            |

Table 3-62 describes the advanced settings for a Network Accounting Record DC node.

| Table 0 02 Advanced Octilings Tak | <b>Fable 3-62</b> | Advanced | Settings | Tab |
|-----------------------------------|-------------------|----------|----------|-----|
|-----------------------------------|-------------------|----------|----------|-----|

| Field                                                                  | Description                                                                                                    |
|------------------------------------------------------------------------|----------------------------------------------------------------------------------------------------|
| File-level Transactions –<br>Input Records Succeed or<br>Fail Together | Select to treat the entire input file as a single transaction. If any record within the file fails processing, the entire file is rejected. |
| Backup NAR Files                                                       | Select to back up all NAR files.                                                                                                    |
| File Retention Period                                                  | (Only appears when Backup NAR Files is selected)                                                                                            |
|                                                                        | Enter the maximum number of days to retain backup NAR files.                                                                                |
| Enable Output File Archive/<br>Delete                                  | Select to archive or delete the output files.                                                                                               |
| Archive File                                                           | (Only appears when Enable Output File Archive/Delete is selected)                                                                           |
|                                                                        | Select to archive the output files.                                                                                                    |
| Archive Directory path                                                 | (Only appears when Archive File is selected)                                                                                                |
|                                                                        | Enter the directory to which the output files should be moved after the retention period.                                                   |
| Retention Period (in Days)                                             | (Only appears when Archive File is selected)                                                                                                |
|                                                                        | Enter the number of days to retain output files before moving them to archive directory.                                                    |
| Delete Files                                                           | (Only appears when Enable Output File Archive/Delete is selected)                                                                           |
|                                                                        | Select to delete the output files.                                                                                                    |

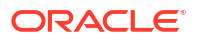

| Field                                    | Description                                                                                                    |
|------------------------------------------|----------------------------------------------------------------------------------------------------|
| Retention Period (in Days)               | (Only appears when <b>Delete Files</b> is selected)<br>Enter the number of days to retain output files before deleting them.               |
| Output Directory Path                    | Enter the directory in which to store output files.                                                                                        |
| File Name                                | Enter the name to prepend to the output file.                                                                                              |
| Current File Extension                   | Enter the file name extension for files that have not been processed yet.                                                                  |
| Processed File Extension                 | Enter the file name extension for processed files.                                                                                         |
| Time Period to Push Output               | Enter the time period before pushing output files.                                                                                         |
| Time Unit                                | Select the unit of time in days, hours, minutes, or seconds.                                                                               |
| Max Records per Output<br>File           | Enter the maximum number of records in each output file. The minimum value is 1 and the maximum value is 200000.                           |
| Field Delimiter                          | Enter the characters for delimiting field names.                                                                                           |
| Field Container                          | Enter the characters for wrapping each field. (Empty for none).                                                                            |
| Include Header in Output                 | Select to include the header in the output file.                                                                                           |
| Enable Statistics                        | Select to add statistics to the log file.                                                                                                  |
| Logging Level                            | Select whether to create a log file. The possible values are <b>On</b> or <b>Off</b> .                                                     |
| Max Log File Size                        | Enter the maximum number of entries to add to a log file. After the maximum is reached, Offline Mediation Designer creates a new log file. |
| Input Stream Monitoring                  | Select to monitor the input stream.                                                                                                    |
| Interval                                 | (Only appears when Input Stream Monitoring is selected)                                                                                    |
|                                          | Enter the minimum silent input time interval to wait before raising an alarm.                                                              |
| Interval Unit                            | (Only appears when Input Stream Monitoring is selected)                                                                                    |
|                                          | Select the units for the input stream interval.                                                                                            |
| Use Multiple Threads                     | Select to process records using multiple threads.                                                                                          |
| Number of Threads                        | (Only appears when Use Multiple Threads is selected)                                                                                       |
|                                          | Enter the number of threads to spawn for processing records.                                                                               |
| Produce Output Files in the              | (Only appears when Use Multiple Threads is selected)                                                                                       |
| Order they are Read and<br>Processed     | Select to ensure that the output files are produced in the same order as the input files are read and processed.                           |
| Optimize Reading and<br>Writing of Files | Select to optimize the reading and writing of files.                                                                                       |
| Read Timer                               | Enter the number of seconds between checking for incoming data.<br>(Min=1, Max=3600)                                                       |

| Table 3-62 | (Cont.) | Advanced | Settings | Tab |
|------------|---------|----------|----------|-----|
|------------|---------|----------|----------|-----|

# Configuring ASN1 File CC Settings

Table 3-63 describes the basic settings for an ASN1 File CC node.

| Table 3-63 | <b>Basic Settings</b> | Tab |
|------------|-----------------------|-----|
|            | Busie Gettinge        | 100 |

| Field            | Description                                                                                                    |
|------------------|----------------------------------------------------------------------------------------------------|
| Directory Path   | Enter the path to the directory where the input files are located. This should be the directory that this node monitors for new files. |
| Local Filesystem | Select to specify that the input files are located on the local file system.                                                           |

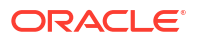

| Table 3-63 | (Cont.) Basic Settings Tab  |
|------------|-----------------------------|
| Table 3-03 | (CUIII.) Dasic Settings Tab |

| Field                               | Description                                                                                                    |
|-------------------------------------|----------------------------------------------------------------------------------------------------|
| Frequency to Check for<br>New Files | (Only appears when <b>Local Filesystem</b> is selected)<br>Enter the frequency at which this node checks the specified directory for new files.                                                              |
| Time Unit                           | (Only appears when <b>Local Filesystem</b> is selected)<br>Select the unit: <b>Seconds, Minutes</b> , or <b>Hours</b> .                                                                                      |
| Pattern For Matching Input<br>Files | (Only appears when <b>Local Filesystem</b> is selected)<br>Specifies the method used to match input files in the directory. Options<br>are <b>Use Prefix and Suffix</b> and <b>Use Regular Expression</b> .  |
| Prefix and Suffix                   | (Only appears when <b>Use Prefix and Suffix</b> is selected)<br>Enter the file name prefix and suffix of the input files to process.                                                                         |
| Regular Expression                  | (Only appears when <b>Use Regular Expression</b> is selected)<br>Enter the regular expression that will be used to match the names of<br>input files in the specified directory.                             |
| Remote Filesystem                   | Select to indicate that the input files are located on a remote file system and are accessed using FTP.                                                                                                    |
| Add Host                            | (Only appears when <b>Remote Filesystem</b> is selected)<br>Click to add a host to the remote filesystem.                                                                                                    |
| Remote Host Access                  | (Only appears when <b>Remote Filesystem</b> is selected)<br>Select the FTP connection type (Secure SFTP, Regular FTP, or Passive<br>FTP).                                                                    |
| Username                            | (Only appears when <b>Remote Filesystem</b> is selected)<br>Enter the user name to use for authenticating with the remote FTP<br>server.                                                                     |
| Password                            | (Only appears when <b>Remote Filesystem</b> is selected)<br>Enter the password for the FTP server.                                                                                                    |
| Host                                | (Only appears when <b>Remote Filesystem</b> is selected)<br>Enter the host name or IP address of the remote FTP server.                                                                                      |
| Directory Path                      | (Only appears when <b>Remote Filesystem</b> is selected)<br>Enter the port number to use for connecting to the remote FTP server.<br>The default FTP port is 21.                                             |
| Pattern For Matching Input<br>Files | (Only appears when <b>Remote Filesystem</b> is selected)<br>Specifies the method used to match input files in the directory. Options<br>are <b>Use Prefix and Suffix</b> and <b>Use Regular Expression</b> . |
| Prefix and Suffix                   | (Only appears when <b>Use Prefix and Suffix</b> is selected)<br>Enter the file name prefix and suffix of the input files to process.                                                                         |
| Submit                              | Click to add a remote file system.                                                                                                    |
| FTP Interval                        | Enter the interval of time between attempts to transfer files to the remote FTP server.                                                                                                    |
| FTP Interval Unit                   | Select the duration (Minutes or Hours) for the FTP Interval field.                                                                                                    |
| Interrupt Timer Delay               | Enter the delay time to implement with interrupts and timers.                                                                                                    |
| Interrupt Timer Delay Unit          | Select the duration (Minutes or Hours) for the Interrupt Timer Delay field.                                                                                                    |
| Delete Remote Files                 | Select this option to specify whether the remote files should be deleted after they have been successfully transferred and processed.                                                                        |

### Table 3-63 (Cont.) Basic Settings Tab

| Field               | Description                                                                                                    |
|---------------------|----------------------------------------------------------------------------------------------------|
| Rename Remote Files | Select this option to specify whether the remote files should be renamed after they have been successfully transferred and processed. |

Table 3-64 describes the advanced settings for an ASN1 File CC node.

### Table 3-64 Advanced Settings Tab

| Field                                                                  | Description                                                                                                    |  |
|------------------------------------------------------------------------|----------------------------------------------------------------------------------------------------|--|
| Reject Duplicate File Names                                            | Select to reject duplicate files from the node.                                                                                                    |  |
| Expiry Time to Reject                                                  | (Only appears when Reject Duplicate File Names is selected)                                                                                                    |  |
| Duplicate File Names                                                   | Enter the duration, in minutes, to reject duplicate file names.                                                                                                    |  |
| File-level Transactions -<br>Input Records Succeed or<br>Fail Together | Select to process the entire input file in a single transaction. If any record within the file fails processing, the entire file is rejected.                                       |  |
| Backup Files                                                           | Select to back up all files after they have been processed.                                                                                                    |  |
| Backup Directory Path                                                  | (Only appears when <b>Backup Files</b> is selected)                                                                                                    |  |
|                                                                        | Enter the path to the backup directory.                                                                                                    |  |
| Prefix                                                                 | (Only appears when <b>Backup Files</b> is selected)                                                                                                    |  |
|                                                                        | Enter the prefix to add to file names after the file has been processed.                                                                                                    |  |
| Suffix                                                                 | (Only appears when <b>Backup Files</b> is selected)                                                                                                    |  |
|                                                                        | Enter the suffix to add to file names after the file has been processed.                                                                                                    |  |
| Delete Files                                                           | Select to delete all files after they have been processed.                                                                                                    |  |
| Max NARs per Output File                                               | Enter the maximum number of records to add to an output file. After the maximum is reached, the node creates a new output file.                                                     |  |
| Write Output After Idle<br>Period                                      | Enter the duration, in seconds, the node waits before writing an idle record. The minimum value is 1 and the maximum value is 3600.                                                 |  |
| Enable Statistics                                                      | Select to collect processing statistics for this node. This is useful for monitoring performance and troubleshooting.                                                               |  |
| Logging Level                                                          | Select whether to create a log file. The possible values are <b>On</b> or <b>Off</b> .                                                                                              |  |
| Max Log File Size                                                      | Enter the maximum size, in bytes, for the log file. When the log file reaches this limit, the node closes the current log file and opens a new one to prevent excessive disk usage. |  |
| Process Files Sequentially by Name                                     | Select to process the files sequentially.                                                                                                    |  |
| Use Multiple Threads                                                   | (Only appears when <b>Process Files Sequentially by Name</b> is not selected)                                                                                                    |  |
|                                                                        | Select to process records using multiple threads.                                                                                                    |  |
| Number of Threads                                                      | (Only appears when Use Multiple Threads is selected)                                                                                                    |  |
|                                                                        | Enter the number of threads to use for processing. The minimum value is 1 and the maximum value is 2147483647.                                                                      |  |
| Produce Output Files in the                                            | (Only appears when Use Multiple Threads is selected)                                                                                                    |  |
| Order they are Read and<br>Processed                                   | Select to ensure that the output files are produced in the same order as the input files are read and processed.                                                                    |  |
| Optimize Reading and<br>Writing of Files                               | Select to enable multithreading.                                                                                                    |  |

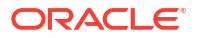

# Configuring AQ Job CC Settings

Table 3-65 describes the basic settings for an AQ Job CC node.

Table 3-65 Basic Settings Tab

| Field                           | Description                                                                                     |
|---------------------------------|-------------------------------------------------------------------------------------------------|
| Batch Size                      | Enter the maximum number of records to process in a single batch. The default is <b>500</b> .   |
| User                            | Enter the user name for connecting to the Oracle database.                                      |
| Password                        | Enter the password for connecting to the Oracle database.                                       |
| Host                            | Enter the host name or IP address of the Oracle database server.                                |
| Port                            | Enter the port number used to connect to the Oracle database. The default port is <b>1521</b> . |
| SID                             | Enter the Oracle System Identifier (SID) for the database instance.                             |
| Service Name                    | Enter the Oracle service name of the database.                                                  |
| Queue                           | Enter the queue name from which this node dequeues messages.                                    |
| Event                           | Enter the event name that triggers the recycle process.                                         |
| Thread sleep time in<br>seconds | Enter the duration, in seconds, that the thread will sleep.                                     |
| Enable Polling                  | Select to poll the Oracle AQ queue.                                                             |
| File Parse Delay                | (Only appears when Enable Polling is selected)                                                  |
|                                 | Enter how often to poll the queue for files.                                                    |
| Polling interval unit           | (Only appears when <b>Enable Polling</b> is selected)                                           |
|                                 | Select the delay unit: Day, Hour, or Minute.                                                    |

Table 3-66 describes the advanced settings for an AQ Job CC node.

Table 3-66 Advanced Settings Tab

| Field                                                                  | Description                                                                                                    |
|------------------------------------------------------------------------|----------------------------------------------------------------------------------------------------|
| File-level Transactions -<br>Input Records Succeed or<br>Fail Together | Select to process the entire input file in a single transaction. If any record within the file fails processing, the entire file is rejected.                                       |
| Max NARs per Output File                                               | Enter the maximum number of records to add to an output file. After the maximum is reached, the node creates a new output file.                                                     |
| Write Output After Idle<br>Period                                      | Enter the duration, in seconds, the node waits before writing an idle record. The minimum value is 1 and the maximum value is 3600.                                                 |
| Enable Statistics                                                      | Enable this option to collect processing statistics for the Record Filter EP node. This is useful for monitoring performance and troubleshooting.                                   |
| Logging Level                                                          | Select whether to create a log file. The possible values are <b>On</b> or <b>Off</b> .                                                                                              |
| Max Log File Size                                                      | Enter the maximum size, in bytes, for the log file. When the log file reaches this limit, the node closes the current log file and opens a new one to prevent excessive disk usage. |
| Number of Threads                                                      | Enter the number of threads to use for processing. The minimum value is 1 and the maximum value is 2147483647.                                                                      |
| Optimize Reading and<br>Writing of Files                               | Select to enable multithreading.                                                                                                    |

# Configuring Oracle CDR Format File CC Settings

Table 3-67 describes the basic settings for an Oracle CDR Format File CC Settings.

| Table 3-67 | Basic Settings | Tab |
|------------|----------------|-----|
|------------|----------------|-----|

| Field                      | Description                                                                                                    |  |
|----------------------------|----------------------------------------------------------------------------------------------------|--|
| Directory Path             | Enter the path to the directory where the input files are located. This should be the directory that this node monitors for new files.        |  |
| Local Filesystem           | Select to specify that the input files are located on the local file system.                                                                  |  |
| Frequency to Check for     | (Only appears when Local Filesystem is selected)                                                                                              |  |
| New Files                  | Enter the frequency at which this node checks the specified directory for new files.                                                          |  |
| Time Unit                  | (Only appears when Local Filesystem is selected)                                                                                              |  |
|                            | Select the unit: Seconds, Minutes, and Hours.                                                                                                 |  |
| Pattern For Matching Input | (Only appears when Local Filesystem is selected)                                                                                              |  |
| Files                      | Specifies the method used to match input files in the directory. Options are <b>Use Prefix and Suffix</b> and <b>Use Regular Expression</b> . |  |
| Prefix and Suffix          | (Only appears when Use Prefix and Suffix is selected)                                                                                         |  |
|                            | Enter the file name prefix and suffix of the input files to process.                                                                          |  |
| Regular Expression         | (Only appears when Use Regular Expression is selected)                                                                                        |  |
|                            | Enter the regular expression that will be used to match the names of input files in the specified directory.                                  |  |
| Remote Filesystem          | Select to indicate that the input files are located on a remote file system and are accessed using FTP.                                       |  |
| Add Host                   | (Only appears when Remote Filesystem is selected)                                                                                             |  |
|                            | Click to add a host to the remote filesystem.                                                                                                 |  |
| Remote Host Access         | (Only appears when Remote Filesystem is selected)                                                                                             |  |
|                            | Select the FTP connection type: <b>Secure SFTP</b> , <b>Regular FTP</b> , or <b>Passive FTP</b> .                                             |  |
| Username                   | (Only appears when Remote Filesystem is selected)                                                                                             |  |
|                            | Enter the user name to use for authenticating with the remote FTP server.                                                                     |  |
| Password                   | (Only appears when Remote Filesystem is selected)                                                                                             |  |
|                            | Enter the password for the FTP server.                                                                                                    |  |
| Host                       | (Only appears when Remote Filesystem is selected)                                                                                             |  |
|                            | Enter the host name or IP address of the remote FTP server.                                                                                   |  |
| Directory Path             | Enter the port number to use for connecting to the remote FTP server.<br>The default FTP port is 21.                                          |  |
| Submit                     | Click to add a remote file system.                                                                                                    |  |
| FTP Interval               | Enter the interval of time between attempts to transfer files to the remote FTP server.                                                       |  |
| FTP Interval Unit          | Select the duration (Minutes or Hours) for the FTP Interval field.                                                                            |  |
| Interrupt Timer Delay      | Enter the delay time to implement with interrupts and timers.                                                                                 |  |
| Interrupt Timer Delay Unit | Select the duration (Minutes or Hours) for the <b>Interrupt Timer Delay</b> field.                                                            |  |
| Delete Remote Files        | Select this option to specify whether the remote files should be deleted after they have been successfully transferred and processed.         |  |

### Table 3-67 (Cont.) Basic Settings Tab

| Field               | Description                                                                                                    |
|---------------------|----------------------------------------------------------------------------------------------------|
| Rename Remote Files | Select this option to specify whether the remote files should be renamed after they have been successfully transferred and processed. |

Table 3-68 describes the advanced settings for an Oracle CDR Format File CC Settings.

### Table 3-68 Advanced Settings Tab

| Field                                                                  | Description                                                                                                    |  |
|------------------------------------------------------------------------|----------------------------------------------------------------------------------------------------|--|
| Reject Duplicate File Names                                            | Select to reject duplicate files from the node.                                                                                                    |  |
| Expiry Time to Reject                                                  | (Only appears when Reject Duplicate File Names is selected)                                                                                                    |  |
| Duplicate File Names                                                   | Enter the duration, in minutes, to reject duplicate file names.                                                                                                    |  |
| File-level Transactions -<br>Input Records Succeed or<br>Fail Together | Select to process the entire input file in a single transaction. If any record within the file fails processing, the entire file is rejected.                                                                                                    |  |
| Backup Files                                                           | Select to back up all files after they have been processed.                                                                                                    |  |
| Backup Directory Path                                                  | (Only appears when <b>Backup Files</b> is selected)                                                                                                    |  |
|                                                                        | Enter the path to the backup directory.                                                                                                    |  |
| Prefix                                                                 | (Only appears when <b>Backup Files</b> is selected)                                                                                                    |  |
|                                                                        | Enter the prefix to add to file names after the file has been processed.                                                                                                    |  |
| Suffix                                                                 | (Only appears when <b>Backup Files</b> is selected)                                                                                                    |  |
|                                                                        | Enter the suffix to add to file names after the file has been processed.                                                                                                    |  |
| Delete Files                                                           | Select to delete all files after they have been processed.                                                                                                    |  |
| Max NARs per Output File                                               | Enter the maximum number of records to add to an output file. After the maximum is reached, the node creates a new output file.                                                                                                    |  |
| Write Output After Idle<br>Period                                      | Enter the duration, in seconds, the node waits before writing an idle record. The minimum value is 1 and the maximum value is 3600.                                                                                                    |  |
| Schema File                                                            | Select the schema file that is used to parse the Oracle CDR format data files. The Oracle CDR Format CC node uses the schema information in a schema file to parse the CDR files conforming to the Oracle CDR format into NARs. You can configure a custom schema file to accommodate the custom data. |  |
| Enable Statistics                                                      | Select to collect processing statistics for this node. This is useful for monitoring performance and troubleshooting.                                                                                                    |  |
| Logging Level                                                          | Select whether to create a log file. The possible values are <b>On</b> or <b>Off</b> .                                                                                                    |  |
| Max Log File Size                                                      | Enter the maximum size, in bytes, for the log file. When the log file reaches this limit, the node closes the current log file and opens a new one to prevent excessive disk usage.                                                                                                    |  |
| Process Files Sequentially by Name                                     | Select to process the files sequentially.                                                                                                    |  |
| Use Multiple Threads                                                   | (Only appears when <b>Process Files Sequentially by Name</b> is not selected)                                                                                                    |  |
|                                                                        | Select to process records using multiple threads.                                                                                                    |  |
| Number of Threads                                                      | (Only appears when Use Multiple Threads is selected)                                                                                                    |  |
|                                                                        | Enter the number of threads to use for processing. The minimum value is 1 and the maximum value is 2147483647.                                                                                                    |  |

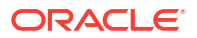

### Table 3-68 (Cont.) Advanced Settings Tab

| Field                                                               | Description                                                                                                    |
|---------------------------------------------------------------------|----------------------------------------------------------------------------------------------------|
| Produce Output Files in the<br>Order they are Read and<br>Processed | (Only appears when <b>Use Multiple Threads</b> is selected)<br>Select to ensure that the output files are produced in the same order as<br>the input files are read and processed. |
| Optimize Reading and<br>Writing of Files                            | Select to enable multithreading.                                                                                                    |

# Configuring Record Processing EP Cartridge Settings

Table 3-69 describes the advanced settings for a Record Processing EP type nodes.

| Table 3-09 Auvaliceu Sellinus Tab | Table 3-69 | Advanced S | Settings Tab |
|-----------------------------------|------------|------------|--------------|
|-----------------------------------|------------|------------|--------------|

| Field                                                                  | Description                                                                                                    |  |
|------------------------------------------------------------------------|----------------------------------------------------------------------------------------------------|--|
| File-level Transactions –<br>Input Records Succeed or<br>Fail Together | Select to treat the entire input file as a single transaction. If any record within the file fails processing, the entire file is rejected. |  |
| Backup NAR Files                                                       | Select to back up all NAR files.                                                                                                    |  |
| File Retention Period                                                  | (Only appears when Backup NAR Files is selected)                                                                                            |  |
|                                                                        | Enter the maximum number of days to retain backup NAR files.                                                                                |  |
| Max NARs per Output File                                               | Enter the maximum number of NARs in each output file. The minimum value is 1 and the maximum value is 10000.                                |  |
| Write Output After Idle<br>Period                                      | Enter the duration, in seconds, the node waits before writing an idle record. The minimum value is 1 and the maximum value is 3600.         |  |
| Enable Statistics                                                      | Select to add statistics to the log file.                                                                                                   |  |
| Logging Level                                                          | Select whether to create a log file. The possible values are <b>On</b> or <b>Off</b> .                                                      |  |
| Max Log File Size                                                      | Enter the maximum number of entries to add to a log file. After the maximum is reached, the node creates a new log file.                    |  |
| Input Stream Monitoring                                                | Select to monitor the input stream.                                                                                                    |  |
| Interval                                                               | (Only appears when Input Stream Monitoring is selected)                                                                                     |  |
|                                                                        | Enter the minimum silent input time interval to wait before raising an alarm.                                                               |  |
| Interval Unit                                                          | (Only appears when Input Stream Monitoring is selected)                                                                                     |  |
|                                                                        | Select the units for the input stream interval.                                                                                             |  |
| Use Multiple Threads                                                   | Select to process records using multiple threads.                                                                                           |  |
| Number of Threads                                                      | (Only appears when Use Multiple Threads is selected)                                                                                        |  |
|                                                                        | Enter the number of threads to spawn for processing records.                                                                                |  |
| Produce Output Files in the                                            | (Only appears when Use Multiple Threads is selected)                                                                                        |  |
| Order they are Read and<br>Processed                                   | Select to ensure that the output files are produced in the same order as the input files are read and processed.                            |  |
| Optimize Reading and<br>Writing of Files                               | Select to optimize the reading and writing of files.                                                                                        |  |
| Read Timer                                                             | Enter the number of seconds between checking for incoming data.<br>(Min=1, Max=3600)                                                        |  |

### Configuring Record Enhancement (Local File) EP Settings

Table 3-70 describes the basic settings for a Record Enhancement (Local File) EP node type.

| Table 3-70 | Basic Settings | Tab |
|------------|----------------|-----|
|------------|----------------|-----|

| Field                           | Description                                                                                                    |
|---------------------------------|----------------------------------------------------------------------------------------------------|
| Lookup File                     | Enter the file path to the lookup file. This file contains data used to enrich or transform subscriber state information.                                                                          |
| Lookup Table Name               | Enter the name of the specific table or data structure within the lookup file to be used for the lookup operation. This allows you to select a particular dataset within a larger lookup file.     |
| Continue on invalid file format | Select to instruct the system to continue processing even if the lookup file has an invalid format. If this option is not selected, processing will halt if an invalid file format is encountered. |

Table 3-71 describes the advanced settings for a Record Enhancement (Local File) EP node type.

| Table 3-71 | Advanced | Settings | Tab |
|------------|----------|----------|-----|
|------------|----------|----------|-----|

| Field                                                                  | Description                                                                                                    |
|------------------------------------------------------------------------|----------------------------------------------------------------------------------------------------|
| File-level Transactions –<br>Input Records Succeed or<br>Fail Together | Select to treat the entire input file as a single transaction. If any record within the file fails processing, the entire file is rejected. |
| Backup NAR Files                                                       | Select to back up all NAR files.                                                                                                    |
| File Retention Period                                                  | (Only appears when Backup NAR Files is selected)                                                                                            |
|                                                                        | Enter the maximum number of days to retain backup NAR files.                                                                                |
| Max NARs per Output File                                               | Enter the maximum number of NARs in each output file. The minimum value is 1 and the maximum value is 10000.                                |
| Write Output After Idle<br>Period                                      | Enter the duration, in seconds, the node waits before writing an idle record. The minimum value is 1 and the maximum value is 3600.         |
| Enable Statistics                                                      | Select to add statistics to the log file.                                                                                                   |
| Logging Level                                                          | Select whether to create a log file. The possible values are <b>On</b> or <b>Off</b> .                                                      |
| Max Log File Size                                                      | Enter the maximum number of entries to add to a log file. After the maximum is reached, the node creates a new log file.                    |
| Input Stream Monitoring                                                | Select to monitor the input stream.                                                                                                    |
| Interval                                                               | (Only appears when Input Stream Monitoring is selected)                                                                                     |
|                                                                        | Enter the minimum silent input time interval to wait before raising an alarm.                                                               |
| Interval Unit                                                          | (Only appears when Input Stream Monitoring is selected)                                                                                     |
|                                                                        | Select the units for the input stream interval.                                                                                             |
| Use Multiple Threads                                                   | Select to process records using multiple threads.                                                                                           |
| Number of Threads                                                      | (Only appears when Use Multiple Threads is selected)                                                                                        |
|                                                                        | Enter the number of threads to spawn for processing records.                                                                                |
| Produce Output Files in the                                            | (Only appears when Use Multiple Threads is selected)                                                                                        |
| Order they are Read and<br>Processed                                   | Select to ensure that the output files are produced in the same order as the input files are read and processed.                            |

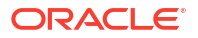

| Table 3-71 | (Cont.) | Advanced | Settings | Tab |
|------------|---------|----------|----------|-----|
|------------|---------|----------|----------|-----|

| Field                                    | Description                                                                          |
|------------------------------------------|--------------------------------------------------------------------------------------|
| Optimize Reading and<br>Writing of Files | Select to optimize the reading and writing of files.                                 |
| Read Timer                               | Enter the number of seconds between checking for incoming data.<br>(Min=1, Max=3600) |

# Configuring Record Enhancement (Remote File) EP Settings

Table 3-72 describes the basic settings for a Record Enhancement (Remote File) EP node.

| Field                           | Description                                                                                                    |
|---------------------------------|----------------------------------------------------------------------------------------------------|
| Lookup File                     | Enter the path to the lookup file on the remote server used to enhance<br>the records. This file contains the data used to enrich the incoming<br>records with additional information.             |
| Lookup Table Name               | Enter the name of the lookup table within the lookup file. This table contains the specific data that will be used to enhance the records.                                                         |
| Continue on invalid file format | Select to instruct the system to continue processing even if the lookup file has an invalid format. If this option is not selected, processing will halt if an invalid file format is encountered. |
| IP Address                      | Enter the IP address of the FTP server.                                                                                                    |
| Username                        | Enter the user name used to access the FTP server.                                                                                                    |
| Password                        | Enter the password used to access the FTP server.                                                                                                    |
| Remote File                     | Enter the file location of the FTP server.                                                                                                    |
| FTP Interval                    | Enter the remote file location of the FTP server.                                                                                                    |
| Get Error File                  | Select this option to enable storing error files.                                                                                                    |
| Error Directory                 | Enter the absolute path to the directory where you want to store error files.                                                                                                    |

Table 3-73 describes the advanced settings for a Record Enhancement (Remote File) EP node.

Table 3-73 Advanced Settings Tab

| Field                                                                  | Description                                                                                                    |
|------------------------------------------------------------------------|----------------------------------------------------------------------------------------------------|
| File-level Transactions –<br>Input Records Succeed or<br>Fail Together | Select to treat the entire input file as a single transaction. If any record within the file fails processing, the entire file is rejected. |
| Backup NAR Files                                                       | Select to back up all NAR files.                                                                                                    |
| File Retention Period                                                  | (Only appears when Backup NAR Files is selected)                                                                                            |
|                                                                        | Enter the maximum number of days to retain backup NAR files.                                                                                |
| Max NARs per Output File                                               | Enter the maximum number of NARs in each output file. The minimum value is 1 and the maximum value is 10000.                                |
| Write Output After Idle<br>Period                                      | Enter the duration, in seconds, the node waits before writing an idle record. The minimum value is 1 and the maximum value is 3600.         |
| Enable Statistics                                                      | Select to add statistics to the log file.                                                                                                   |

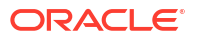
| Field                                    | Description                                                                                                    |
|------------------------------------------|----------------------------------------------------------------------------------------------------|
| Logging Level                            | Select whether to create a log file. The possible values are <b>On</b> or <b>Off</b> .                                   |
| Max Log File Size                        | Enter the maximum number of entries to add to a log file. After the maximum is reached, the node creates a new log file. |
| Input Stream Monitoring                  | Select to monitor the input stream.                                                                                      |
| Interval                                 | (Only appears when Input Stream Monitoring is selected)                                                                  |
|                                          | Enter the minimum silent input time interval to wait before raising an alarm.                                            |
| Interval Unit                            | (Only appears when Input Stream Monitoring is selected)                                                                  |
|                                          | Select the units for the input stream interval.                                                                          |
| Use Multiple Threads                     | Select to process records using multiple threads.                                                                        |
| Number of Threads                        | (Only appears when Use Multiple Threads is selected)                                                                     |
|                                          | Enter the number of threads to spawn for processing records.                                                             |
| Produce Output Files in the              | (Only appears when <b>Use Multiple Threads</b> is selected)                                                              |
| Order they are Read and<br>Processed     | Select to ensure that the output files are produced in the same order as the input files are read and processed.         |
| Optimize Reading and<br>Writing of Files | Select to optimize the reading and writing of files.                                                                     |
| Read Timer                               | Enter the number of seconds between checking for incoming data.<br>(Min=1, Max=3600)                                     |

 Table 3-73
 (Cont.) Advanced Settings Tab

# Configuring Record Enhancement (LDAP) EP Settings

Table 3-74 describes the basic settings for a Record Enhancement (LDAP) EP node.

| Field                           | Description                                                                                                    |
|---------------------------------|----------------------------------------------------------------------------------------------------|
| Lookup File                     | Enter the path to the lookup file used to store the data retrieved from the LDAP server. The default value is <i>UDC_home/datafiles/nodeID/LDAP.lookup</i> .                                       |
| Lookup Table Name               | Specifies the name of the lookup table within the lookup file. The default value is LDAP.                                                                                                    |
| Continue on invalid file format | Select to instruct the system to continue processing even if the lookup file has an invalid format. If this option is not selected, processing will halt if an invalid file format is encountered. |
| Host Name                       | Enter the host name or IP address of the LDAP server.                                                                                                    |
| Port Number                     | Enter the port number for connecting to the LDAP server. The default port is <b>389</b> .                                                                                                    |
| User Name                       | Enter the user name for authentication with the LDAP server.                                                                                                    |
| Password                        | Enter the password for authentication with the LDAP server.                                                                                                    |
| Directory Path                  | Enter the base distinguished name (DN) for the LDAP search. This is the starting point in the LDAP directory tree for the search.                                                                  |
| Update Frequency                | Enter the interval (in seconds) at which the node retrieves data from the LDAP server. The default value is 60 minutes.                                                                            |

Table 3-74Basic Settings Tab

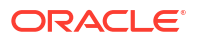

| Table 3-74 | (Cont.) I | Basic | Settinas | Tab |
|------------|-----------|-------|----------|-----|
|            | (00111)   | -40.0 | oottingo |     |

| Field               | Description                                                                                                    |
|---------------------|----------------------------------------------------------------------------------------------------|
| Search Filter       | Enter the LDAP search filter used to retrieve specific entries from the LDAP server.                                 |
| Key Attribute Id    | Enter the attribute in the LDAP entry to use as the key for the lookup.<br>The default is <b>uid</b> .               |
| Key Value Separator | Enter the character used to separate the key (the Key Attribute Id) from its corresponding value in the lookup data. |
| Sub Value Separator | Enter the character used to separate multiple values associated with the same key in the lookup data.                |

Table 3-75 describes the advanced settings for a Record Enhancement (LDAP) EP node.

| Field                                                                  | Description                                                                                                    |
|------------------------------------------------------------------------|----------------------------------------------------------------------------------------------------|
| File-level Transactions –<br>Input Records Succeed or<br>Fail Together | Select to treat the entire input file as a single transaction. If any record within the file fails processing, the entire file is rejected. |
| Backup NAR Files                                                       | Select to back up all NAR files.                                                                                                    |
| File Retention Period                                                  | (Only appears when Backup NAR Files is selected)                                                                                            |
|                                                                        | Enter the maximum number of days to retain backup NAR files.                                                                                |
| Max NARs per Output File                                               | Enter the maximum number of records to add to an output file. After the maximum is reached, the node creates a new output file.             |
| Write Output After Idle<br>Period                                      | Enter the duration, in seconds, the node waits before writing an idle record. The minimum value is 1 and the maximum value is 3600.         |
| Enable Statistics                                                      | Select to add statistics to the log file.                                                                                                   |
| Logging Level                                                          | Select whether to create a log file. The possible values are <b>On</b> or <b>Off</b> .                                                      |
| Max Log File Size                                                      | Enter the maximum number of entries to add to a log file. After the maximum is reached, Offline Mediation Designer creates a new log file.  |
| Input Stream Monitoring                                                | Select to monitor the input stream.                                                                                                    |
| Interval                                                               | (Only appears when Input Stream Monitoring is selected)                                                                                     |
|                                                                        | Enter the minimum silent input time interval to wait before raising an alarm.                                                               |
| Interval Unit                                                          | (Only appears when Input Stream Monitoring is selected)                                                                                     |
|                                                                        | Select the units for the input stream interval.                                                                                             |
| Use Multiple Threads                                                   | Select to process records using multiple threads.                                                                                           |
| Number of Threads                                                      | (Only appears when Use Multiple Threads is selected)                                                                                        |
|                                                                        | Enter the number of threads to spawn for processing records.                                                                                |
| Produce Output Files in the<br>Order they are Read and                 | (Only appears when Use Multiple Threads is selected)                                                                                        |
| Processed                                                              | Select to ensure that the output files are produced in the same order as the input files are read and processed.                            |
| Optimize Reading and<br>Writing of Files                               | Select to optimize the reading and writing of files.                                                                                        |
| Read Timer                                                             | Enter the number of seconds between checking for incoming data.<br>(Min=1, Max=3600)                                                        |

## Table 3-75Advanced Settings Tab

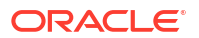

# Configuring IPDRv2 DC Settings

Table 3-76 describes the basic settings for an IPDRv2 DC node.

| Table 3-76 | Basic Settings | Tab |
|------------|----------------|-----|
|------------|----------------|-----|

| Field                      | Description                                                                             |
|----------------------------|-----------------------------------------------------------------------------------------|
| Send Output Using FTP      | Select to send the output to a remote system using FTP.                                 |
| Remote Host Access         | (Only appears when Send Output Using FTP is selected)                                   |
|                            | Select your remote host access. The two options available are Secure (SFTP) or Regular. |
| Remote Directory Path      | (Only appears when Send Output Using FTP is selected)                                   |
|                            | Enter your remote FTP directory path.                                                   |
| User ID                    | (Only appears when Send Output Using FTP is selected)                                   |
|                            | Enter your remote FTP login name.                                                       |
| Password                   | (Only appears when Send Output Using FTP is selected)                                   |
|                            | Enter your remote FTP password.                                                         |
| Host                       | (Only appears when Send Output Using FTP is selected)                                   |
|                            | Enter the host name of your remote FTP host.                                            |
| Port                       | (Only appears when Send Output Using FTP is selected)                                   |
|                            | Enter the remote FTP port number. The standard port is 21.                              |
| FTP Interval               | (Only appears when Send Output Using FTP is selected)                                   |
|                            | Enter how frequently to check for new files.                                            |
| Interval Unit              | (Only appears when Send Output Using FTP is selected)                                   |
|                            | Select the units for the FTP interval. (Minutes, Hours).                                |
| Transferred File Extension | (Only appears when Send Output Using FTP is selected)                                   |
|                            | Enter the extension to append to the transfer file.                                     |

Table 3-77 describes the basic settings for an IPDRv2 DC node.

| Table 3-77 | Advanced | Settings | Tab |
|------------|----------|----------|-----|
|------------|----------|----------|-----|

| Field                                 | Description                                                                                                    |
|---------------------------------------|----------------------------------------------------------------------------------------------------|
| Backup NAR Files                      | Select to enable backup of NAR files.                                                                                  |
| File Retention Period                 | (Appears only when Backup NAR Files is selected)                                                                       |
|                                       | Enter the maximum number of days to retain backup NAR files.                                                           |
| Enable Output File Archive/<br>Delete | Select to archive or delete the output file.                                                                           |
| Archive File                          | Select to archive files.                                                                                               |
| Archive Directory Path                | Enter the directory to which the output files should be moved after the Retention Period.                              |
| Retention Period                      | Enter the time period for which the files will be retained in the output folder during the Retention Period. (In Days) |
| Delete Files                          | Select to delete files.                                                                                                |
| Retention Period                      | Enter the time for which the files will be retained in the output folder during the Retention Period. (In Days)        |
| Output Directory Path                 | Enter the directory in which to store output files.                                                                    |

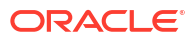

| Field                                    | Description                                                                                                    |
|------------------------------------------|----------------------------------------------------------------------------------------------------|
| File Name                                | Enter the output file name.                                                                                                    |
| Current File Extension                   | Enter the extension for current file.                                                                                                    |
| Processed File Extension                 | Enter the extension for processed file.                                                                                                    |
| Time Period to Push Output               | Enter the time to push output files.                                                                                                    |
| Time Unit                                | Select the unit of time: Days, Hours, Minutes, or Seconds.                                                                                 |
| Max Records per Output<br>File           | Enter the max number of records per output file. The minimum value is 1 and the maximum value is 200000.                                   |
| Enable Statistics                        | Select to add statistics to the log file.                                                                                                  |
| Logging Level                            | Select whether to create a log file. The possible values are <b>On</b> or <b>Off</b> .                                                     |
| Max Log File Size                        | Enter the maximum number of entries to add to a log file. After the maximum is reached, Offline Mediation Designer creates a new log file. |
| Input Stream Monitoring                  | Select to monitor the input stream.                                                                                                    |
| Interval                                 | Enter the minimum silent input time interval to wait before raising an alarm.                                                              |
| Interval Unit                            | Select the interval unit: Minutes, Hours, or Days.                                                                                         |
| Optimize Reading and<br>Writing of Files | Select the checkbox to Optimize Reading and Writing of Files.                                                                              |
| Read Timer                               | Enter the number of seconds between checking for incoming data. The minimum value is 1 and the maximum value is 200000.                    |

| Table 3-77 (Cont.) Advanced Settings Ta |
|-----------------------------------------|
|-----------------------------------------|

# Configuring Suspense DC Settings

Table 3-78 describes the basic settings for a Suspense DC node.

| Field                 | Description                                                                                    |
|-----------------------|------------------------------------------------------------------------------------------------|
| Send Output Using FTP | Select to send the output to a remote system using FTP.                                        |
| Remote Host Access    | (Only appears when Send Output Using FTP is selected)                                          |
|                       | Select your remote host access. The two options available are <b>Secure</b> (SFTP) or Regular. |
| Remote Directory Path | (Only appears when Send Output Using FTP is selected)                                          |
|                       | Enter your remote FTP directory path.                                                          |
| User ID               | (Only appears when Send Output Using FTP is selected)                                          |
|                       | Enter your remote FTP login name.                                                              |
| Password              | (Only appears when Send Output Using FTP is selected)                                          |
|                       | Enter your remote FTP password.                                                                |
| Host                  | (Only appears when Send Output Using FTP is selected)                                          |
|                       | Enter the host name of your remote FTP host.                                                   |
| Port                  | (Only appears when Send Output Using FTP is selected)                                          |
|                       | Enter the remote FTP port number. The standard port is 21.                                     |
| FTP Interval          | (Only appears when Send Output Using FTP is selected)                                          |
|                       | Enter how frequently to check for new files.                                                   |

Table 3-78 Basic Settings Tab

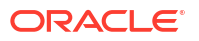

## Table 3-78 (Cont.) Basic Settings Tab

| Field                      | Description                                                             |
|----------------------------|-------------------------------------------------------------------------|
| Interval Unit              | (Only appears when Send Output Using FTP is selected)                   |
|                            | Select the units for the FTP interval: <b>Minutes</b> or <b>Hours</b> . |
| Transferred File Extension | (Only appears when Send Output Using FTP is selected)                   |
|                            | Enter the extension to append to the transfer file.                     |

 Table 3-79 describes the advanced settings for a Suspense DC node.

#### Table 3-79 Advanced Settings Tab

| Field                                                  | Description                                                                                                    |
|--------------------------------------------------------|----------------------------------------------------------------------------------------------------|
| Backup NAR Files                                       | Select to back up all NAR files.                                                                                 |
| File Retention Period                                  | (Only appears when Backup NAR Files is selected)                                                                 |
|                                                        | Enter the maximum number of days to retain backup NAR files.                                                     |
| Enable Output File Archive/<br>Delete                  | Select to archive or delete the output files.                                                                    |
| Archive File                                           | (Only appears when Enable Output File Archive/Delete is selected)                                                |
|                                                        | Select to archive the output files.                                                                              |
| Archive Directory Path                                 | (Only appears when Archive File is selected)                                                                     |
|                                                        | Enter the directory to which the output files should be moved after the retention period.                        |
| Retention Period (in Days)                             | (Only appears when Archive File is selected)                                                                     |
|                                                        | Enter the number of days to retain output files before moving them to archive directory.                         |
| Delete Files                                           | (Only appears when Enable Output File Archive/Delete is selected)                                                |
|                                                        | Select to delete the output files.                                                                               |
| Retention Period (in Days)                             | (Only appears when <b>Delete Files</b> is selected)                                                              |
|                                                        | Enter the number of days to retain output files before deleting them.                                            |
| Output Directory Path                                  | Enter the directory in which to store output files.                                                              |
| File Name                                              | Enter the name to prepend to the output file.                                                                    |
| Current File Extension                                 | Enter the file name extension for files that have not been processed yet.                                        |
| Completed File Extension                               | Enter the file name extension for processed files.                                                               |
| Time Period to Push Output                             | Enter the time period before pushing output files.                                                               |
| Time Unit                                              | Select the unit of time in days, hours, minutes, or seconds.                                                     |
| Max Records per Output<br>File                         | Enter the maximum number of records in each output file. The minimum value is 1 and the maximum value is 200000. |
| Output the tags even if the string field has no value? | Select to output the tags associated with a field, even if the string field itself is empty.                     |
| Replace empty string field with                        | Enter the value that should be replaced in the output if a string field in the input record is empty.            |

# Configuring RADIUS Wireless for DC Settings

Table 3-80 describes the basic settings for a RADIUS Wireless for DC nodes.

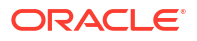

#### Table 3-80 Basic Settings Tab

| Field                | Description                                                                 |
|----------------------|-----------------------------------------------------------------------------|
| RADIUS Response Port | Enter the port number that listens for incoming RADIUS response packets.    |
| Shared Secret        | Enter the shared secret between the RADIUS Client and Server.               |
| Retransmit Interval  | Enter the number of seconds between retransmit attempts.                    |
| Expiration Time      | Enter the number of seconds after which the request expires.                |
| RADIUS Server        | Enter the IP address of the RADIUS server.                                  |
| RADIUS Request Port  | Enter the port number on which the RADIUS server is listening for requests. |

Table 3-81 describes the advanced settings for a RADIUS Wireless for DC nodes.

| Table 3-81 Advanced Setting |
|-----------------------------|
|-----------------------------|

| Field                                    | Description                                                                                                    |
|------------------------------------------|----------------------------------------------------------------------------------------------------|
| Backup NAR Files                         | Select to back up all NAR files.                                                                                                    |
| File Retention Period                    | (Only appears when Backup NAR Files is selected)                                                                                           |
|                                          | Enter the maximum number of days to retain backup NAR files.                                                                               |
| Enable Statistics                        | Select to add statistics to the log file.                                                                                                  |
| Logging Level                            | Select whether to create a log file. The possible values are <b>On</b> or <b>Off</b> .                                                     |
| Max Log File Size                        | Enter the maximum number of entries to add to a log file. After the maximum is reached, Offline Mediation Designer creates a new log file. |
| Input Stream Monitoring                  | Select to monitor the input stream.                                                                                                    |
| Interval                                 | (Only appears when Input Stream Monitoring is selected)                                                                                    |
|                                          | Enter the minimum silent input time interval to wait before raising an alarm.                                                              |
| Interval Unit                            | (Only appears when Input Stream Monitoring is selected)                                                                                    |
|                                          | Select the time intervals to allow input stream monitoring: <b>Minutes</b> , <b>Hours</b> , or <b>Days</b> .                               |
| Optimize Reading and<br>Writing of Files | Select to optimize the reading and writing of files.                                                                                       |
| Read Timer                               | Enter the number of seconds between checking for incoming data.<br>(Min=1, Max=3600)                                                       |

# Configuring JDBC DC Node

Table 3-82 describes the basic settings for a JDBC DC node.

| Field      | Description                                                                                |
|------------|--------------------------------------------------------------------------------------------|
| Batch Size | Enter the maximum batch size that this node accepts.                                       |
| User       | Enter the user name for connecting to the database.                                        |
| Password   | Enter the password for the database user.                                                  |
| Host       | Enter the host name or IP address of the host where the Oracle database server is running. |

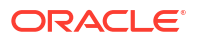

| Table 3-82 | (Cont.) | <b>Basic Settings Tab</b> | I |
|------------|---------|---------------------------|---|
|------------|---------|---------------------------|---|

| Field                     | Description                                                                                                    |
|---------------------------|----------------------------------------------------------------------------------------------------|
| Port                      | Enter the port number used to communicate with a database or device.<br>The number must be a positive integer. |
| SID                       | Enter the database instance identifier.                                                                        |
| Service Name              | Enter the database service name.                                                                               |
| Output Bad Records as NAR | Select to output bad records as NAR.                                                                           |

Table 3-83 describes the basic settings for a JDBC DC node.

| Table 3-83 | Advanced | Settings | Tab |
|------------|----------|----------|-----|
|------------|----------|----------|-----|

| Field                                    | Description                                                                                                    |
|------------------------------------------|----------------------------------------------------------------------------------------------------|
| Backup NAR Files                         | Select to back up all NAR files.                                                                                                    |
| File Retention Period                    | (Only appears when Backup NAR Files is selected)                                                                                           |
|                                          | Enter the maximum number of days to retain backup NAR files.                                                                               |
| Enable Statistics                        | Select to add statistics to the log file.                                                                                                  |
| Logging Level                            | Select whether to create a log file. The possible values are <b>On</b> or <b>Off</b> .                                                     |
| Max Log File Size                        | Enter the maximum number of entries to add to a log file. After the maximum is reached, Offline Mediation Designer creates a new log file. |
| Input Stream Monitoring                  | Select to monitor the input stream.                                                                                                    |
| Interval                                 | (Only appears when Input Stream Monitoring is selected)                                                                                    |
|                                          | Enter the minimum silent input time interval to wait before raising an alarm.                                                              |
| Interval Unit                            | (Only appears when Input Stream Monitoring is selected)                                                                                    |
|                                          | Select the interval unit for input stream monitoring: <b>Minutes</b> , <b>Hours</b> , or <b>Days</b> .                                     |
| Optimize Reading and<br>Writing of Files | Select to optimize the reading and writing of files.                                                                                       |
| Read Timer                               | Enter the number of seconds between checking for incoming data.<br>(Min=1, Max=3600)                                                       |

# Configuring Network Account Record CC Settings

Table 3-84 describes the basic settings for a Network Account Record CC node.

| Field            | Description                                                                                                    |  |
|------------------|----------------------------------------------------------------------------------------------------|--|
| Local Filesystem | Select to specify that the input files are located on the local file system of the machine running the MCS 5200 CC node. |  |
| File Parse Delay | (Only appears when <b>Local Filesystem</b> is selected)<br>Enter the time to wait for new files to process.              |  |
| Time Unit        | (Only appears when Local Filesystem is selected)                                                                         |  |

Select the frequency unit: Seconds, Minutes, or Hours.

#### Table 3-84 Basic Settings Tab

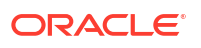

| Table 3-84 | (Cont.) | Basic Settings Tab |
|------------|---------|--------------------|
|            | (00110) | Dusie Octings Tub  |

| Field                   | Description                                                                                                    |
|-------------------------|----------------------------------------------------------------------------------------------------|
| Directory Path          | (Only appears when Local Filesystem is selected)                                                                                                    |
|                         | Enter the local directory containing the files to process.                                                                                                    |
| Local File Suffix       | (Only appears when Local Filesystem is selected)                                                                                                    |
|                         | Enter the file extension that helps the node recognize which files in the directory are data files that it should process.                                                                    |
| Remote Filesystem (FTP) | Select this option to indicate that the input files are located on a remote file system and are accessed using FTP. If selected, the following additional configuration options are required. |
| Add Host                | (Only appears when Remote Filesystem (FTP) is selected)                                                                                                    |
|                         | Click to add a host to the remote filesystem.                                                                                                    |
| Remote Host Access      | (Only appears when Remote Filesystem (FTP) is selected)                                                                                                    |
|                         | Select the FTP connection type: Secure SFTP, Regular, or Passive.                                                                                                    |
| Username                | (Only appears when Remote Filesystem (FTP)                                                                                                    |
|                         | Enter the user name for authentication with the remote FTP server.                                                                                                    |
| Password                | (Only appears when Remote Filesystem (FTP)                                                                                                    |
|                         | Enter the password for the FTP server.                                                                                                    |
| Host                    | (Only appears when Remote Filesystem (FTP)                                                                                                    |
|                         | Enter the host name or IP address of the remote FTP server.                                                                                                    |
| File(s) to Transfer     | (Only appears when Remote Filesystem (FTP)                                                                                                    |
|                         | Enter the absolute path of the directory from where the files should be retrieved by the node.                                                                                                |
| Submit                  | (Only appears when Remote Filesystem (FTP)                                                                                                    |
|                         | Click to add a host to the remote file system.                                                                                                    |
| FTP Interval            | (Only appears when Remote Filesystem (FTP)                                                                                                    |
|                         | Enter how frequently to check for new files.                                                                                                    |
| FTP Interval Unit       | (Only appears when Remote Filesystem (FTP)                                                                                                    |
|                         | Select the FTP interval unit: Minutes or Hours.                                                                                                    |

 Table 3-85 describes the advanced settings for a Network Account Record CC node.

| Table 3-85 | Advanced | Settings | Tab |
|------------|----------|----------|-----|
|------------|----------|----------|-----|

| Field                                                                  | Description                                                                                                    |
|------------------------------------------------------------------------|----------------------------------------------------------------------------------------------------|
| File-level Transactions -<br>Input Records Succeed or<br>Fail Together | Select to process the entire input file in a single transaction. If any record within the file fails processing, the entire file is rejected. |
| Backup Files                                                           | Select to back up all files after they have been processed.                                                                                   |
| Backup Directory Path                                                  | (Only appears when <b>Backup Files</b> is selected)                                                                                           |
|                                                                        | Enter the path to the backup directory.                                                                                                    |
| Prefix                                                                 | (Only appears when <b>Backup Files</b> is selected)                                                                                           |
|                                                                        | Enter the prefix to add to file names after the file has been processed.                                                                      |
| Suffix                                                                 | (Only appears when <b>Backup Files</b> is selected)                                                                                           |
|                                                                        | Enter the suffix to add to file names after the file has been processed.                                                                      |

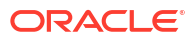

| Field                                    | Description                                                                                                    |
|------------------------------------------|----------------------------------------------------------------------------------------------------|
| Delete Files                             | Select to delete all files after they have been processed.                                                                                                    |
| Max NARs per Output File                 | Enter the maximum number of records to add to an output file. After the maximum is reached, the node creates a new output file.                                                     |
| Write Output After Idle<br>Period        | Enter the duration, in seconds, the node waits before writing an idle record. The minimum value is 1 and the maximum value is 3600.                                                 |
| Enable Statistics                        | Select to collect processing statistics for this node. This is useful for monitoring performance and troubleshooting.                                                               |
| Logging Level                            | Select whether to create a log file. The possible values are <b>On</b> or <b>Off</b> .                                                                                              |
| Max Log File Size                        | Enter the maximum size, in bytes, for the log file. When the log file reaches this limit, the node closes the current log file and opens a new one to prevent excessive disk usage. |
| Process Files Sequentially<br>by Name    | Select to process the files sequentially.                                                                                                    |
| Use Multiple Threads                     | (Only appears when <b>Process Files Sequentially by Name</b> is not selected)                                                                                                    |
|                                          | Select to process records using multiple threads.                                                                                                    |
| Number of Threads                        | (Only appears when Use Multiple Threads is selected)                                                                                                    |
|                                          | Enter the number of threads to use for processing. The minimum value is 1 and the maximum value is 2147483647.                                                                      |
| Produce Output Files in the              | (Only appears when Use Multiple Threads is selected)                                                                                                    |
| Order they are Read and<br>Processed     | Select to ensure that the output files are produced in the same order as the input files are read and processed.                                                                    |
| Optimize Reading and<br>Writing of Files | Select to enable multithreading.                                                                                                    |

#### Table 3-85 (Cont.) Advanced Settings Tab

# Configuring XML Distribution Cartridge Settings

Table 3-86 describes the basic settings for an XML Distribution Cartridge node.

Table 3-86 Basic Settings Tab

| Field                 | Description                                                                                    |
|-----------------------|------------------------------------------------------------------------------------------------|
| Send Output Using FTP | Select to send the output to a remote system using FTP.                                        |
| Remote Host Access    | (Only appears when Send Output Using FTP is selected)                                          |
|                       | Select your remote host access. The two options available are <b>Secure</b> (SFTP) or Regular. |
| Remote Directory Path | (Only appears when Send Output Using FTP is selected)                                          |
|                       | Enter your remote FTP directory path.                                                          |
| User ID               | (Only appears when Send Output Using FTP is selected)                                          |
|                       | Enter your remote FTP login name.                                                              |
| Password              | (Only appears when Send Output Using FTP is selected)                                          |
|                       | Enter your remote FTP password.                                                                |
| Host                  | (Only appears when Send Output Using FTP is selected)                                          |
|                       | Enter the host name of your remote FTP host.                                                   |

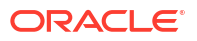

## Table 3-86 (Cont.) Basic Settings Tab

| Field                      | Description                                                                                                    |
|----------------------------|----------------------------------------------------------------------------------------------------|
| Port                       | (Only appears when <b>Send Output Using FTP</b> is selected)<br>Enter the remote FTP port number. The standard port is 21.              |
| FTP Interval               | (Only appears when <b>Send Output Using FTP</b> is selected)<br>Enter how frequently to check for new files.                            |
| Interval Unit              | (Only appears when <b>Send Output Using FTP</b> is selected)<br>Select the units for the FTP interval: <b>Minutes</b> or <b>Hours</b> . |
| Transferred File Extension | (Only appears when <b>Send Output Using FTP</b> is selected)<br>Enter the extension to append to the transfer file.                     |

Table 3-87 describes the advanced settings for an XML Distribution Cartridge node.

| Table 3-87 | Advanced | Settings | Tab |
|------------|----------|----------|-----|
|------------|----------|----------|-----|

| Field                                                                  | Description                                                                                                    |
|------------------------------------------------------------------------|----------------------------------------------------------------------------------------------------|
| File-level Transactions –<br>Input Records Succeed or<br>Fail Together | Select to treat the entire input file as a single transaction. If any record within the file fails processing, the entire file is rejected. |
| Backup NAR Files                                                       | Select to back up all NAR files.                                                                                                    |
| File Retention Period                                                  | (Only appears when Backup NAR Files is selected)                                                                                            |
|                                                                        | Enter the maximum number of days to retain backup NAR files.                                                                                |
| Enable Output File Archive/<br>Delete                                  | Select to archive or delete the output files.                                                                                               |
| Archive File                                                           | (Only appears when Enable Output File Archive/Delete is selected)                                                                           |
|                                                                        | Select to archive the output files.                                                                                                    |
| Archive Directory path                                                 | (Only appears when <b>Archive File</b> is selected)                                                                                         |
|                                                                        | Enter the directory to which the output files should be moved after the retention period.                                                   |
| Retention Period (in Days)                                             | (Only appears when Archive File is selected)                                                                                                |
|                                                                        | Enter the number of days to retain output files before moving them to archive directory.                                                    |
| Delete Files                                                           | (Only appears when Enable Output File Archive/Delete is selected)                                                                           |
|                                                                        | Select to delete the output files.                                                                                                    |
| Retention Period (in Days)                                             | (Only appears when <b>Delete Files</b> is selected)                                                                                         |
|                                                                        | Enter the number of days to retain output files before deleting them.                                                                       |
| Output Directory Path                                                  | Enter the directory in which to store output files.                                                                                         |
| File Name                                                              | Enter the name to prepend to the output file.                                                                                               |
| Current File Extension                                                 | Enter the file name extension for files that have not been processed yet.                                                                   |
| Processed File Extension                                               | Enter the file name extension for processed files.                                                                                          |
| Time Period to Push Output                                             | Enter the time period before pushing output files.                                                                                          |
| Time Unit                                                              | Select the unit of time in days, hours, minutes, or seconds.                                                                                |
| Max Records per Output<br>File                                         | Enter the maximum number of records in each output file. The minimum value is 1 and the maximum value is 200000.                            |
| Field Delimiter                                                        | Enter the characters for delimiting field names.                                                                                            |
| Field Container                                                        | Enter the characters for wrapping each field. (Empty for none).                                                                             |

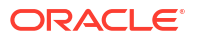

| Field                                    | Description                                                                                                    |
|------------------------------------------|----------------------------------------------------------------------------------------------------|
| Include Header in Output                 | Select to include the header in the output file.                                                                                           |
| Enable Statistics                        | Select to add statistics to the log file.                                                                                                  |
| Logging Level                            | Select whether to create a log file. The possible values are <b>On</b> or <b>Off</b> .                                                     |
| Max Log File Size                        | Enter the maximum number of entries to add to a log file. After the maximum is reached, Offline Mediation Designer creates a new log file. |
| Input Stream Monitoring                  | Select to monitor the input stream.                                                                                                    |
| Interval                                 | (Only appears when Input Stream Monitoring is selected)                                                                                    |
|                                          | Enter the minimum silent input time interval to wait before raising an alarm.                                                              |
| Interval Unit                            | (Only appears when Input Stream Monitoring is selected)                                                                                    |
|                                          | Select the units for the input stream interval.                                                                                            |
| Use Multiple Threads                     | Select to process records using multiple threads.                                                                                          |
| Number of Threads                        | (Only appears when Use Multiple Threads is selected)                                                                                       |
|                                          | Enter the number of threads to spawn for processing records.                                                                               |
| Produce Output Files in the              | (Only appears when Use Multiple Threads is selected)                                                                                       |
| Order they are Read and<br>Processed     | Select to ensure that the output files are produced in the same order as the input files are read and processed.                           |
| Optimize Reading and<br>Writing of Files | Select to optimize the reading and writing of files.                                                                                       |
| Read Timer                               | Enter the number of seconds between checking for incoming data. (Min=1, Max=3600)                                                          |

| Table 3-87 (Con | i.) Advanced Setti | ngs Tab |
|-----------------|--------------------|---------|
|-----------------|--------------------|---------|

# Configuring ASCII Distribution Cartridge Settings

Table 3-88 describes the basic settings for an ASCII Distribution Cartridge node.

Table 3-88 Basic Settings Tab

| Field                 | Description                                                                                    |
|-----------------------|------------------------------------------------------------------------------------------------|
| Send Output Using FTP | Select to send the output to a remote system using FTP.                                        |
| Remote Host Access    | (Only appears when Send Output Using FTP is selected)                                          |
|                       | Select your remote host access. The two options available are <b>Secure</b> (SFTP) or Regular. |
| Remote Directory Path | (Only appears when Send Output Using FTP is selected)                                          |
|                       | Enter your remote FTP directory path.                                                          |
| User ID               | (Only appears when Send Output Using FTP is selected)                                          |
|                       | Enter your remote FTP login name.                                                              |
| Password              | (Only appears when Send Output Using FTP is selected)                                          |
|                       | Enter your remote FTP password.                                                                |
| Host                  | (Only appears when Send Output Using FTP is selected)                                          |
|                       | Enter the host name of your remote FTP host.                                                   |
| Port                  | (Only appears when Send Output Using FTP is selected)                                          |
|                       | Enter the remote FTP port number. The standard port is 21.                                     |

## Table 3-88 (Cont.) Basic Settings Tab

| Field                      | Description                                                                                                    |
|----------------------------|----------------------------------------------------------------------------------------------------|
| FTP Interval               | (Only appears when <b>Send Output Using FTP</b> is selected)<br>Enter how frequently to check for new files.                            |
| Interval Unit              | (Only appears when <b>Send Output Using FTP</b> is selected)<br>Select the units for the FTP interval: <b>Minutes</b> or <b>Hours</b> . |
| Transferred File Extension | (Only appears when <b>Send Output Using FTP</b> is selected)<br>Enter the extension to append to the transfer file.                     |

 Table 3-89 describes the advanced settings for an ASCII Distribution Cartridge node.

#### Table 3-89Advanced Settings Tab

| Field                                                                  | Description                                                                                                    |
|------------------------------------------------------------------------|----------------------------------------------------------------------------------------------------|
| File-level Transactions –<br>Input Records Succeed or<br>Fail Together | Select to treat the entire input file as a single transaction. If any record within the file fails processing, the entire file is rejected. |
| Backup NAR Files                                                       | Select to back up all NAR files.                                                                                                    |
| File Retention Period                                                  | (Only appears when Backup NAR Files is selected)                                                                                            |
|                                                                        | Enter the maximum number of days to retain backup NAR files.                                                                                |
| Enable Output File Archive/<br>Delete                                  | Select to archive or delete the output files.                                                                                               |
| Archive File                                                           | (Only appears when Enable Output File Archive/Delete is selected)                                                                           |
|                                                                        | Select to archive the output files.                                                                                                    |
| Archive Directory path                                                 | (Only appears when <b>Archive File</b> is selected)                                                                                         |
|                                                                        | Enter the directory to which the output files should be moved after the retention period.                                                   |
| Retention Period (in Days)                                             | (Only appears when Archive File is selected)                                                                                                |
|                                                                        | Enter the number of days to retain output files before moving them to archive directory.                                                    |
| Delete Files                                                           | (Only appears when Enable Output File Archive/Delete is selected)                                                                           |
|                                                                        | Select to delete the output files.                                                                                                    |
| Retention Period (in Days)                                             | (Only appears when <b>Delete Files</b> is selected)                                                                                         |
|                                                                        | Enter the number of days to retain output files before deleting them.                                                                       |
| Output Directory Path                                                  | Enter the directory to store output files.                                                                                                  |
| File Name                                                              | Enter the name to prepend to the output file.                                                                                               |
| Current File Extension                                                 | Enter the file name extension for files that have not been processed yet.                                                                   |
| Processed File Extension                                               | Enter the file name extension for processed files.                                                                                          |
| Time Period to Push Output                                             | Enter the time period before pushing output files.                                                                                          |
| Time Unit                                                              | Select the unit of time in days, hours, minutes, or seconds.                                                                                |
| Max Records per Output<br>File                                         | Enter the maximum number of records in each output file. The minimum value is 1 and the maximum value is 200000.                            |
| Field Delimiter                                                        | Enter the characters for delimiting field names.                                                                                            |
| Field Container                                                        | Enter the characters for wrapping each field. (Empty for none).                                                                             |
| Include Header in Output                                               | Select to include the header in the output file.                                                                                            |
| Enable Statistics                                                      | Select to add statistics to the log file.                                                                                                   |

| Field                                    | Description                                                                                                    |
|------------------------------------------|----------------------------------------------------------------------------------------------------|
| Logging Level                            | Select whether to create a log file. The possible values are <b>On</b> or <b>Off</b> .                                                     |
| Max Log File Size                        | Enter the maximum number of entries to add to a log file. After the maximum is reached, Offline Mediation Designer creates a new log file. |
| Input Stream Monitoring                  | Select to monitor the input stream.                                                                                                    |
| Interval                                 | (Only appears when Input Stream Monitoring is selected)                                                                                    |
|                                          | Enter the minimum silent input time interval to wait before raising an alarm.                                                              |
| Interval Unit                            | (Only appears when <b>Input Stream Monitoring</b> is selected)                                                                             |
|                                          | Select the units for the input stream interval.                                                                                            |
| Use Multiple Threads                     | Select to process records using multiple threads.                                                                                          |
| Number of Threads                        | (Only appears when Use Multiple Threads is selected)                                                                                       |
|                                          | Enter the number of threads to spawn for processing records.                                                                               |
| Produce Output Files in the              | (Only appears when Use Multiple Threads is selected)                                                                                       |
| Order they are Read and<br>Processed     | Select to ensure that the output files are produced in the same order as the input files are read and processed.                           |
| Optimize Reading and<br>Writing of Files | Select to optimize the reading and writing of files.                                                                                       |
| Read Timer                               | Enter the number of seconds between checking for incoming data. (Min=1, Max=3600)                                                          |

#### Table 3-89 (Cont.) Advanced Settings Tab

# Configuring Multithreaded Programmable Aggregation Processor Cartridge Settings

Table 3-90 describes the basic settings for a Multithreaded Programmable AggregationProcessor Cartridge nodes.

| Field                                | Description                                                                                                    |  |
|--------------------------------------|----------------------------------------------------------------------------------------------------|--|
| Time Based Session<br>Segmentation   | Select to enable time-based segmentation.                                                                                                    |  |
| Segmentation by 1st CDR arrival time | (Only appears when <b>Time Based Session Segmentation</b> is selected)<br>Select to segment CDRs by first arrival time.                                                                                                |  |
| Flush Time                           | (Only appears when <b>Time Based Session Segmentation</b> is selected)<br>Enter the seconds before an aggregated NAR is flushed.                                                                                       |  |
| Compression Threshold                | (Only appears when <b>Time Based Session Segmentation</b> is selected)<br>Enter the minimum size that an aggregated segment must reach before<br>compression is applied. This value must be between 1 and 300,000,000. |  |
| Volume Based<br>Segmentation         | Select to enable Volume Based Segmentation.                                                                                                    |  |
| Volume Field                         | (Only appears when <b>Volume Based Session Segmentation</b> is selected)<br>Enter the CDR field name to aggregate based on volume.                                                                                     |  |

Table 3-90Basic Settings Tab

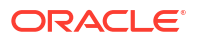

| Field                                                        | Description                                                                                                    |
|--------------------------------------------------------------|----------------------------------------------------------------------------------------------------|
| Max Volume                                                   | (Only appears when <b>Volume Based Session Segmentation</b> is selected)                                                                     |
|                                                              | Enter the maximum volume that a segment can reach before it is flushed.                                                                      |
| Max volume unit                                              | (Only appears when Volume Based Session Segmentation is selected)                                                                            |
|                                                              | Select the units for the maximum volume: <b>KB</b> , <b>MB</b> , <b>GB</b> , or <b>TB</b> .                                                  |
| Compression Threshold                                        | (Only appears when <b>Volume Based Session Segmentation</b> is selected)                                                                     |
|                                                              | Enter the minimum size that an aggregated segment must reach before compression is applied. Fixed at 1000.                                   |
| Both (Time Based on<br>Volume Based Session<br>Segmentation) | Select to enable both time-based and volume-based segmentation.                                                                              |
| Segmentation by 1st CDR arrival time                         | (Only appears when <b>Both (Time Based on Volume Based Session</b><br><b>Segmentation)</b> is selected)                                      |
|                                                              | Select to segment CDRs by first arrival time.                                                                                                |
| Flush Time                                                   | (Only appears when <b>Both (Time Based on Volume Based Session</b><br><b>Segmentation)</b> is selected)                                      |
|                                                              | Enter the seconds before an aggregated NAR is flushed.                                                                                       |
| Volume Field                                                 | (Only appears when <b>Both (Time Based on Volume Based Session</b><br><b>Segmentation)</b> is selected)                                      |
|                                                              | Enter the CDR field name to aggregate based on volume.                                                                                       |
| Max Volume                                                   | (Only appears when <b>Both (Time Based on Volume Based Session</b><br><b>Segmentation)</b> is selected)                                      |
|                                                              | Enter the maximum volume.                                                                                                    |
| Max volume unit                                              | (Only appears when <b>Both (Time Based on Volume Based Session</b><br><b>Segmentation)</b> is selected)                                      |
|                                                              | Select the units for the maximum volume: <b>KB</b> , <b>MB</b> , <b>GB</b> , or <b>TB</b> .                                                  |
| Compression Threshold                                        | (Only appears when <b>Both (Time Based on Volume Based Session</b><br><b>Segmentation)</b> is selected)                                      |
|                                                              | Enter the minimum size that an aggregated segment must reach before compression is applied. Must be specified in the range of 1 to 30000000. |
| Schedule Daily CDR Flush                                     | Select to flush CDRs daily.                                                                                                    |
| Daily Flush at Time                                          | (Only appears when Schedule Daily CDR Flush is selected)                                                                                     |
|                                                              | Enter the time of day when the daily CDR flush should occur in the format <i>HH:MM</i> .                                                     |

Table 3-90(Cont.) Basic Settings Tab

 Table 3-91 describes the advanced settings for a Multithreaded Programmable Aggregation

 Processor Cartridge nodes.

## Table 3-91 Advanced Settings Tab

| Field            | Description                      |
|------------------|----------------------------------|
| Backup NAR Files | Select to back up all NAR files. |

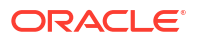

| Field                                    | Description                                                                                                    |
|------------------------------------------|----------------------------------------------------------------------------------------------------|
| File Retention Period                    | (Only appears when <b>Backup NAR Files</b> is selected)                                                                                                    |
|                                          | Enter the length of time, in days, to retain processed NAR files and backup NAR files. Files older than this period are automatically deleted.                                      |
| Max NARs per Output File                 | Enter the maximum number of records to add to an output file. After the maximum is reached, the node creates a new output file.                                                     |
| Write Output After Idle<br>Period        | Enter the duration, in seconds, the node waits before writing an idle record. The minimum value is 1 and the maximum value is 3600.                                                 |
| Enable Statistics                        | Select to collect processing statistics for this node. The statistics are useful for monitoring performance and troubleshooting.                                                    |
| Logging Level                            | Select whether to create a log file. The possible values are <b>On</b> or <b>Off</b> .                                                                                              |
| Max Log File Size                        | Enter the maximum size, in bytes, for the log file. When the log file reaches this limit, the node closes the current log file and opens a new one to prevent excessive disk usage. |
| Input Stream Monitoring                  | Select to monitor the input stream for potential issues such as a stalled data flow.                                                                                                |
| Interval                                 | (Only appears when Input Stream Monitoring is selected)                                                                                                    |
|                                          | Enter the interval at which the input stream is checked for activity.                                                                                                    |
| Interval Unit                            | (Only appears when Input Stream Monitoring is selected)                                                                                                    |
|                                          | Select the interval unit: Days, Hours, or Minutes.                                                                                                    |
| Optimize Reading and<br>Writing of Files | Select to enable multithreading.                                                                                                    |
| Read Timer                               | Enter the duration, in seconds, between checking for incoming data.                                                                                                    |

| Table 3-91 ( | (Cont.) | Advanced | Settings | Tab |
|--------------|---------|----------|----------|-----|
|              |         |          |          |     |

# Configuring Recycle EP Cartridge Settings

Table 3-92 describes the basic settings for a Recycle EP Cartridge node.

| Table 3-92 | Basic | Settings | Tab |
|------------|-------|----------|-----|
|------------|-------|----------|-----|

| Field           | Description                                                                                                    |
|-----------------|----------------------------------------------------------------------------------------------------|
| Batch Size      | Enter the number of records per transaction.                                                                         |
| User            | Enter the user name for connecting to the database.                                                                  |
| Password        | Enter the password for the database user.                                                                            |
| Host            | Enter the host name or IP address of the host where the Oracle database server is running.                           |
| Port            | Enter the port number on which the listener is running.                                                              |
| SID             | Enter the database instance identifier.                                                                              |
| Service Name    | Enter the database service name.                                                                                     |
| Category        | Enter the group name to which the category belongs to. The value should match PIPELINE_CATEGORY in suspended record. |
| SQL Header File | Enter the absolute path to the file containing the SQL statement for retrieving the header information.              |
| SQL Detail File | Enter the absolute path to the file containing the SQL statement for retrieving the detailed information.            |

Table 3-93 describes the advanced settings for a Recycle EP Cartridge node.

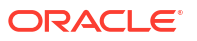

| Field                                                                  | Description                                                                                                    |
|------------------------------------------------------------------------|----------------------------------------------------------------------------------------------------|
| File-level Transactions -<br>Input Records Succeed or<br>Fail Together | Select to process the entire input file in a single transaction. If any record within the file fails processing, the entire file is rejected.                                       |
| Backup NAR Files                                                       | Select to enable a back up of all NAR files.                                                                                                    |
| File Retention Period                                                  | (Only appears when <b>Backup NAR Files</b> is selected)                                                                                                    |
|                                                                        | Enter the number of days to retain processed or backup NAR files. Files older than this period are automatically deleted.                                                           |
| Max NARs per Output File                                               | Enter the maximum number of records to add to an output file. After the maximum is reached, the node creates a new output file.                                                     |
| Write Output After Idle<br>Period                                      | Enter the duration, in seconds, the node waits before writing an idle record. The minimum value is 1 and the maximum value is 3600.                                                 |
| Enable Statistics                                                      | Select to collect processing statistics for this node. This is useful for monitoring performance and troubleshooting.                                                               |
| Logging Level                                                          | Select whether to create a log file. The possible values are <b>On</b> or <b>Off</b> .                                                                                              |
| Max Log File Size                                                      | Enter the maximum size, in bytes, for the log file. When the log file reaches this limit, the node closes the current log file and opens a new one to prevent excessive disk usage. |
| Input Stream Monitoring                                                | Select to monitor the input stream for potential issues such as a stalled data flow.                                                                                                |
| Interval                                                               | (Only appears when Input Stream Monitoring is selected)                                                                                                    |
|                                                                        | Enter the interval at which the input stream is checked for activity.                                                                                                    |
| Interval Unit                                                          | (Only appears when Input Stream Monitoring is selected)                                                                                                    |
|                                                                        | Select the interval unit: Days, Hours, or Minutes.                                                                                                    |
| Use Multiple Threads                                                   | Select to process records using multiple threads.                                                                                                    |
| Number of Threads                                                      | (Only appears when Use Multiple Threads is selected)                                                                                                    |
|                                                                        | Enter the number of threads to use for processing. The minimum value is 1 and the maximum value is 2147483647.                                                                      |
| Produce Output Files in the                                            | (Only appears when Use Multiple Threads is selected)                                                                                                    |
| Order they are Read and<br>Processed                                   | Select to ensure that the output files are produced in the same order as the input files are read and processed.                                                                    |
| Optimize Reading and<br>Writing of Files                               | Select to enable multithreading.                                                                                                    |
| Read Timer                                                             | Enter the duration, in seconds, between checking for incoming data.                                                                                                    |

## Table 3-93Advanced Settings Tab

# Configuring Sequencing EP Cartridge

Table 3-94 describes the basic settings for a Sequencing EP Cartridge node.

#### Table 3-94Basic Settings Tab

| Field                     | Description                                                        |
|---------------------------|--------------------------------------------------------------------|
| Expiry Interval (minutes) | Enter the minutes to wait for out of sequence records. (1 to 1440) |
| Log Duplicate Entries     | Select to log duplicate entries.                                   |
| Missing Record Monitoring | Select to enable missing record monitoring.                        |

## Table 3-94 (Cont.) Basic Settings Tab

| Field                                   | Description                                                                                                    |
|-----------------------------------------|----------------------------------------------------------------------------------------------------|
| Missing Record Alarm or<br>Log Severity | (Only appears when <b>Missing Record Monitoring</b> is selected)<br>Select the severity of the alarm or choose for logging: <b>Informational</b> ,<br><b>Warning</b> , <b>Minor</b> , <b>Major</b> , or <b>Critical</b> . |

Table 3-95 describes the advanced settings for a Sequencing EP Cartridge node.

## Table 3-95 Advanced Settings Tab

| Field                                    | Description                                                                                                    |
|------------------------------------------|----------------------------------------------------------------------------------------------------|
| Backup NAR Files                         | Select to back up all NAR files.                                                                                                    |
| File Retention Period                    | (Only appears when <b>Backup NAR Files</b> is selected)                                                                                                    |
|                                          | Enter the length of time, in days, to retain processed NAR files and backup NAR files. Files older than this period are automatically deleted.                                      |
| Max NARs per Output File                 | Enter the maximum number of records to add to an output file. After the maximum is reached, the node creates a new output file.                                                     |
| Write Output After Idle<br>Period        | Enter the duration, in seconds, the node waits before writing an idle record. The minimum value is 1 and the maximum value is 3600.                                                 |
| Enable Statistics                        | Select to collect processing statistics for this node. The statistics are useful for monitoring performance and troubleshooting.                                                    |
| Logging Level                            | Select whether to create a log file. The possible values are <b>On</b> or <b>Off</b> .                                                                                              |
| Max Log File Size                        | Enter the maximum size, in bytes, for the log file. When the log file reaches this limit, the node closes the current log file and opens a new one to prevent excessive disk usage. |
| Input Stream Monitoring                  | Select to monitor the input stream for potential issues such as a stalled data flow.                                                                                                |
| Interval                                 | (Only appears when Input Stream Monitoring is selected)                                                                                                    |
|                                          | Enter the interval at which the input stream is checked for activity.                                                                                                    |
| Interval Unit                            | (Only appears when Input Stream Monitoring is selected)                                                                                                    |
|                                          | Select the interval unit: Days, Hours, or Minutes.                                                                                                    |
| Optimize Reading and<br>Writing of Files | Select to enable multithreading.                                                                                                    |
| Read Timer                               | Enter the duration, in seconds, between checking for incoming data.                                                                                                    |

# 4 Managing Node Chains

You can use Oracle Communications Offline Mediation Designer to configure and manage nodes and node chains within your mediation system.

To manage node chains, see the following topics:

- Deleting Nodes from a Node Chain
- Exporting Node Chains
- Importing Node Chains
- About Testing Node Chains
- Setting the Node Chain Diagram Properties
- Node Chain Page Reference

# Deleting Nodes from a Node Manager

To delete a node:

- 1. Access the page for the appropriate Node Manager. See "Viewing a Node Manager".
- 2. Navigate to the Node Manager that you want to delete nodes from.
- 3. On the node that you want to delete, click the menu icon:

•••

- From the list, click Delete.
   The Delete Node dialog box appears.
- 5. Click Remove.

# **Exporting Node Chains**

To export a node chain configuration:

- 1. Access the page for the appropriate Node Manager. See "Viewing a Node Manager".
- 2. Select the node chain that you want to export.
- 3. From the Actions menu, select Export Node Chain.
- 4. If successful, the Export Complete message appears at the top of the page.
- 5. Click the Download node manager exportZipfilename link.

The file is downloaded to a local directory.

The downloaded file includes an XML file containing the node chain's configuration details and an NMX file containing the node chain's customization details.

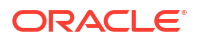

# **Importing Node Chains**

To import a node chain:

- 1. Access the page for the appropriate Node Manager. See "Viewing a Node Manager".
- 2. From the Actions menu, select Import Node Chain.

The Import configuration dialog box appears.

- 3. Select one or both of the following:
  - Import customization to import the node chain customization details.
  - **Import configuration** to import the node chain configuration details.

A Drag and Drop area appears for each selection.

- 4. Drag and drop your NMX customization and XML configuration files into the Drag and Drop areas.
- 5. Click Upload file.

The Map node managers area appears.

- 6. To restart the Administration Server after the import completes, select **Restart** Administration Server.
- To generate new node IDs for each node in the chain, select Generate new IDS for Nodes.
- 8. Click Import.

# About Testing Node Chains

Using the **Test Node Chain** page, you can simulate the flow of data through a node chain to ensure that each node processes data as expected. This allows for thorough validation of your mediation logic. You can test an entire node chain, or isolate individual cartridges by disconnecting them from other nodes in the Node Manager for focused debugging. This helps confirm that each component is working correctly in isolation and as part of the larger system.

## About the Test Node Chain Page

The **Test Node Chain** page offers a comprehensive interface for validating and debugging node chains. Following are the key elements and functions of the Test Node Chain page:

- **Node chain diagram**: A diagram showing the nodes in the chain. The node chain diagram updates in real-time during testing.
- **Input Tab**: Displayed only if an input file is loaded. This tab shows the details of the test file, allowing you to review the data being used for testing, and includes a "Records" section displaying the contents of the file.

## Note:

The **Input** tab is not displayed if a node does not require any input data, or if the input data is in binary format.

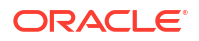

Rules Tab: Allows users to define or modify the Node Processing Language (NPL) of a node before starting a test. It provides a text editor where you can view and modify the NPL of a node. These rules define how the data is transformed and processed by the node chain.

## Note:

You cannot edit the rules of a node while a test is running.

• **Output Tab**: Displays processed results after the test is executed. This tab will show the output or processed data after the test has been run. This data can then be compared against expected values to ensure that the mediation logic is functioning correctly. The output can be in text, binary or Network Accounting Record (NAR) format. If it is NAR, users can filter the leaf data for more focused analysis.

## Note:

The **Output** tab only displays the output of nodes that are configured to produce it. It is also not displayed if the output is in binary. For the Output tab to show the processed information, you must select the relevant Output node after the records are processed.

• Activity Tab: Becomes active during testing, providing real-time updates and logs.

## Testing a Node Chain

## Note:

Before testing a node chain, you must have the required input and lookup files ready. Additionally, you should also ensure that the necessary directories for input and output data are properly configured within your environment to avoid any runtime exceptions.

To test a node chain:

- 1. Access the page for the appropriate Node Manager. See "Viewing a Node Manager".
- 2. On the specific node that you want to start the test from, click the menu icon:

...

3. From the list, click Test Node Chain Starting Here.

The Load test input dialog box appears.

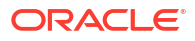

### Note:

Some nodes do not require input data to be loaded. For these nodes, the **Load Input** dialog box will not appear, and you can proceed directly to the Test Node Chain page.

- Drag and drop a file containing a few call detail records (CDRs) to the Drag and Drop area.
- 5. Click Load Input.

The sample file is loaded, and the Test Node Chain window appears below the node chain diagram.

6. Click the Run Test icon above the node chain diagram to start the test:

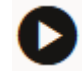

#### Note:

To edit a node chain or access certain features like **Import Node Configuration** you must stop the test using the **Stop Test** button at the top of the node chain diagram. Leaving the page while a test is running will prevent editing and access to these features.

# Setting the Node Chain Diagram Properties

You can customize how you view the node chain diagram by editing the node chain diagram properties.

To edit the node chain diagram properties:

1. From the Node Managers page, click the Edit Diagram Properties icon:

The Node chain diagram properties dialog box appears.

- 2. From the Route Style list, select Curved, Orthogonal, Straight, or Smooth Curved.
- 3. Select **Display tooltip when hovering over links** to see a description of the route from one node to another.
- 4. Select Snap to grid when moving nodes to align nodes neatly on the page.
- 5. Select **Highlight node and links when hovering over links** to emphasize the nodes connected by the link.
- 6. Click Save after making your changes.

For more information, see "Node Chain Diagram Properties Dialog Box".

## Node Chain Page Reference

View detailed descriptions about the fields and options in the following dialog boxes:

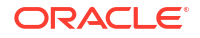

- Node Chain Diagram Properties Dialog Box
- Load Test Input Dialog Box
- Import Node Chain Dialog Box

## Node Chain Diagram Properties Dialog Box

Use the Node Chain Diagram Properties dialog box to configure a node chain.

 Table 4-1 describes the fields in the Node Chain Diagram Properties dialog box.

| Fields                                            | Description                                                                                      |  |
|---------------------------------------------------|--------------------------------------------------------------------------------------------------|--|
| Route Style                                       | Contains a list of options for viewing the node route:                                           |  |
|                                                   | Curved                                                                                           |  |
|                                                   | Orthogonal                                                                                       |  |
|                                                   | Straight                                                                                         |  |
|                                                   | Smooth Curved                                                                                    |  |
| Display tooltip when<br>hovering over links       | This option lets you display the names of the connected nodes when hovering over a node route.   |  |
| Snap to grid when moving nodes                    | This option lets you snap a node to a grid when moving it from one place to another.             |  |
| Highlight node and links when hovering over links | This option lets you highlight the connected nodes and its link when hovering over a node route. |  |

Table 4-1 Node Chain Diagram Properties Dialog Box

## Load Test Input Dialog Box

Use the Load Test Input dialog box to import the file containing call data records to test a node chain.

Table 4-2 describes the fields in the Load Test Input dialog box.

Table 4-2 Load Test Input Dialog Box

| Fields        | Description                                                                                                    |
|---------------|----------------------------------------------------------------------------------------------------|
| Drag and Drop | Click the area to browse to the file containing call data records.<br>Alternatively, drag and drop the file to the <b>Drag and Drop</b> area. |
| Load Input    | Click to load the file containing CDRs that can be used to test a node chain.                                                                 |

## Import Node Chain Dialog Box

Use the Import Configuration dialog box to import the configuration of one or more node chains.

Table 4-3 describes the fields in the Import Node Chain dialog box.

| Table 4-3 | Import Noc | le Chain | Dialog | Box |
|-----------|------------|----------|--------|-----|
|-----------|------------|----------|--------|-----|

| Fields               | Description                                                                                                    |
|----------------------|----------------------------------------------------------------------------------------------------|
| Import customization | Select to import an NMX file containing node chain customization details. After you select the check box, a <b>Drag and Drop</b> area appears.    |
| Import configuration | Select to import an XML file containing node chain configuration details.<br>After you select the check box, a <b>Drag and Drop</b> area appears. |
| Drag and Drop        | Click the area to browse to the file to import. Alternatively, drag and drop the file to the <b>Drag and Drop</b> area.                           |
| Upload file          | Click to upload the file to Offline Mediation Designer.                                                                                           |
| Import               | Click to import the file into your Node Manager.                                                                                                  |

# 5 Managing Node Routing

You create and edit node chains in Oracle Communications Offline Mediation Designer from the Node Chain diagram.

To manage node routing, see the following topics:

- Connecting Nodes in a Chain
- Modifying Routes Between Nodes
- Deleting Routes Between Nodes
- Node Routing Page Reference

# Connecting Nodes in a Chain

You establish connections between nodes in a node chain to define the flow of data. These connections are called **routes**, and they can be one of four types: Multicast, Round Robin, Directed, and Modulus. See "Edit Routing Dialog Box" for more information on the different available route types.

You can connect nodes that reside within the same Node Manager (called local nodes) or nodes that reside in different Node Managers (called remote nodes).

### Note:

You cannot connect from a Distribution Cartridge (DC) to any other nodes. You can only connect to a DC.

## Connecting to Local Nodes

To connect to local nodes:

- 1. Access the page for the Node Manager that contains your node chain. See "Viewing a Node Manager".
- 2. Hover over the node you want to create a connection from and click the menu icon:

...

3. From the menu, select **Connect to Node**.

The Connect node dialog box appears. See "Connect Node Dialog Box" for details.

4. From the **Destination Node** list, select the name of the node you want to connect to.

### Note:

The list contains all nodes in the Node Manager that you can connect to. If there are no nodes available, a **No destination nodes are available** message appears.

- From the Routing Type list, select the routing type: Multicast, Round Robin, Directed, or Modulus.
- 6. Click **Connect** to connect to the selected node.

## Connecting to Remote Nodes

To connect to remote nodes:

- Access the page for the Node Manager that contains your node chain. See "Viewing a Node Manager".
- 2. Hover over the node you want to create a connection from and click the menu icon:

...

3. From the menu, select Connect to Remote Node.

The **Connect to Remote Node** dialog box appears. See "Connect To Remote Node Dialog Box" for details.

- 4. From the Node Manager list, select the name of the target Node Manager.
- 5. From the **Destination Node** list, select the name of the node you want to connect to. Alternatively, you can select the destination node from the diagram.
- From the Routing Type list, select the routing type: Multicast, Round Robin, Directed, or Modulus.
- 7. Click **Connect** to connect to the selected remote node.

## Modifying Routes Between Nodes

You can modify the routing rules that govern the flow of data between connected nodes.

To modify routes between nodes:

- 1. Access the page for the Node Manager that contains your node chain. See Viewing a Node Manager.
- 2. Hover over the route you want to modify and click the connection icon:

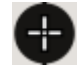

3. From the menu, select Edit route.

The Edit routing dialog box appears. See "Edit Routing Dialog Box" for details.

- 4. Select a new routing type or change the route's details.
- 5. Click **Save** to save the changes.

# **Deleting Routes Between Nodes**

You can delete existing routes between nodes to change the flow of data within a node chain.

To delete routes between nodes:

- 1. Access the page for the Node Manager that contains your node chain. See "Viewing a Node Manager".
- 2. Hover over the route you want to delete and click the connection icon:

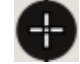

3. From the menu, select Delete route.

The **Delete Route** dialog box appears.

4. Click **Remove** to confirm that you want to delete the node route.

# Node Routing Page Reference

View detailed descriptions about the fields and options in the following dialog boxes:

- Edit Routing Dialog Box
- Connect Node Dialog Box
- Connect To Remote Node Dialog Box

## Edit Routing Dialog Box

Use the Edit Routing dialog box to define specific routing rules for data flowing between two connected nodes.

Table 5-1 describes the fields in the Edit Routing dialog box.

| Field        | Description                                                                                                    |  |
|--------------|----------------------------------------------------------------------------------------------------|--|
| Routing Type | Select the routing type:                                                                                                    |  |
|              | <ul> <li>Multicast: allows you to branch a node chain, such as from a<br/>source node to two destination nodes. All NAR files are routed in<br/>parallel to both destination nodes.</li> </ul>                                                                                                    |  |
|              | <ul> <li>Round Robin: allows you to branch a node chain to multiple<br/>instances of the same processing node type, such as from one CC<br/>node to three instances of an EP node, to improve performance.<br/>NAR files are routed by rotating through the different destination<br/>nodes.</li> </ul>                                                                                                    |  |
|              | • <b>Directed:</b> allows you to branch a node chain from a source node to one or more different destination nodes. NAR files are routed to the destination node based on an attribute value in the file.                                                                                                    |  |
|              | <ul> <li>Modulus: allows you to branch a node chain to multiple instances<br/>of the same processing node, such as from one CC node to three<br/>instances of an EP node, to improve performance. NAR files are<br/>routed to a destination node based on an attribute value in the file,<br/>such as starting time. The values in the routing field are generated<br/>from the NPL of the start node.</li> </ul> |  |

Table 5-1 Edit Routing Dialog Box

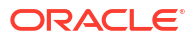

| Field         | Description                                                                                                    |
|---------------|----------------------------------------------------------------------------------------------------|
| Routing Field | (Only appears for <b>Directed</b> and <b>Modulus</b> routing)<br>Select the field to use for routing.                                                                                                    |
| Operator      | <ul> <li>(Only appears for Directed routing)</li> <li>Select the operator to use for the routing condition:</li> <li>Equals</li> <li>Not Equals</li> <li>Less Than</li> <li>Greater Than</li> <li>In Between</li> <li>List Equals</li> <li>List Not Equals</li> <li>Subset Of</li> <li>Not Subset Of</li> </ul> |
| Add Value     | (Only appears for <b>Directed</b> routing)<br>Click to add a value for routing operation.                                                                                                    |
| Value         | (Only appears for <b>Directed</b> routing)<br>Enter the specific value that, when matched triggers this routing rule and<br>then click the check mark at the end of the row.                                                                                                    |
| Save          | Click to save the changes made to the routing rules.                                                                                                    |

Table 5-1 (Cont.) Edit Routing Dialog Box

# Connect Node Dialog Box

Use the Connect Node dialog box to specify how to connect to a node in the same Node Manager.

Table 5-2 describes the fields in the Connect Node dialog box.

| Field            | Description                                                                                                    |
|------------------|----------------------------------------------------------------------------------------------------|
| Destination Node | Select the node that you want to connect to.                                                                                                    |
| Routing Type     | <ul> <li>Select the routing type to use:</li> <li>Multicast</li> <li>Round Robin</li> <li>Directed</li> <li>Modulus</li> <li>See "Edit Routing Dialog Box" for more details.</li> </ul> |
| Connect          | Click to establish the connection between the originating node and the target node.                                                                                                    |

 Table 5-2
 Connect Node Dialog Box

## Connect To Remote Node Dialog Box

Use the Connect to Remote Node dialog box to specify how to connect to a node in a different Node Manager.

Table 5-3 describes the fields in the Connect To Remote Node dialog box.

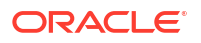

| Field            | Description                                                                                                    |
|------------------|----------------------------------------------------------------------------------------------------|
| Node Manager     | Select the Node Manager in the environment that you want to connect to.                                                                                                    |
| Destination Node | Select the node that you want to connect to here or use the Select Node diagram below.                                                                                         |
| Routing Type     | Select the routing type to use: <ul> <li>Multicast</li> <li>Round Robin</li> <li>Directed</li> <li>Modulus</li> <li>See "Edit Routing Dialog Box" for more details.</li> </ul> |
| Select Node      | Displays all nodes in the Node Manager. You can select the destination node from the diagram.                                                                                  |
| Connect          | Click to establish the connection between the originating node and the remote target node.                                                                                     |

## Table 5-3 Connect To Remote Node Dialog Box

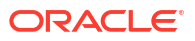